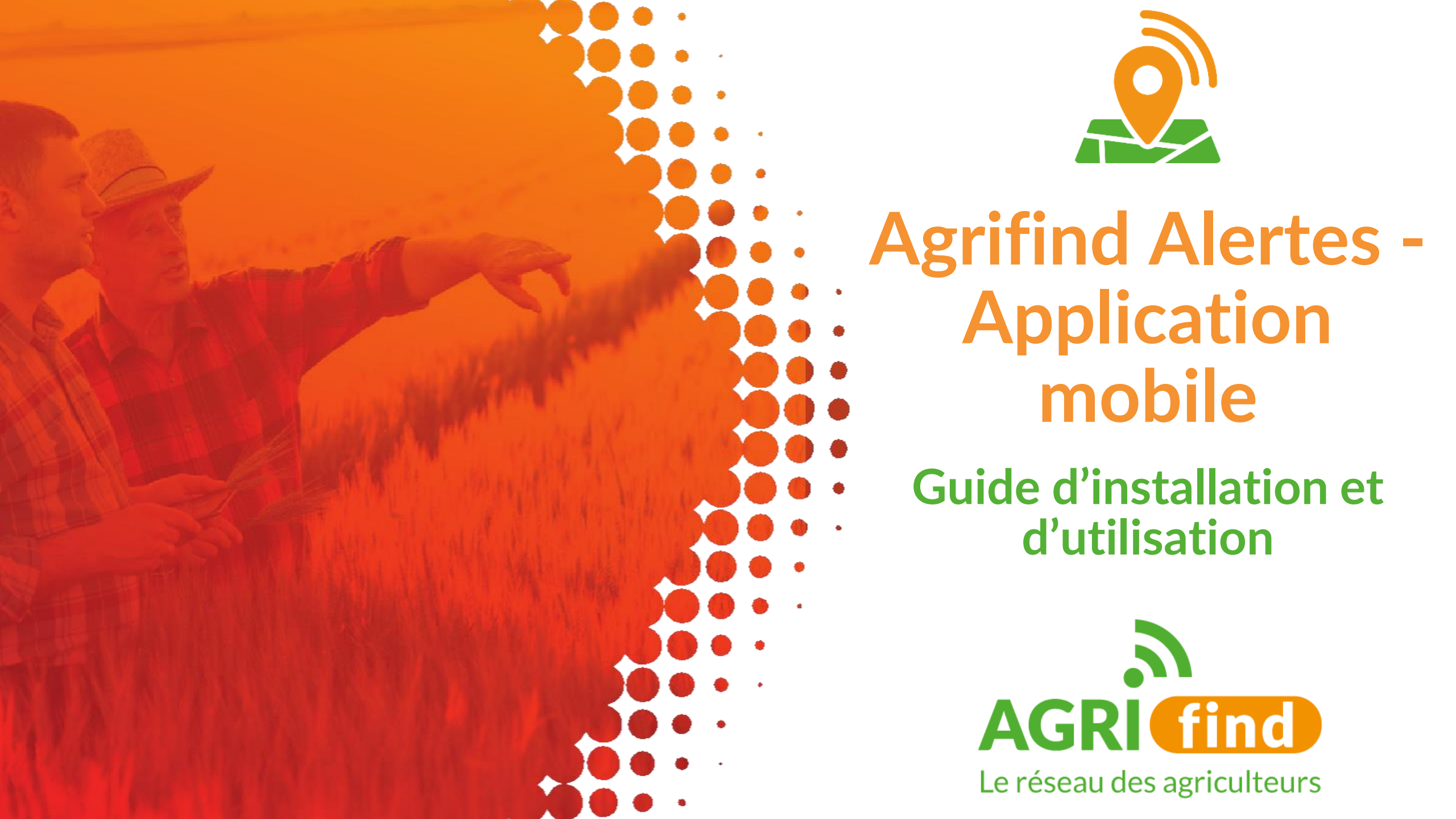

# **Présentation**

Vous souhaitez utiliser l'application Agrifind et nous vous en remercions chaleureusement !

Voici un guide d'installation et d'utilisation de l'application pour vous accompagner dans votre expérience. Nous espérons qu'il répondra à vos questions.

Si toutefois vous rencontrez des difficultés ou souhaitez nous faire par de vos remarques, n'hésitez pas à échanger avec votre référent de groupe ou à nous contacter directement :

<u>contact@agrifind.fr</u> / 06 30 11 69 18

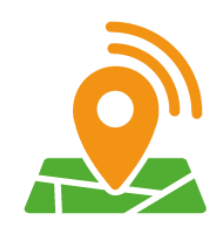

# Plan

- 1. Installation de l'application sur votre mobile
- 2. Menu et page d'accueil : les différentes fonctionnalités
- 3. La carte
- 4. La documentation
- 5. La communauté
- 6. Le tableau de bord
- 7. La météo
- 8. Les groupes
- 9. Les extractions
- 10. Les notifications

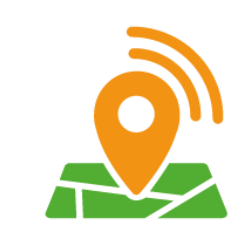

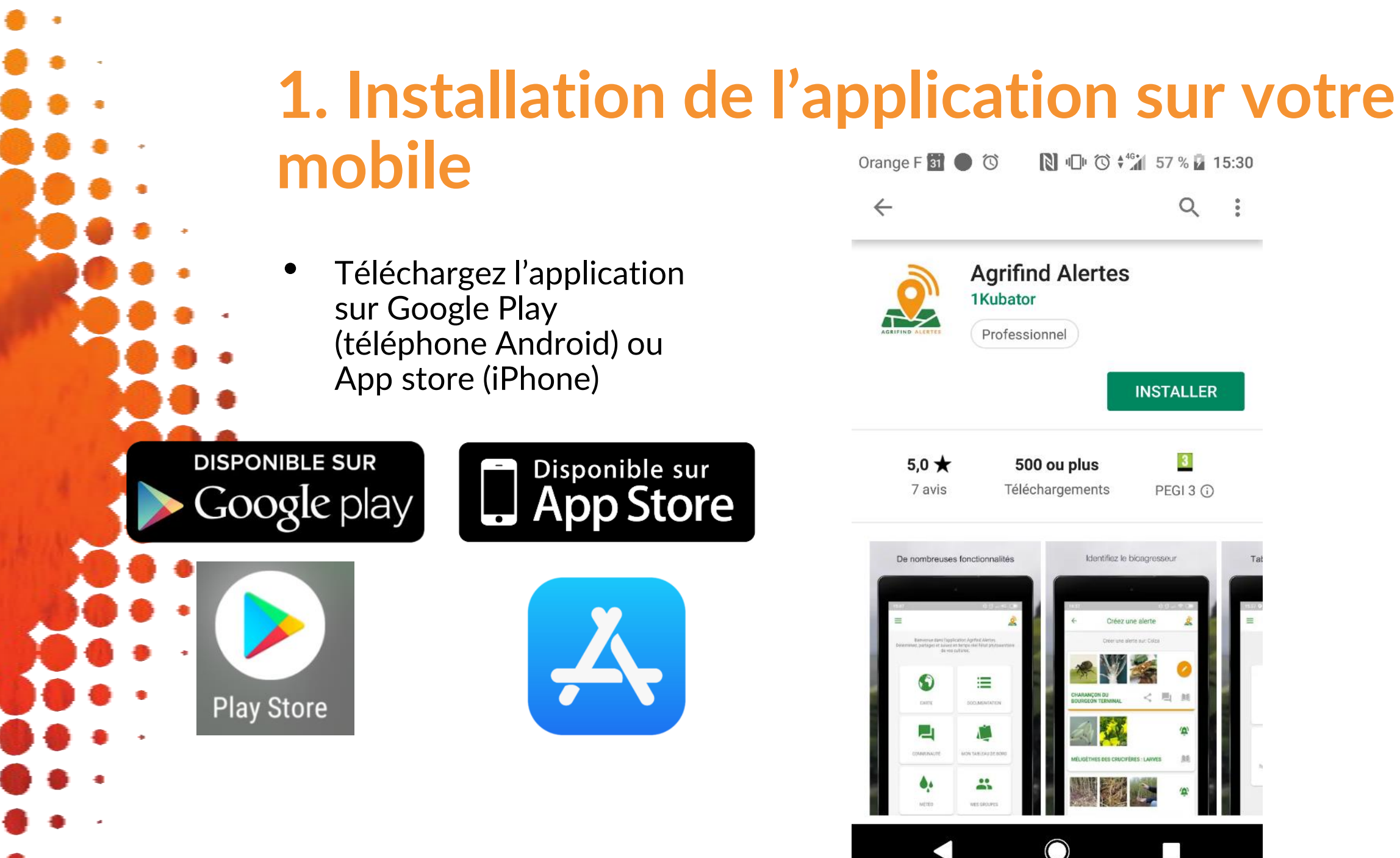

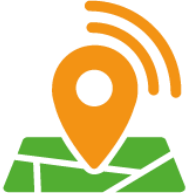

# 1. Installation de l'application sur votre mobile

• Ouvrez l'application et autorisez Agrifind à accéder à vos photos et votre position, ainsi qu'à prendre des photos

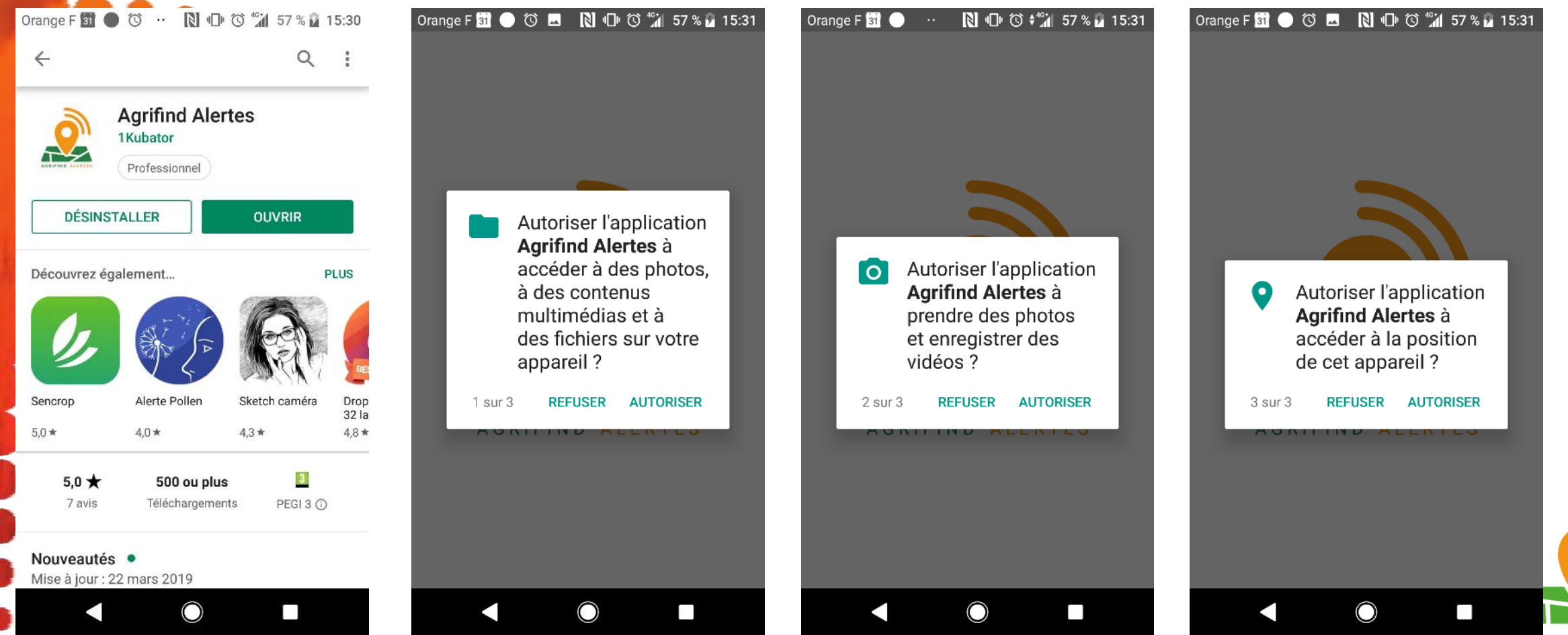

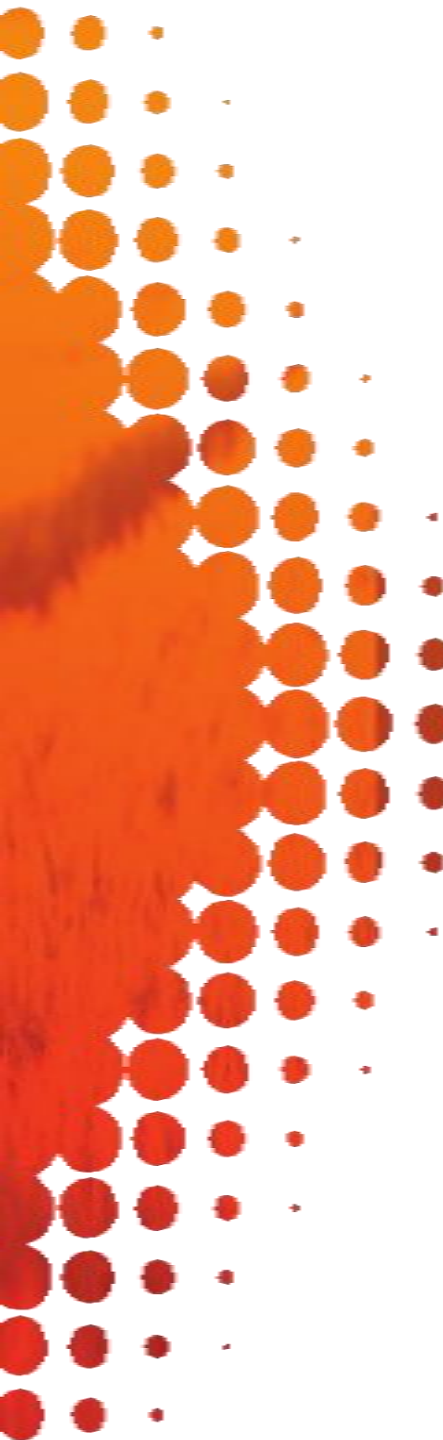

### **1. Installation de l'application sur votre mobile**

- Pour votre 1<sup>ère</sup> connexion, vous pouvez vous inscrire avec votre adresse Gmail, votre compte Facebook ou vous créer un compte avec une autre adresse mail.
- Une fois votre compte créé, vous recevez un mail pour valider votre adresse mail. Effectuez cette validation pour pouvoir vous connecter à l'application.
- Si vous n'avez pas reçu d'e-mail, vérifiez vos spams. Si vous n'avez rien dans vos spams, contactez votre référent de groupe ou contactez-nous.

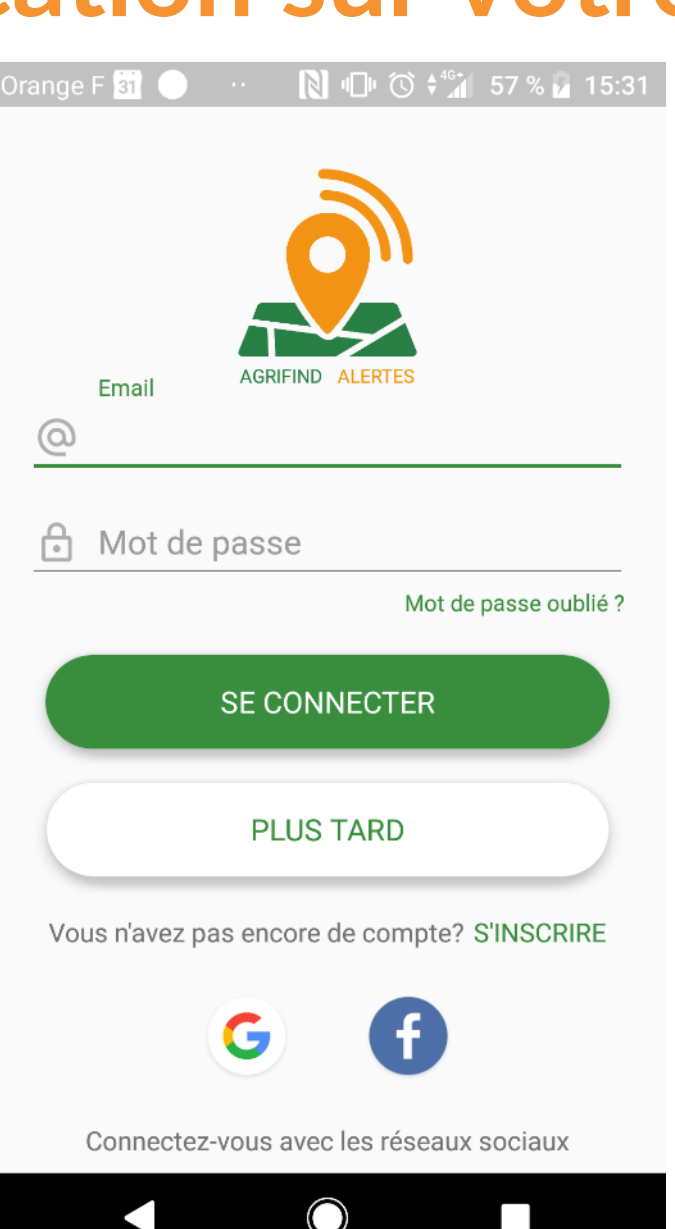

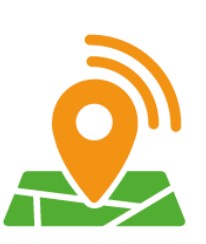

# 1. Installation de l'application sur votre mobile

• Inscription par mail

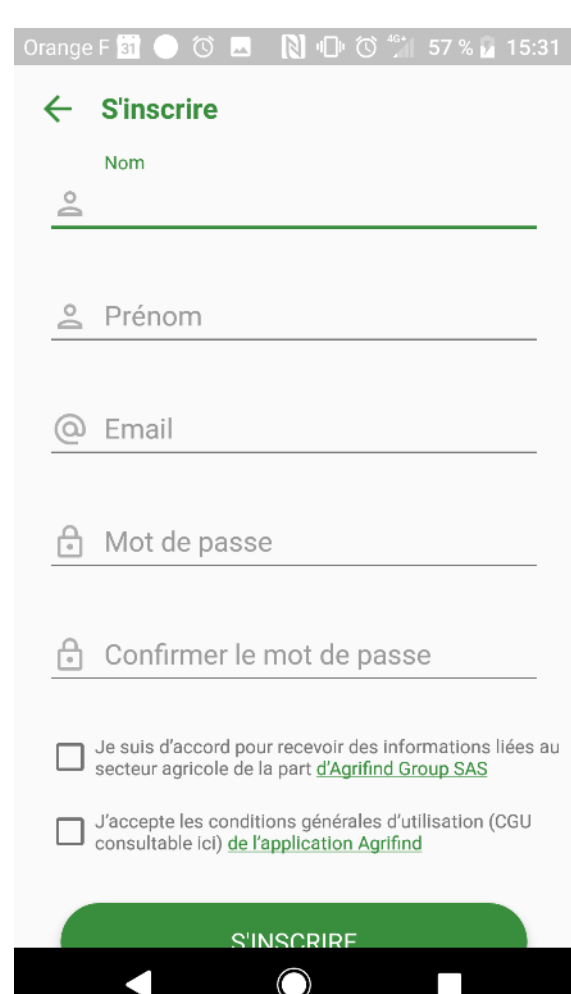

• Inscription par Gmail

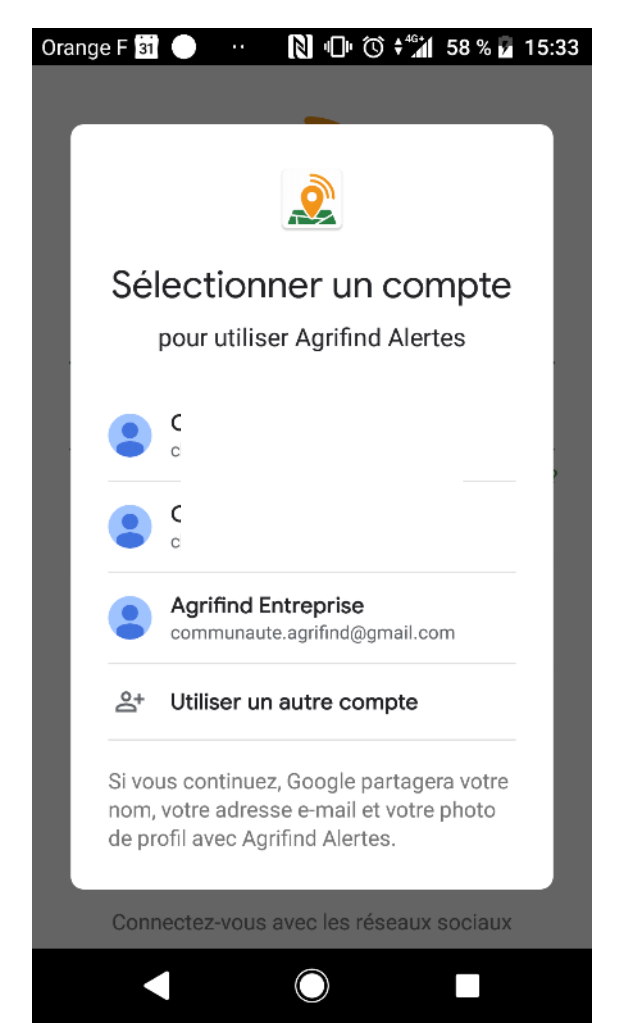

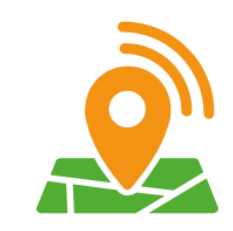

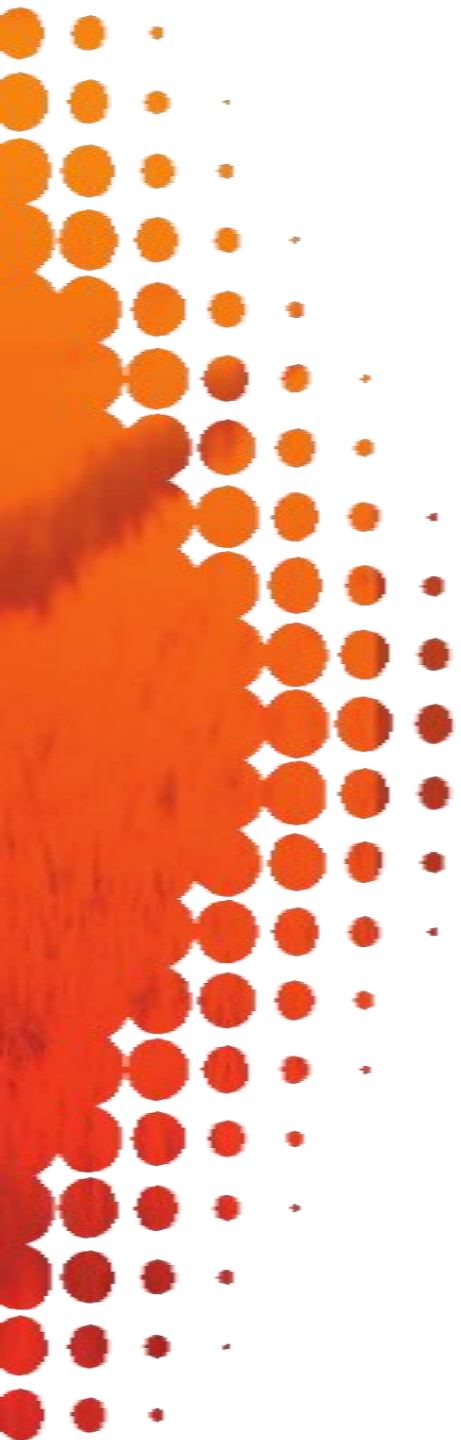

# 2. Menu et page d'accueil : les différentes fonctionnalités

A l'ouverture de l'application, vous êtes automatiquement dirigé sur la carte.

Rejoignez le menu grâce au burger menu en haut à ' gauche.

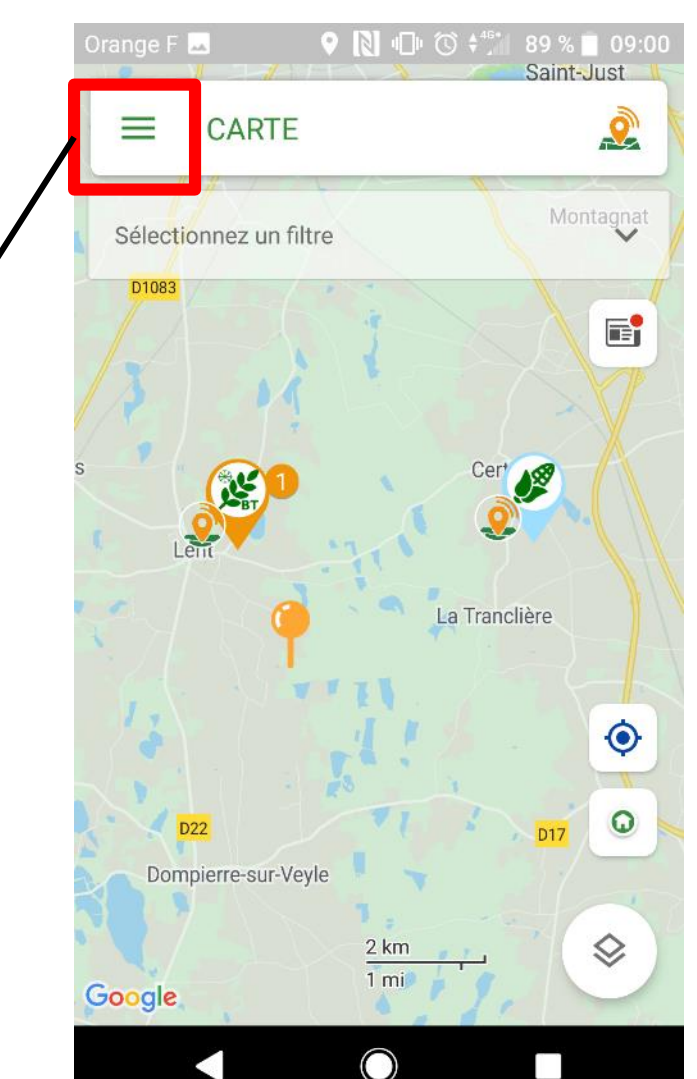

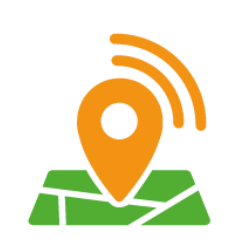

# 2. Menu et page d'accueil : les différentes fonctionnalités

L'ouverture du burger menu vous permet d'accéder à toutes les actions de l'application.

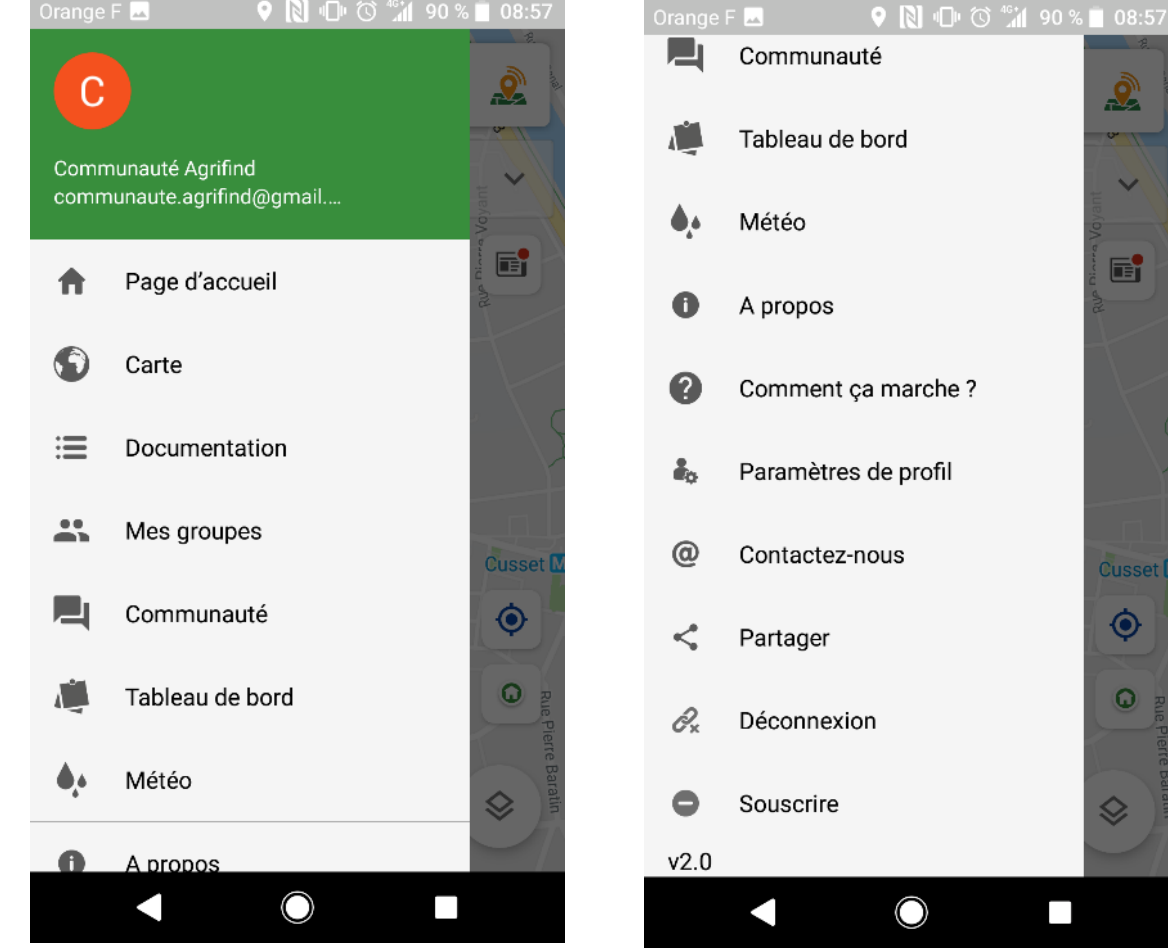

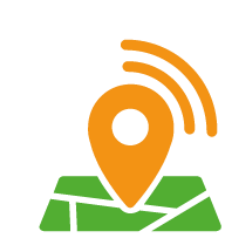

# 2. Menu et page d'accueil : les différentes fonctionnalités

L'accueil vous présente les 6 principales fonctionnalités :

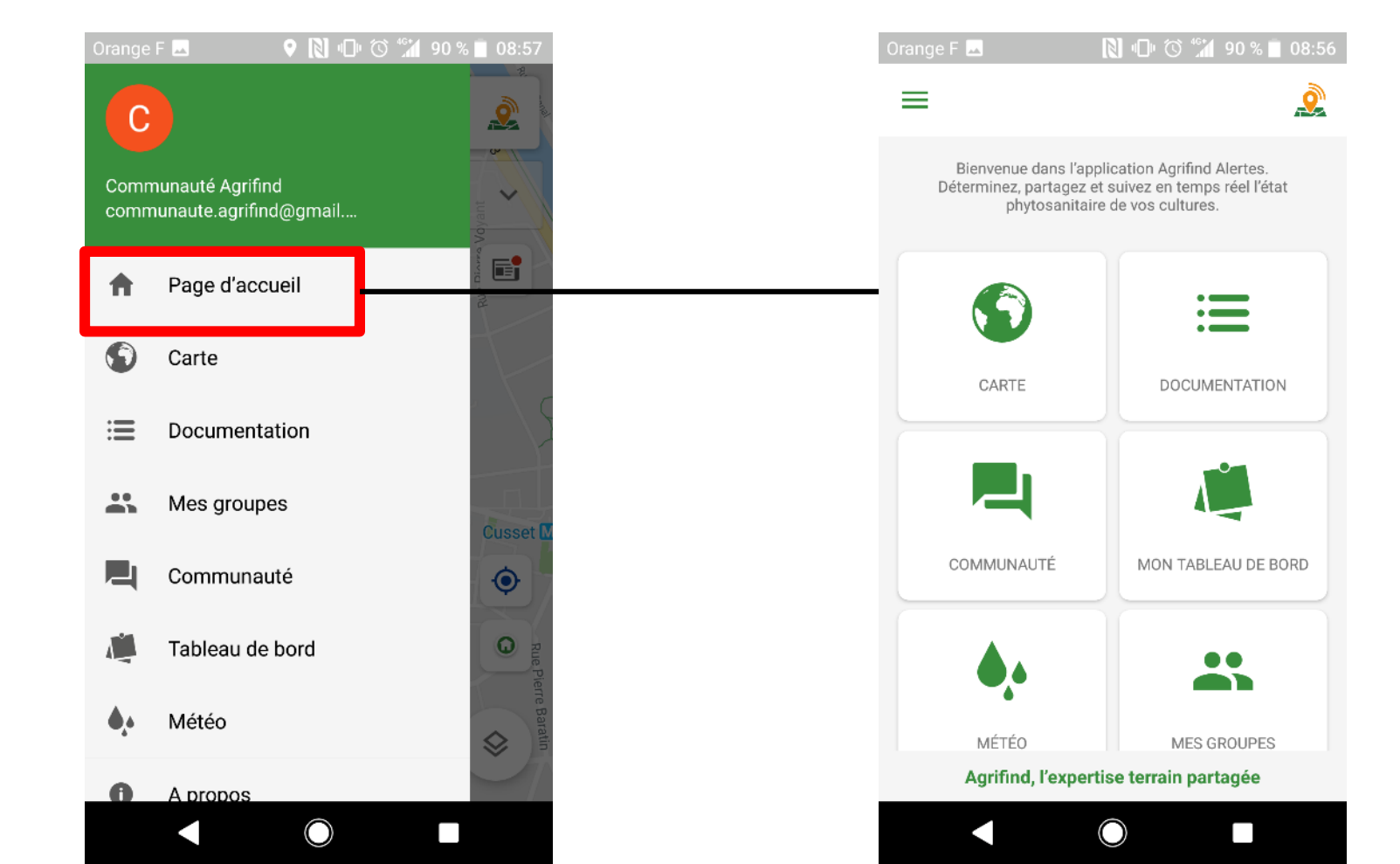

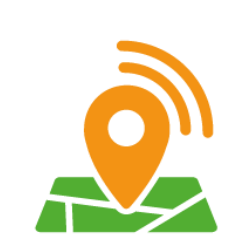

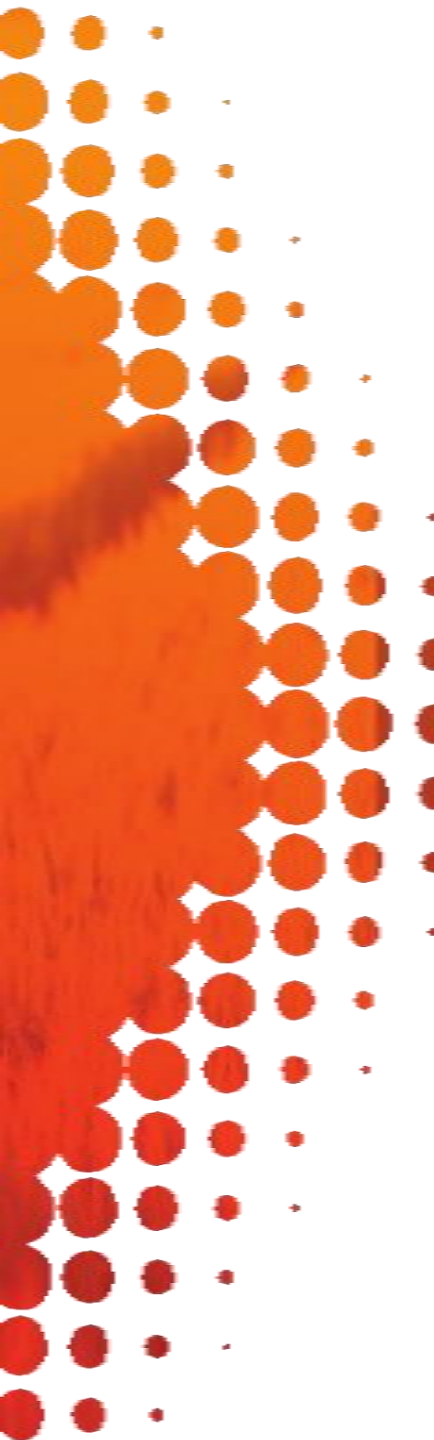

Cliquez sur Carte.

La carte vous permet de visualiser rapidement les informations disponibles dans votre secteur.

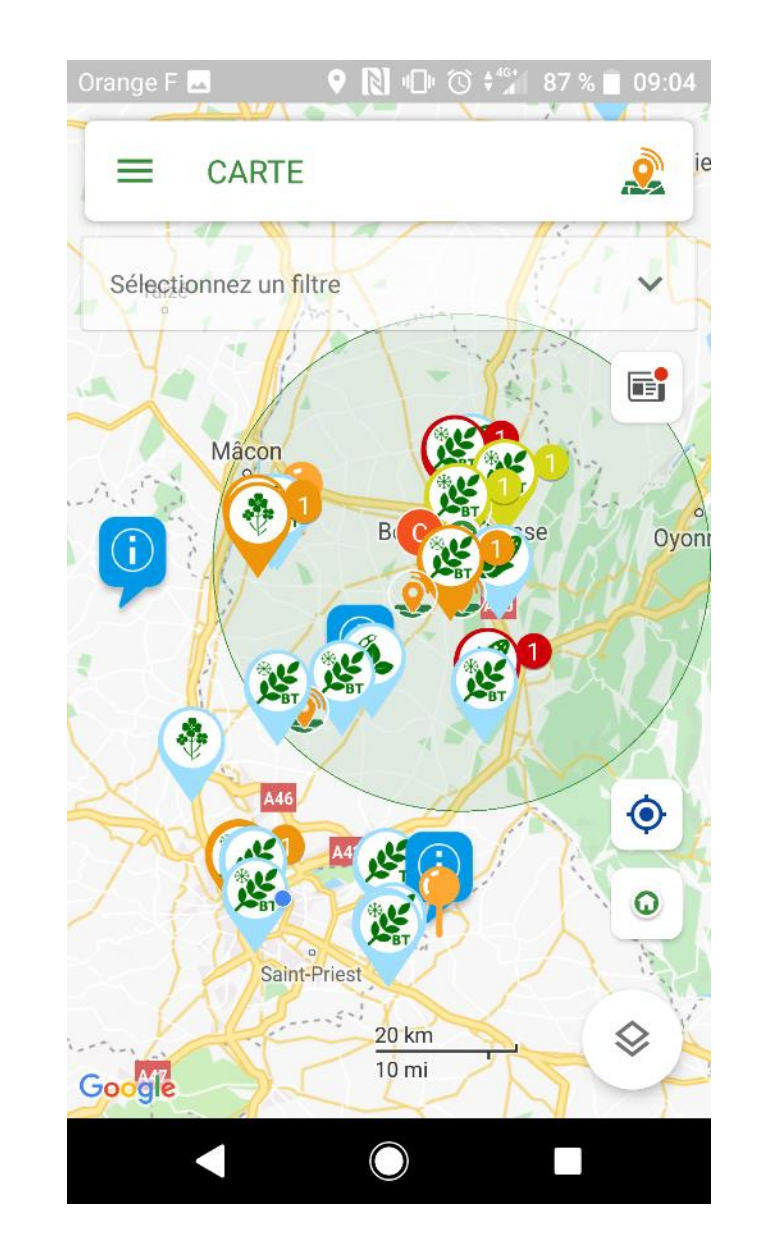

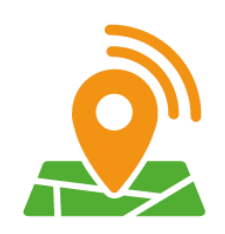

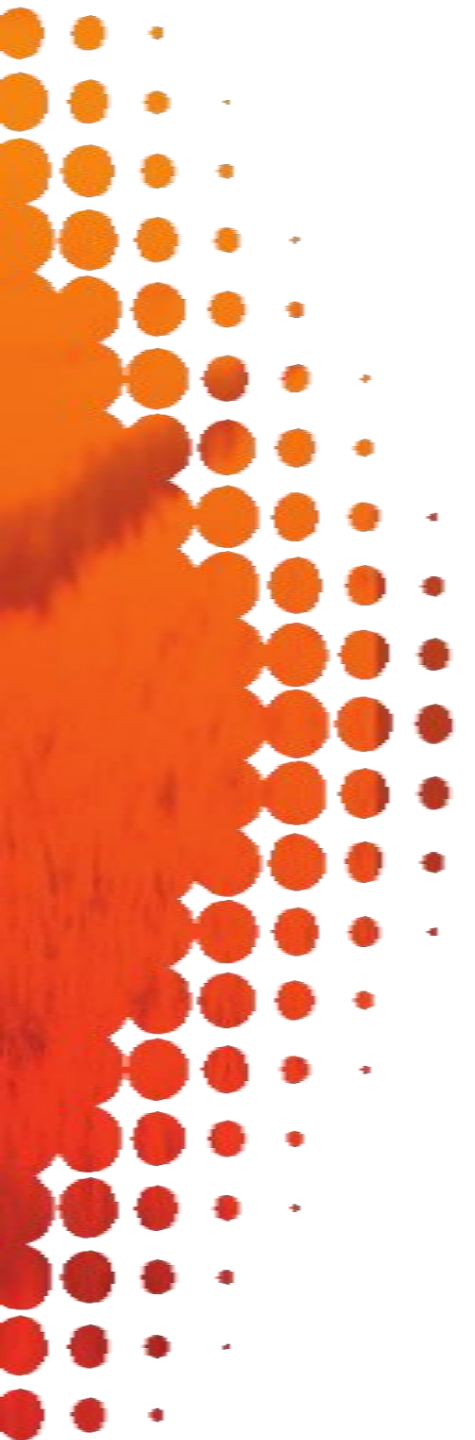

Sur cette page « Carte », plusieurs boutons sont visibles :

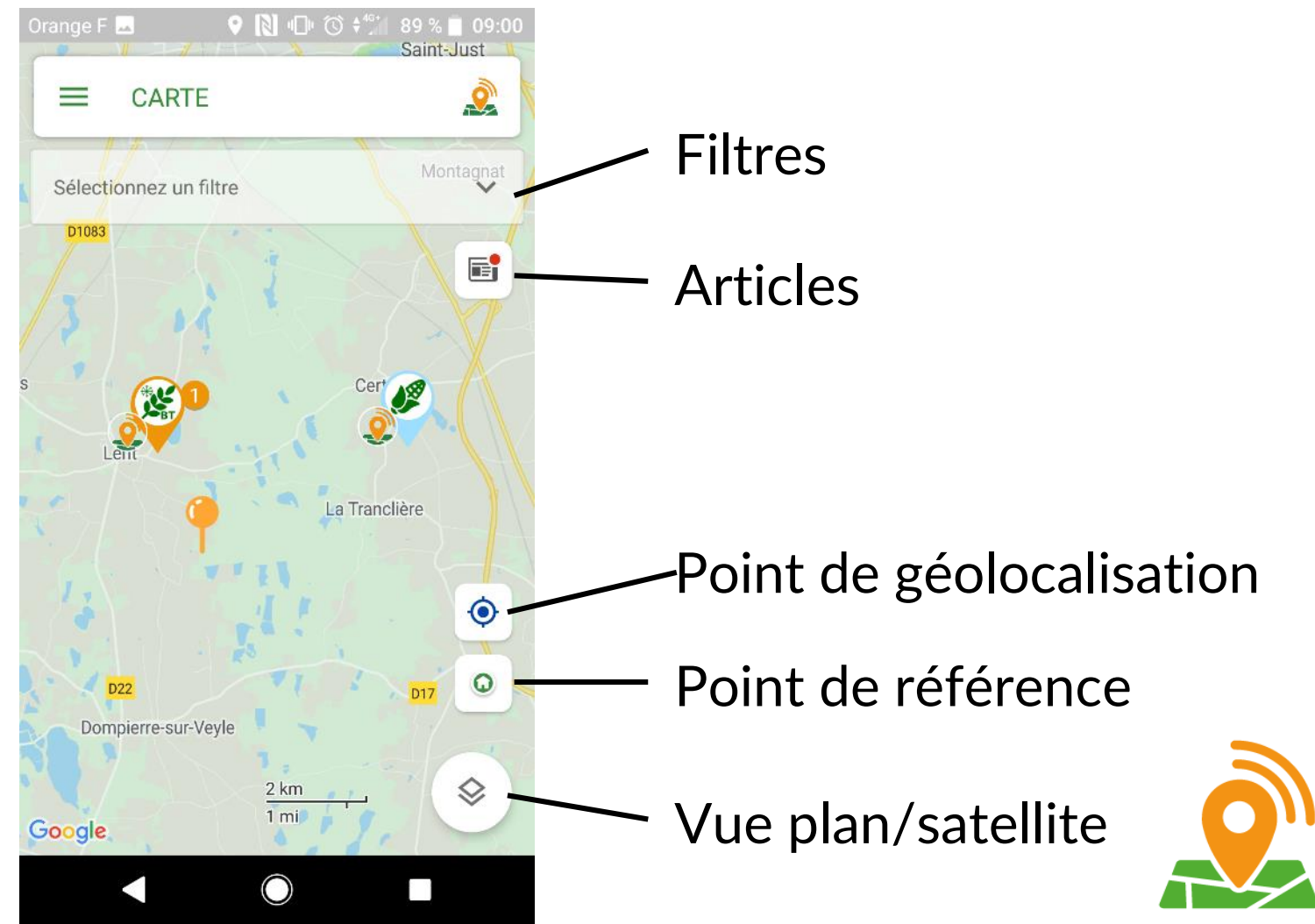

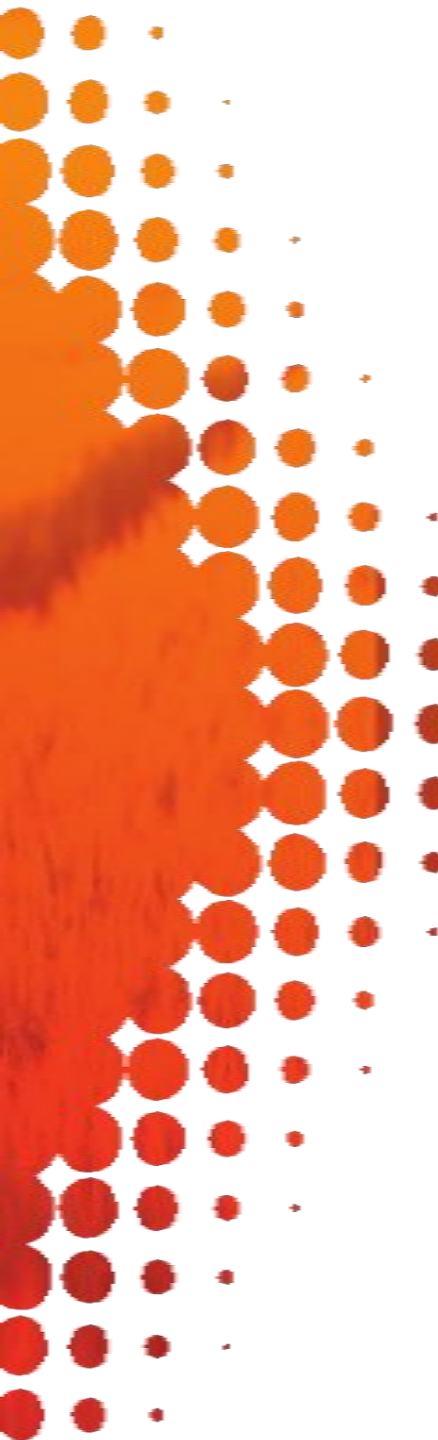

- **Filtres** : pour sélectionner les informations visibles sur la carte. Vous pouvez filtrer par :
- \*Date, sans limite d'ancienneté
- \*Cultures/bioagresseurs/niveaux de pression
- \*Groupes si vous appartenez à au moins un groupe
  - \*Vos propres balises

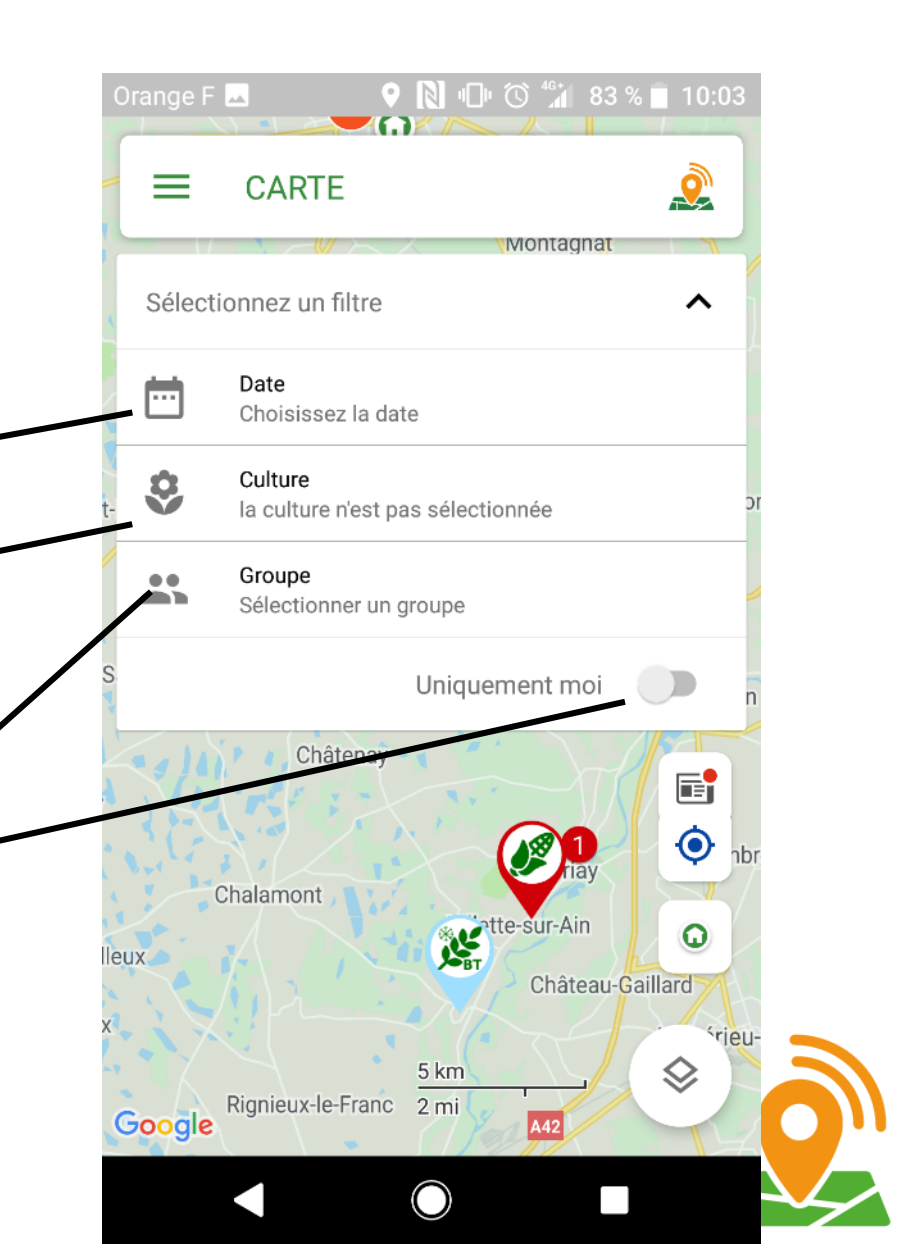

**Point de référence** : nous vous recommandons fortement de positionner ce point dès votre première utilisation. En définissant votre point de référence, vous **activez** d'autres fonctionnalités de l'application :

- La synthèse des données de votre secteur (rayon de 35km autour de votre point de référence)
- L'accès aux groupes autour de chez vous (rayon de 100km autour de votre point de référence)

Ce peut être le centre de votre parcellaire, votre siège d'exploitation, le centre de votre secteur d'intervention,...

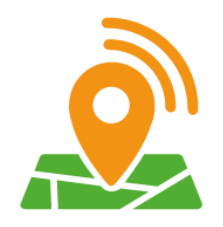

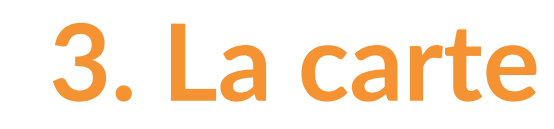

- Point de référence : pour créer votre point de référence, faites un appui long sur la carte, à l'endroit où vous souhaitez le positionner.
- •Une fenêtre s'ouvre :
- <sup>•</sup> choisissez **Point de**
- référence
  - Votre point de référence apparaît sur la carte.

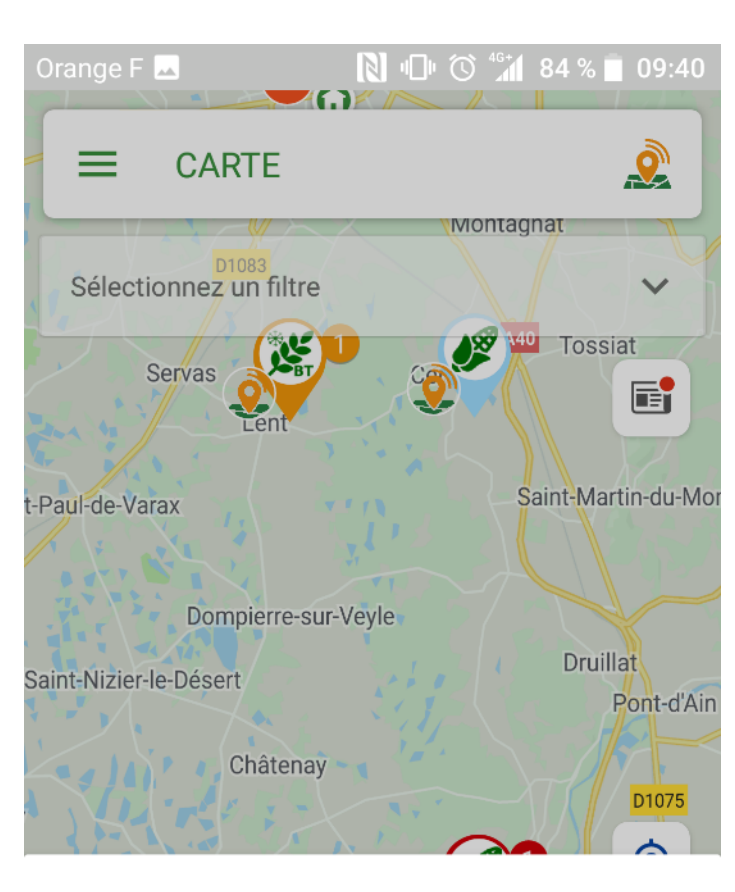

Sélectionnez un type de balise

#### Balise culture

Ο

Point de référence centre de votre parcellaire

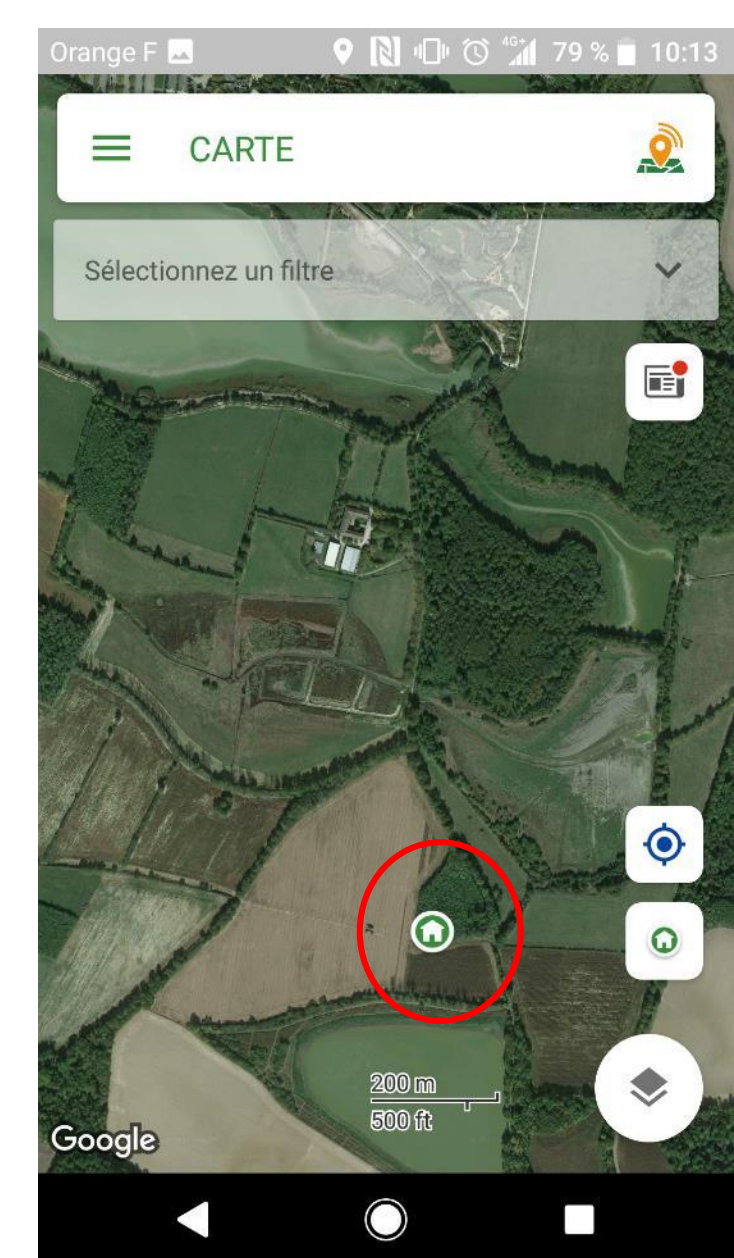

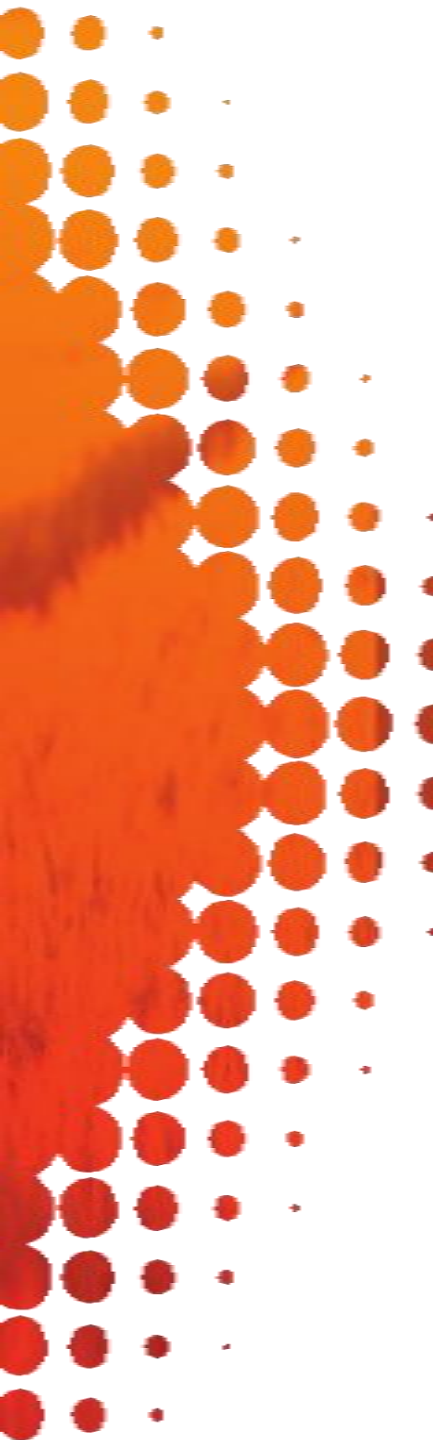

#### Point de référence :

En dézoomant, vous voyez un disque coloré apparaître autour de ce point : c'est votre secteur d'un rayon de 35km.

Vous pouvez déplacer votre point de référence à tout moment. Il suffit de répéter les étapes précédentes.

Si vous vous déplacez sur la carte, vous pouvez revenir à tout moment à votre point de référence en appuyant sur le bouton point de référence.

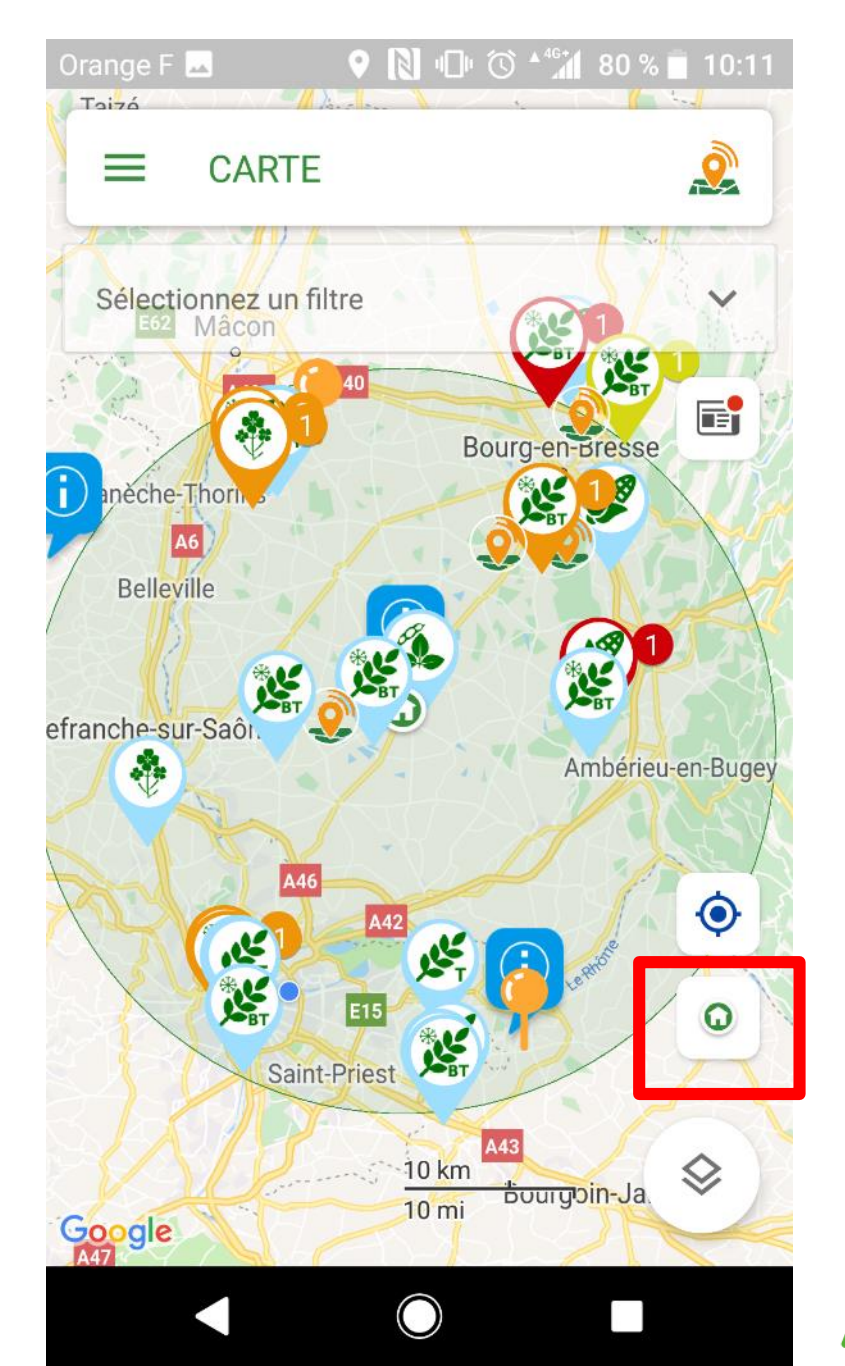

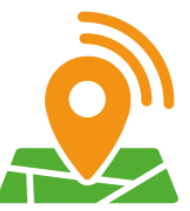

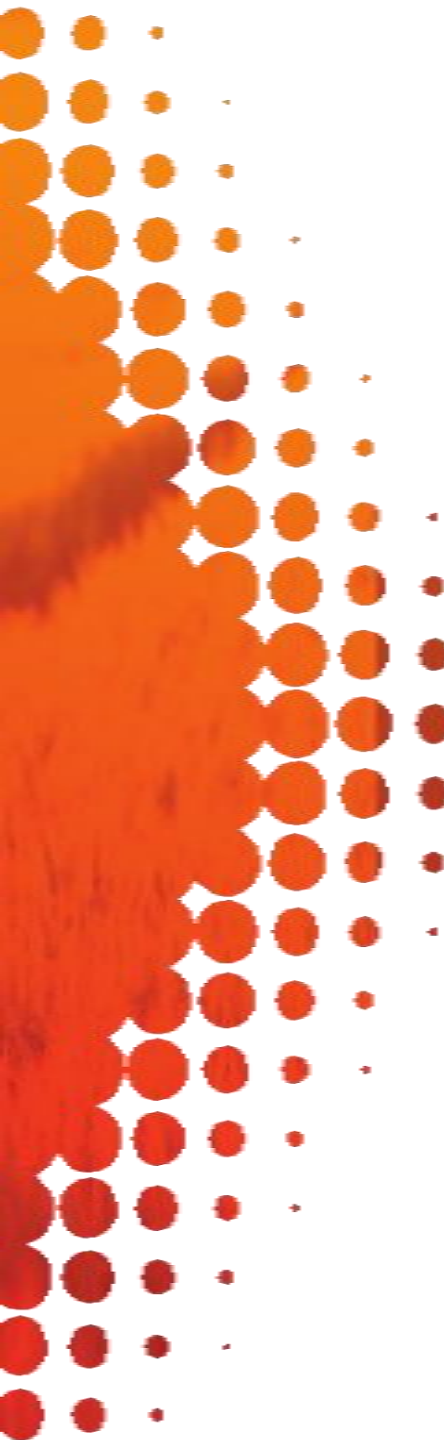

#### Point de géolocalisation

: en appuyant sur ce bouton, la carte se centralisera sur votre position actuelle

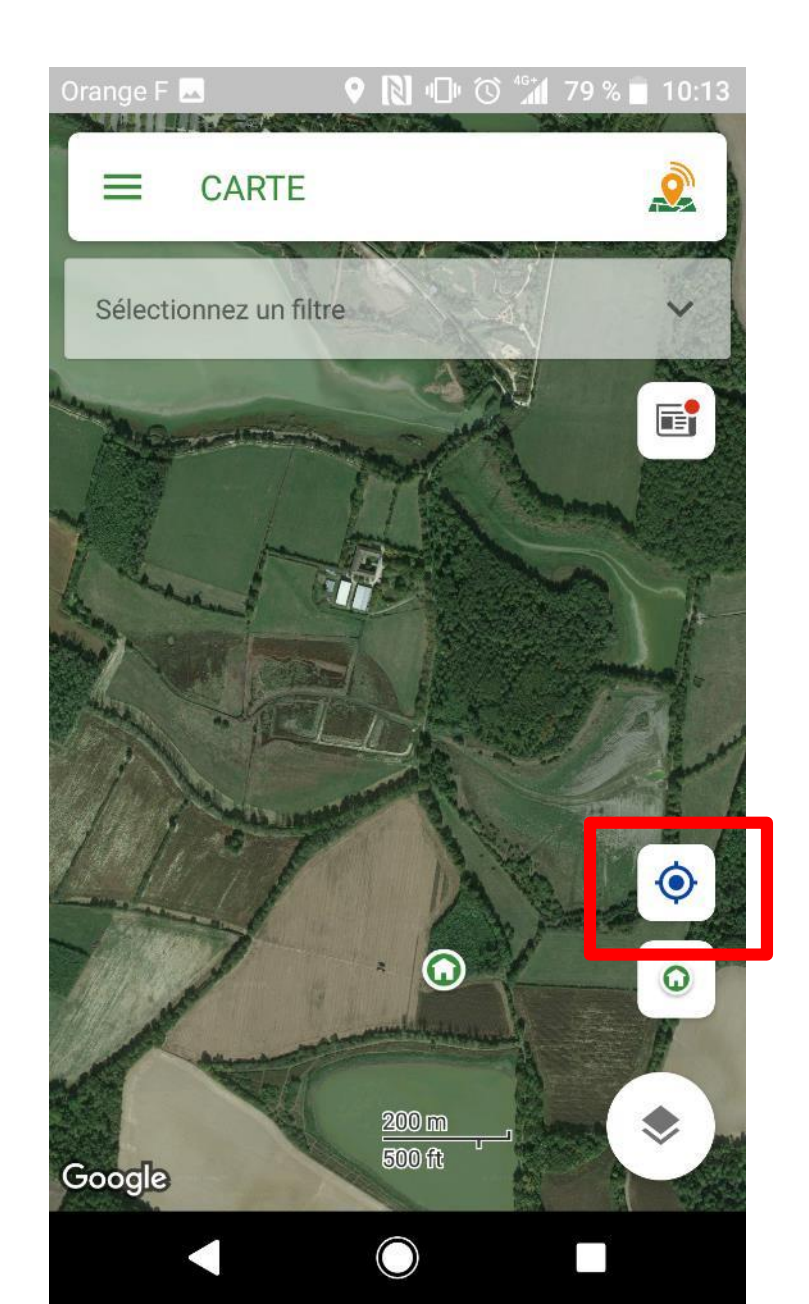

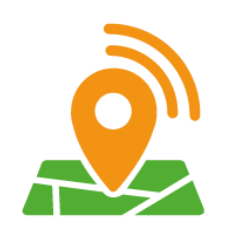

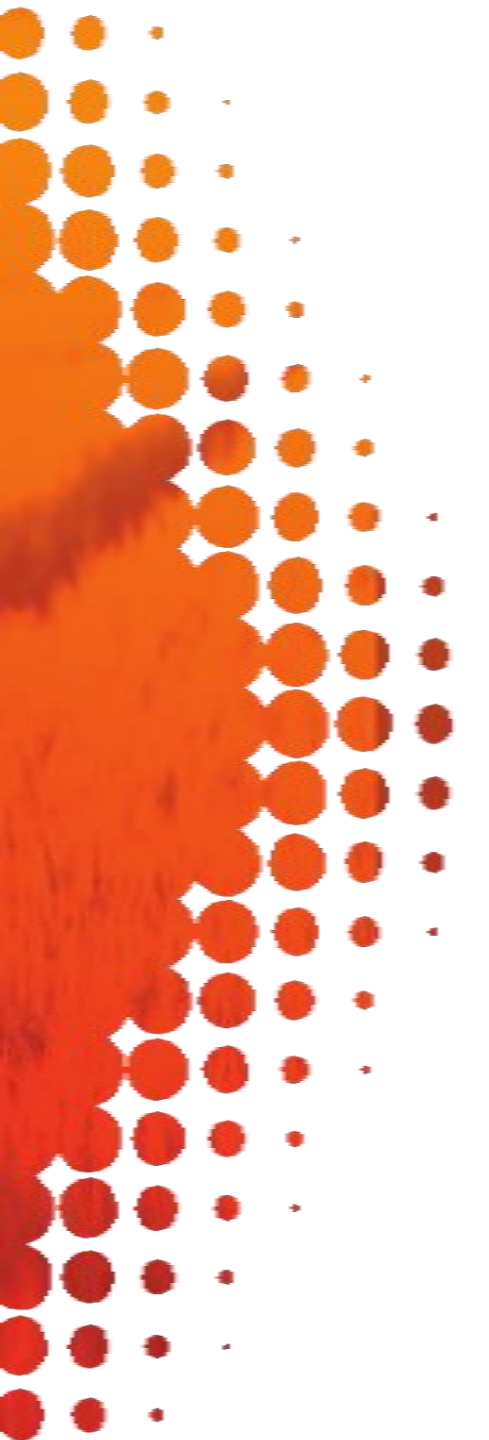

Articles : en appuyant sur le bouton Articles, vous accédez à votre fil d'informations personnalisé.

Si ce bouton n'apparaît pas, 2 solutions :

- Soit il n'y a pas d'informations publiées dans votre secteur
- Soit il vous faut préciser votre code postal dans vos paramètres de profil

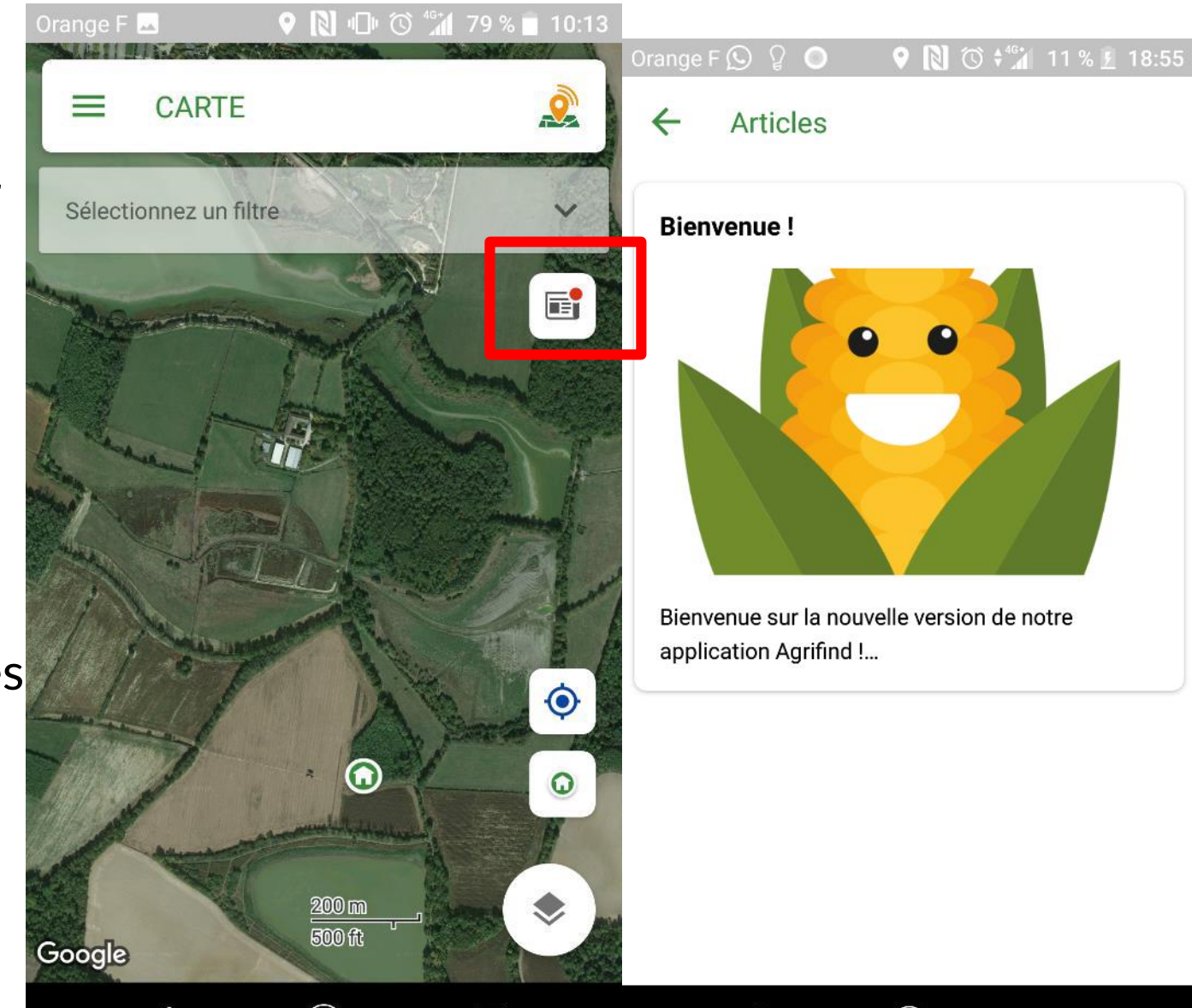

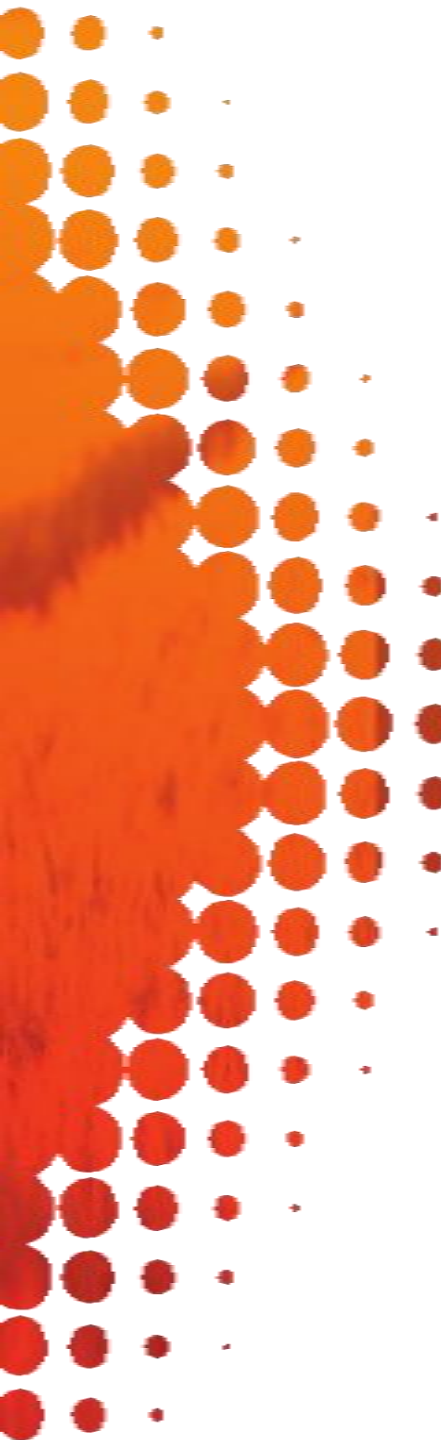

**Articles** : pour changer votre code postal, allez dans le menu et appuyez sur Paramètres de profil puis Modifier mon profil. Renseignez votre code postal et Sauvegardez avec le bouton en bas de page. Retournez sur la carte pour accéder à votre fil d'informations personnalisé.

| Orange F 🕒 🎖 🗖 🔍 🕈 🔃 🛇 🎲 11 % 🦉 | 19:00 | Orange F 😥 🎖 🗖 🔍 🦻 🕅 🔯 🖓 11 % 💆 19:01 |
|---------------------------------|-------|---------------------------------------|
| ■ Paramètres de profil          | Q     | ■ MODIFIER MON<br>PROFIL              |
|                                 |       |                                       |
| MODIFIER MON PROFIL             |       |                                       |
| Gérer mes notifications         | >     | Agrifind                              |
|                                 |       | Communauté                            |
|                                 |       | Entreprise                            |
|                                 |       | Coordonnées                           |
|                                 |       | Adresse                               |
|                                 |       | Complément d'adresse                  |
|                                 |       | 01000                                 |
|                                 |       |                                       |

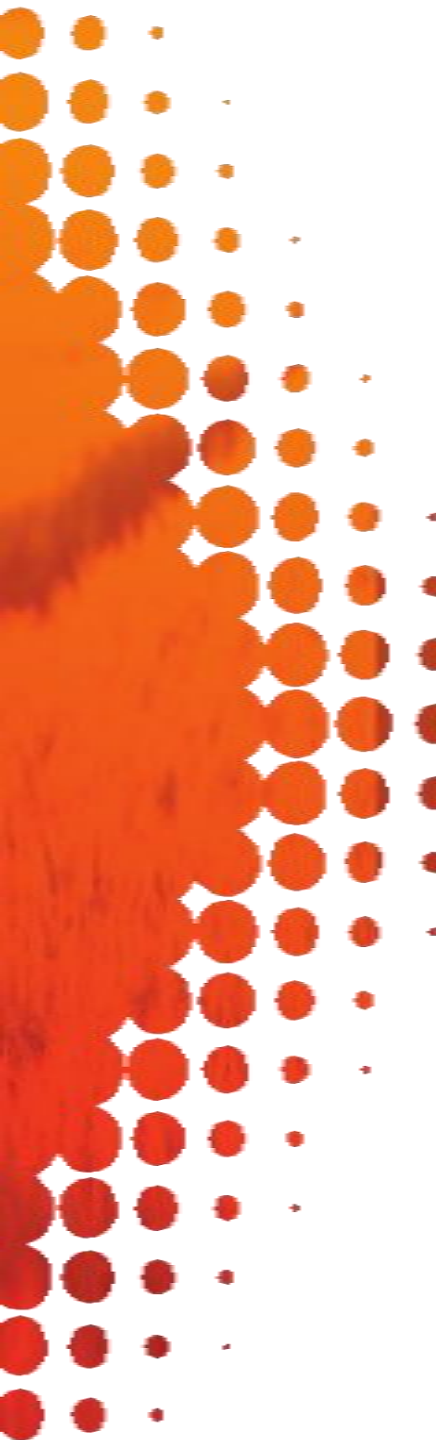

**Vue plan/satellite** : appuyez sur ce bouton pour passer en vue Satellite ou en vue Plan

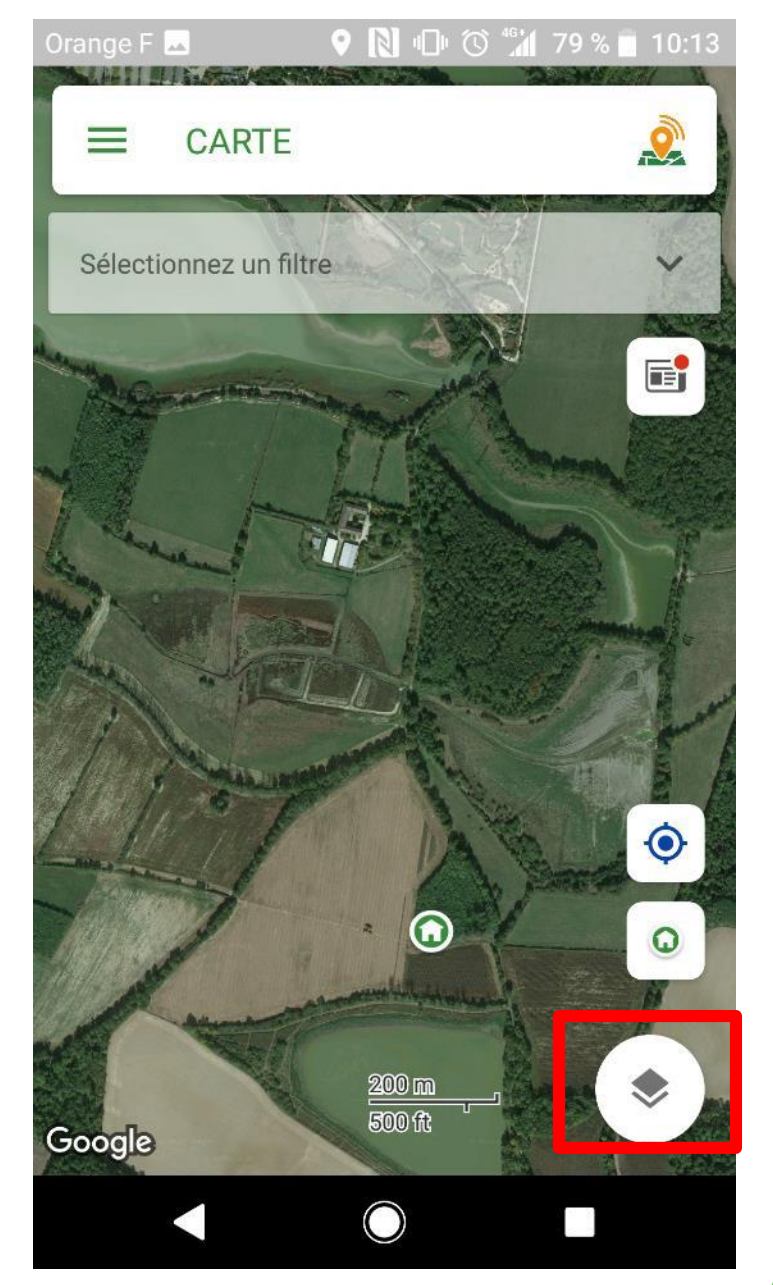

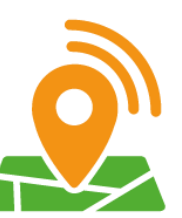

3 types de balises sont visibles sur la carte :

Les balises **Culture** : pour signaler des alertes (bioagresseurs, adventices, stades,...) sur vos cultures

Les balises **Innovation** : pour partager vos pratiques

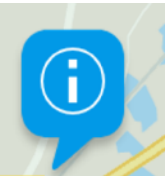

Les **Info-balises** : pour vous informer des experts, des formations,... autour de chez vous

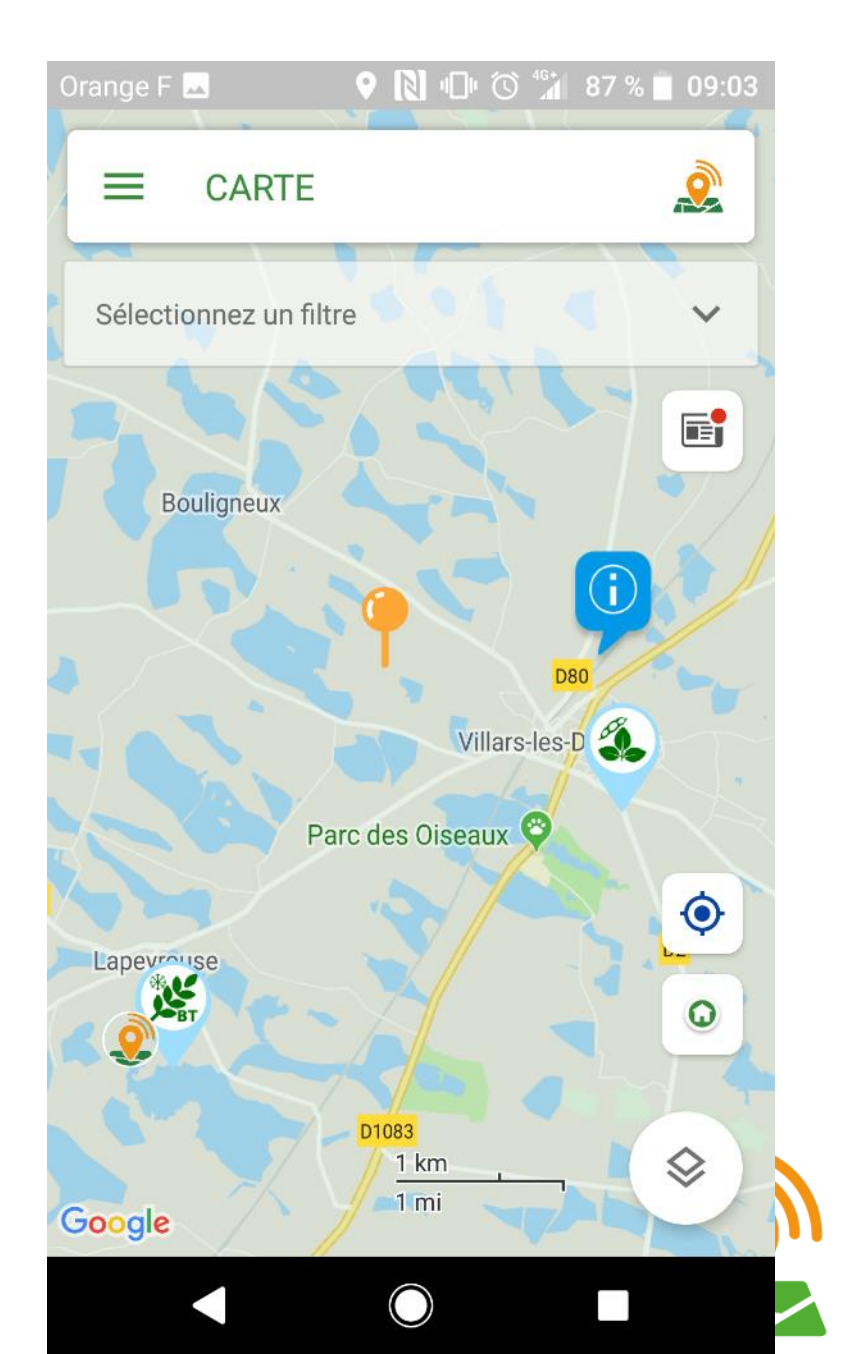

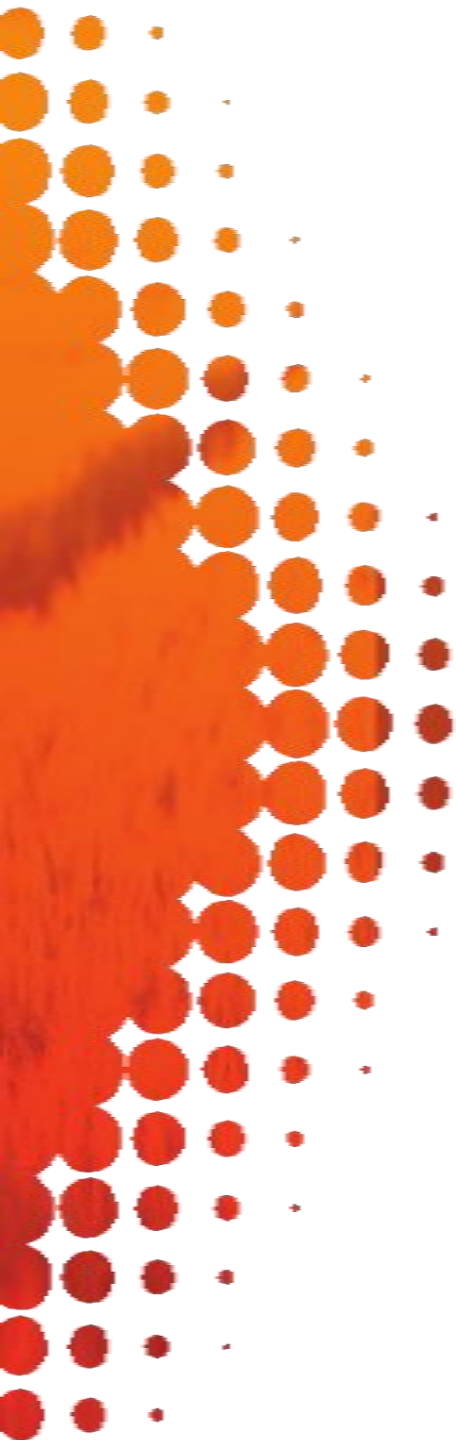

- Pour créer une balise Culture :
- Faites un appui long sur la carte, à l'endroit où vous voulez placer votre balise culture.
- Choisissez votre culture et validez.

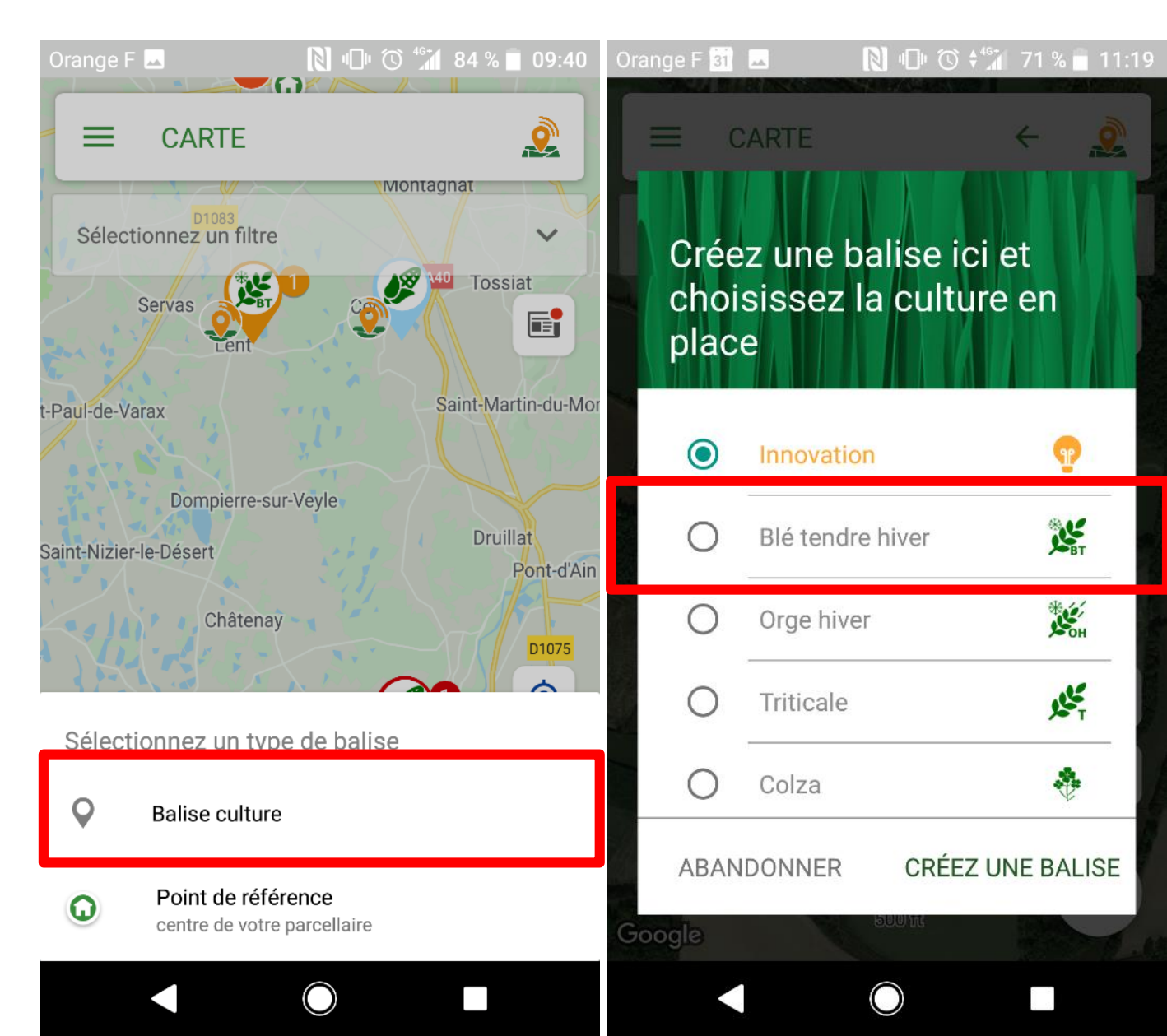

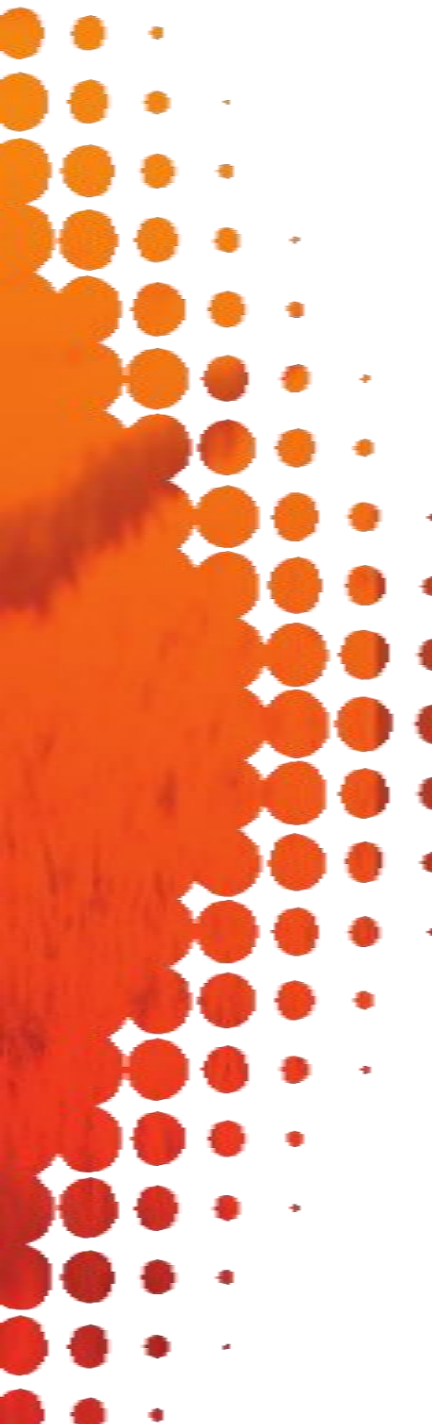

Pour créer une balise Culture :

Précisez la date de semis, la surface de la parcelle et la variété (facultatif).

Validez.

La balise apparaît sur la carte.

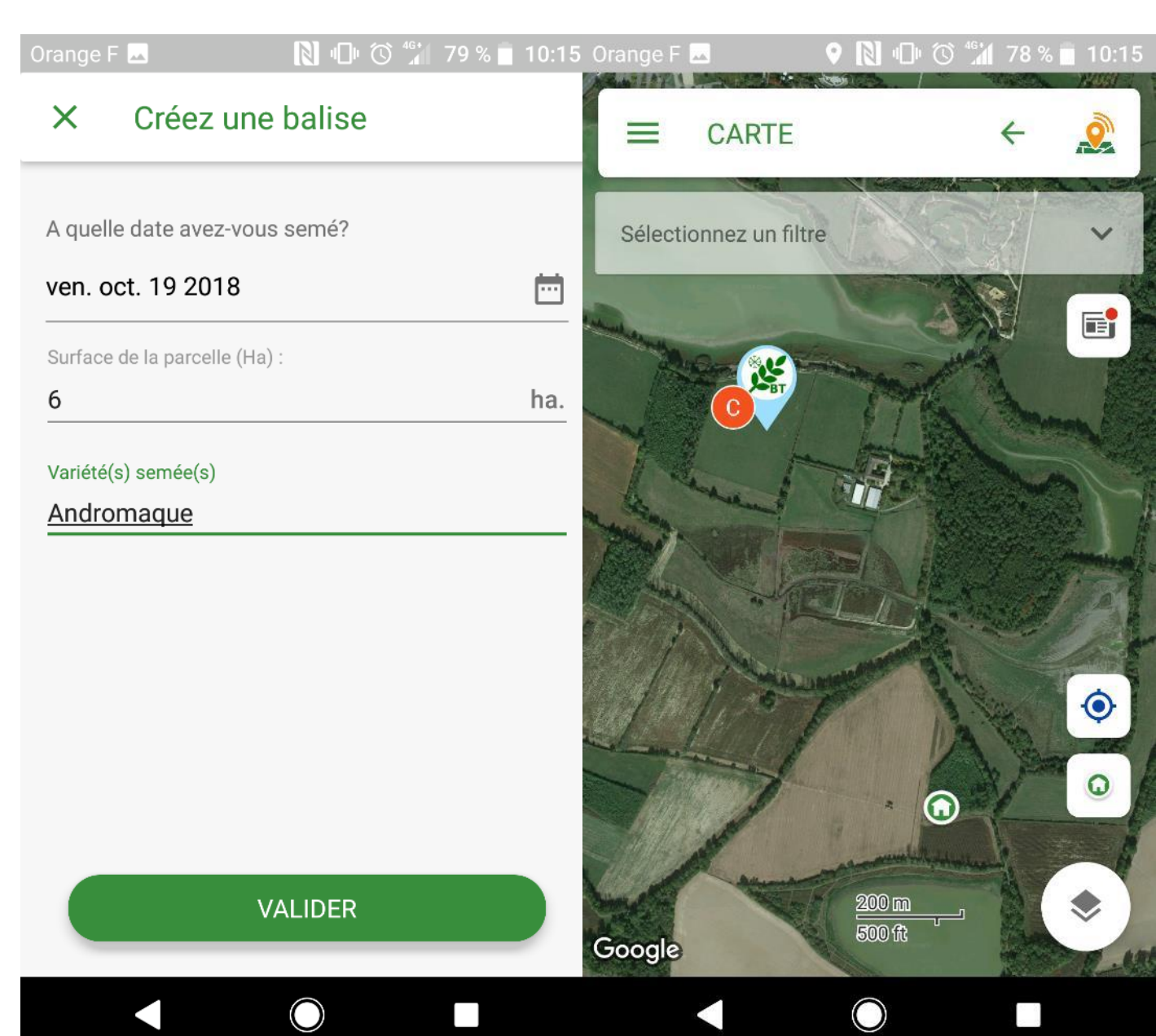

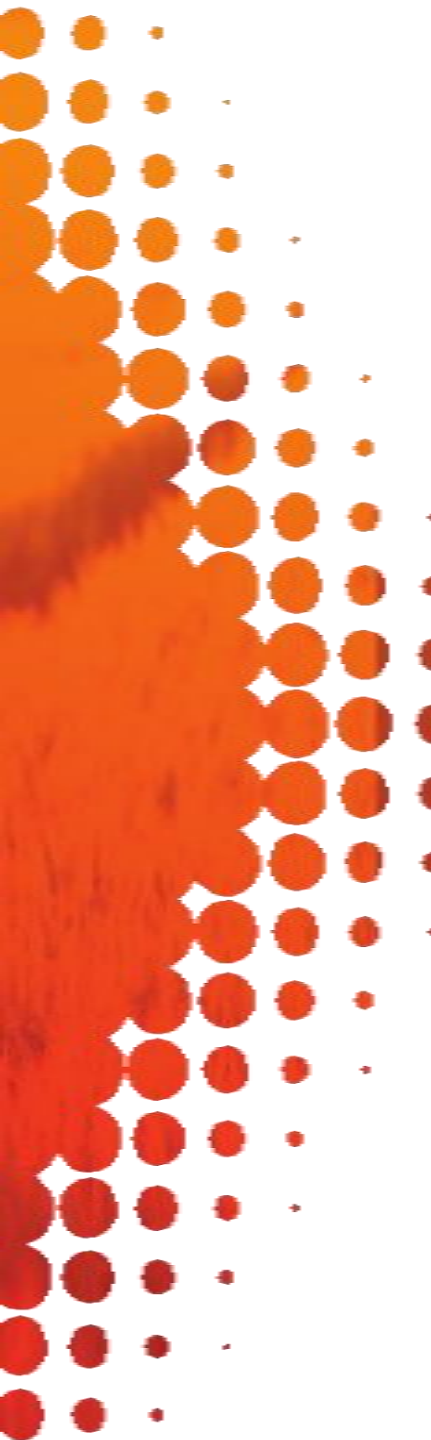

Cultures disponibles (avril 2019) :

- Blé tendre d'hiver et de printemps
- Blé dur d'hiver et de printemps
- Orge d'hiver et de printemps
- Maïs
- Triticale
- Colza
- Soja
- Tournesol
- Féverole d'hiver et de printemps
- Pois d'hiver et de printemps
- Lin fibre d'hiver et de printemps
- Lin oléagineux d'hiver et de printemps Betterave
  - Vigne
  - Pomme de terre

Votre culture n'apparaît pas dans la liste ?

#### Nous pouvons l'ajouter ! Contacteznous !

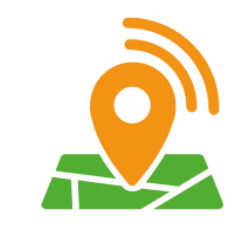

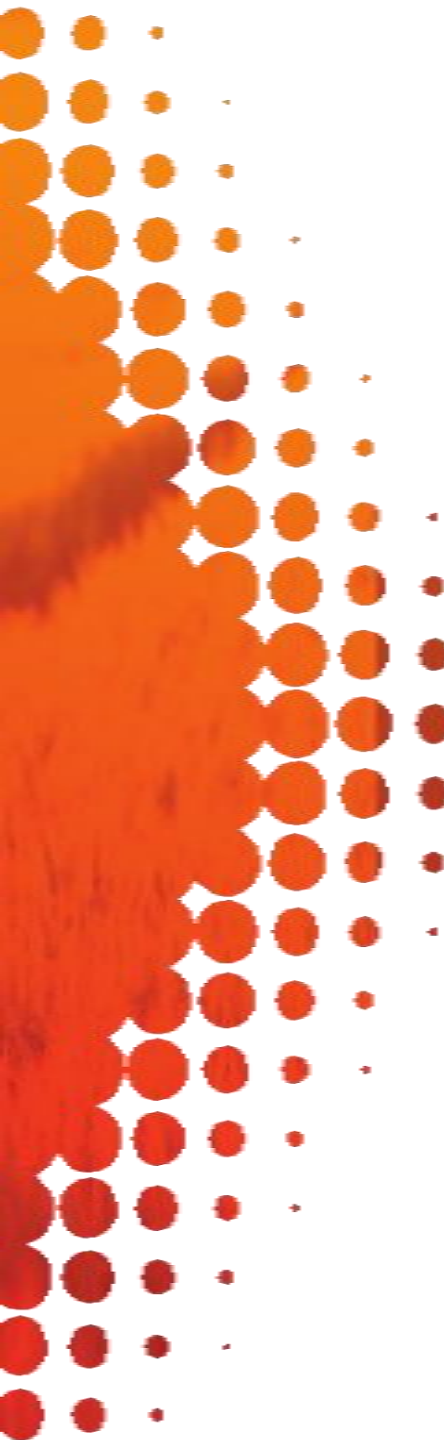

Pour créer une alerte :

Appuyez sur la balise culture que vous venez de créer.

- En tapant sur le nom de la
- culture, vous pouvez modifier la balise.

En tapant sur la cloche, vous pouvez créer une alerte sur cette balise.

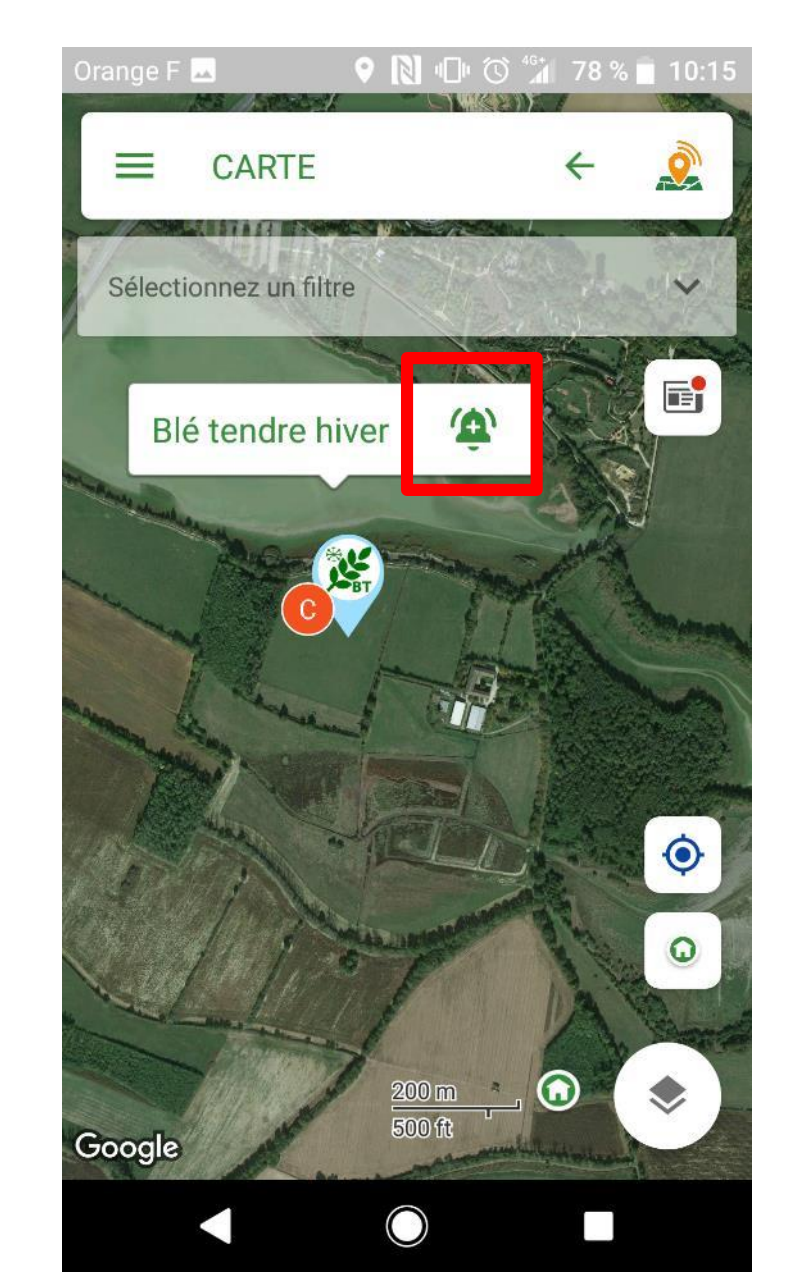

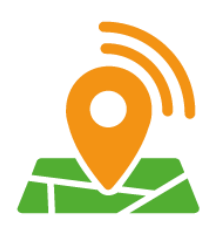

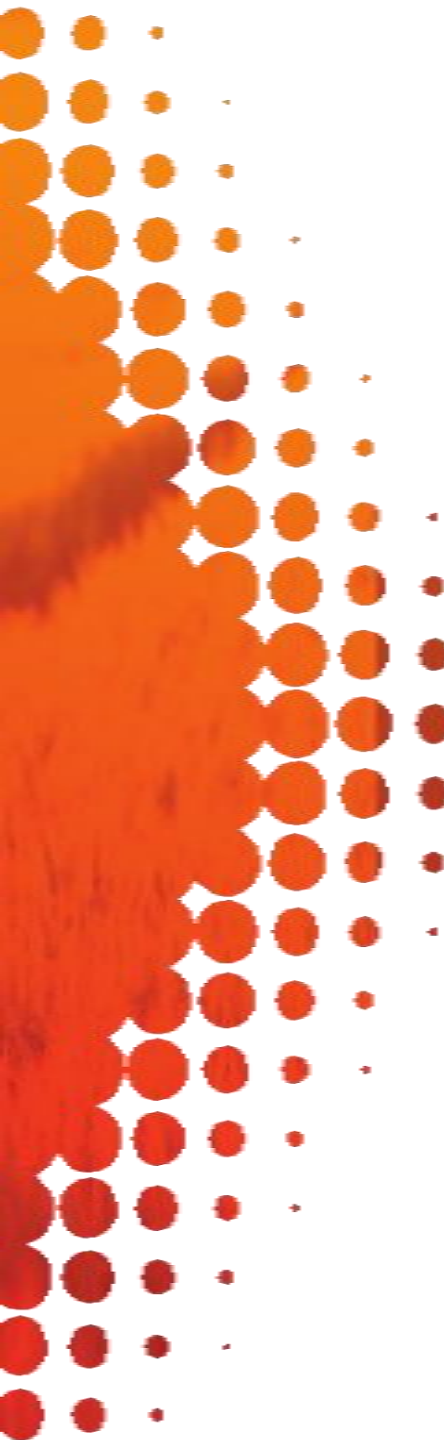

A tout moment, vous pouvez

- Supprimer la balise en faisant un appui long sur la balise
- Modifier la balise en appuyant sur le nom de la culture dans la bulle

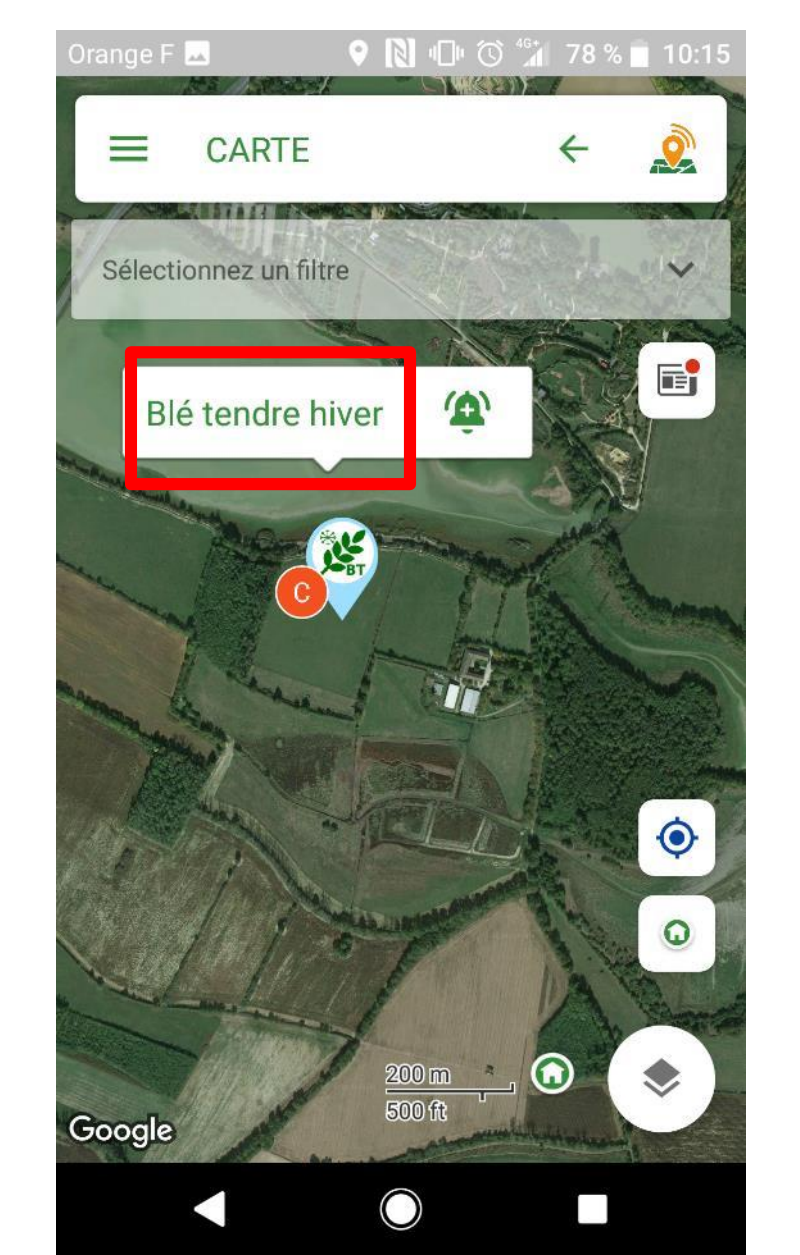

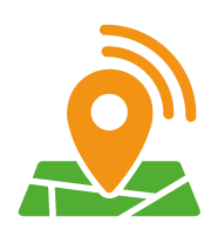

Appuyez sur la cloche : la page **Créer une alerte** s'ouvre.

Sur cette page, vous pouvez déclarer plusieurs types d'alertes: Bioagresseurs de la culture, Bioagresseur inconnu, Adventices, Evénement particulier, Autre, Stade de développement, Rendement

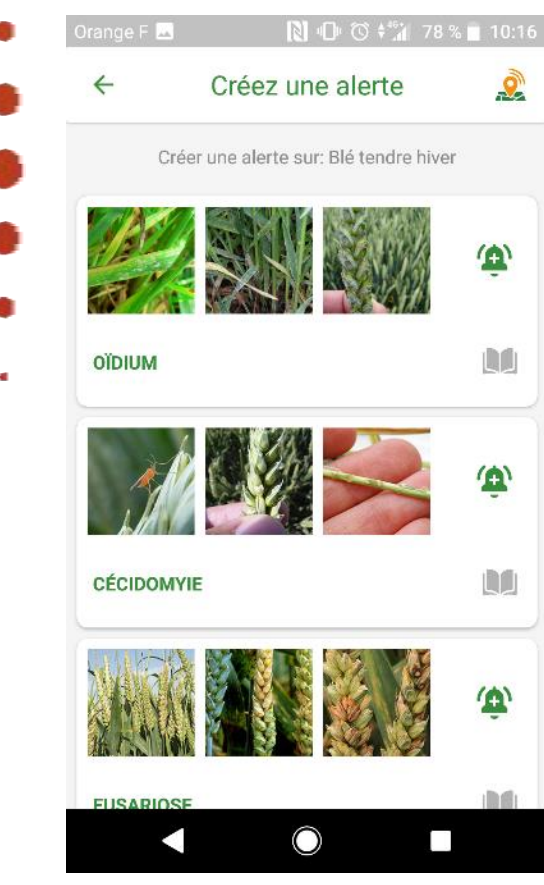

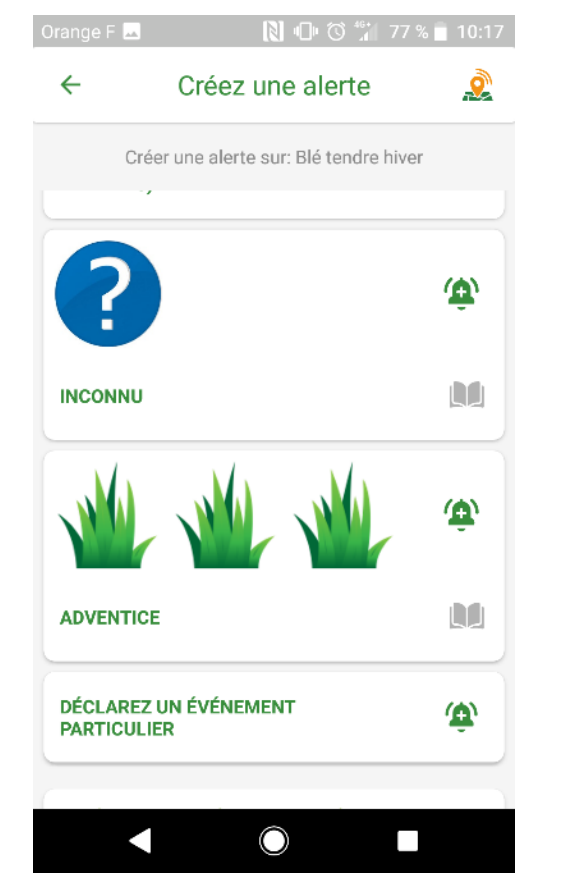

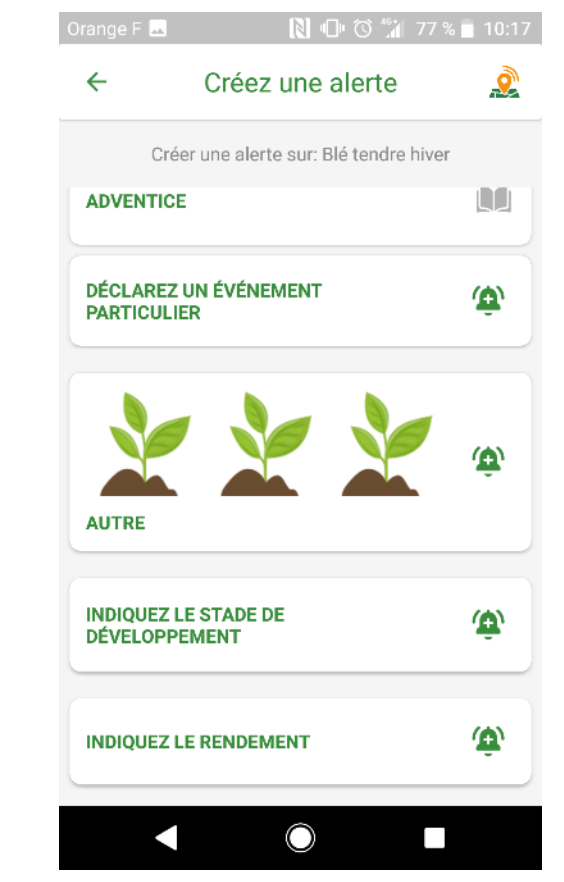

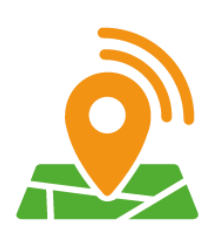

Pour créer une alerte (illustrations pages suivantes) :

- Appuyez sur la cloche du bioagresseur ou de tout autre événement que vous souhaitez déclarer.
- Laissez vous guider par les différentes étapes. Par exemple pour un bioagresseur :
- Choisissez le niveau de pression : nulle, faible, moyen, fort, « j'ai des doutes »
- Vous pouvez ajouter une ou plusieurs photos
- Sélectionnez le stade de développement
- Ajoutez un commentaire
- Précisez dans combien de jours vous souhaitez recevoir un rappel pour refaire une observation sur la balise. Vous recevrez alors une notification sur votre téléphone.
- Validez

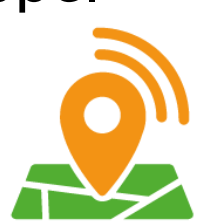

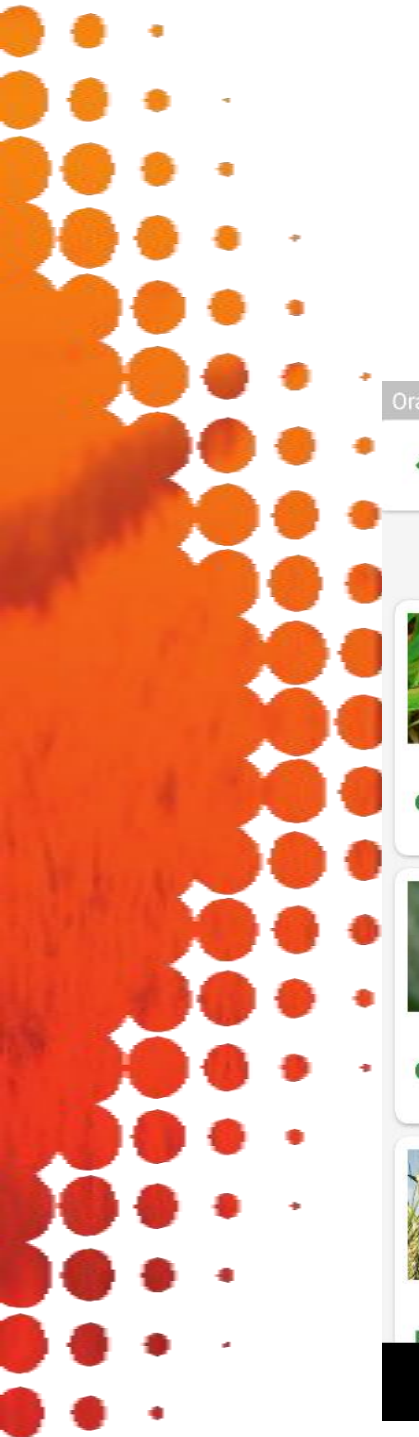

#### Pour créer une alerte :

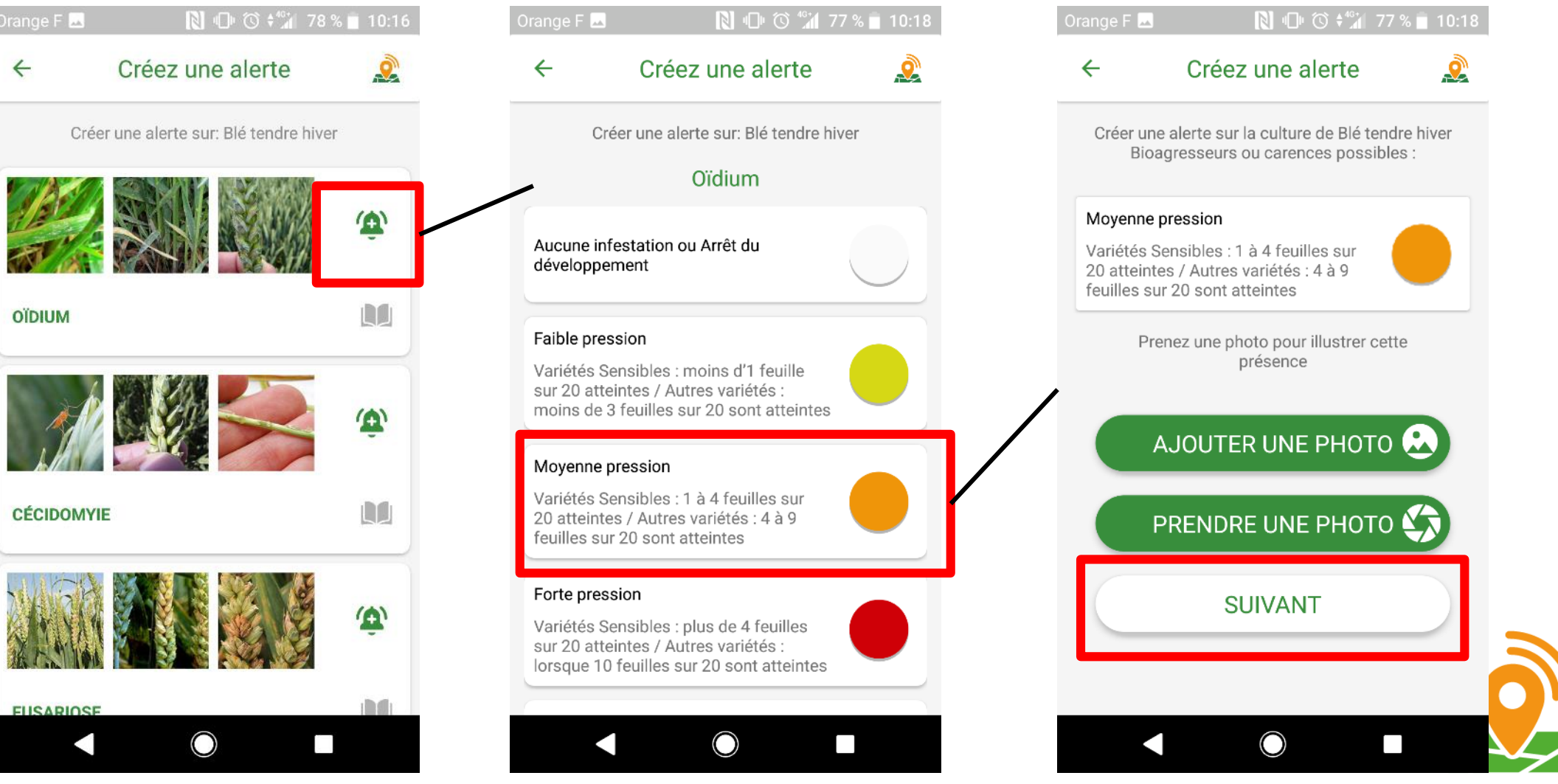

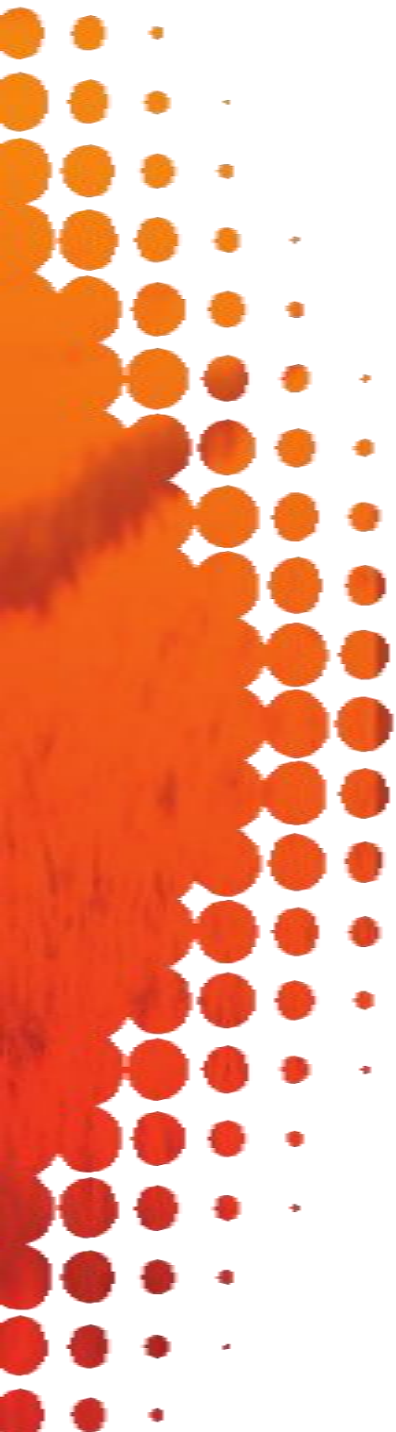

#### Pour créer une alerte :

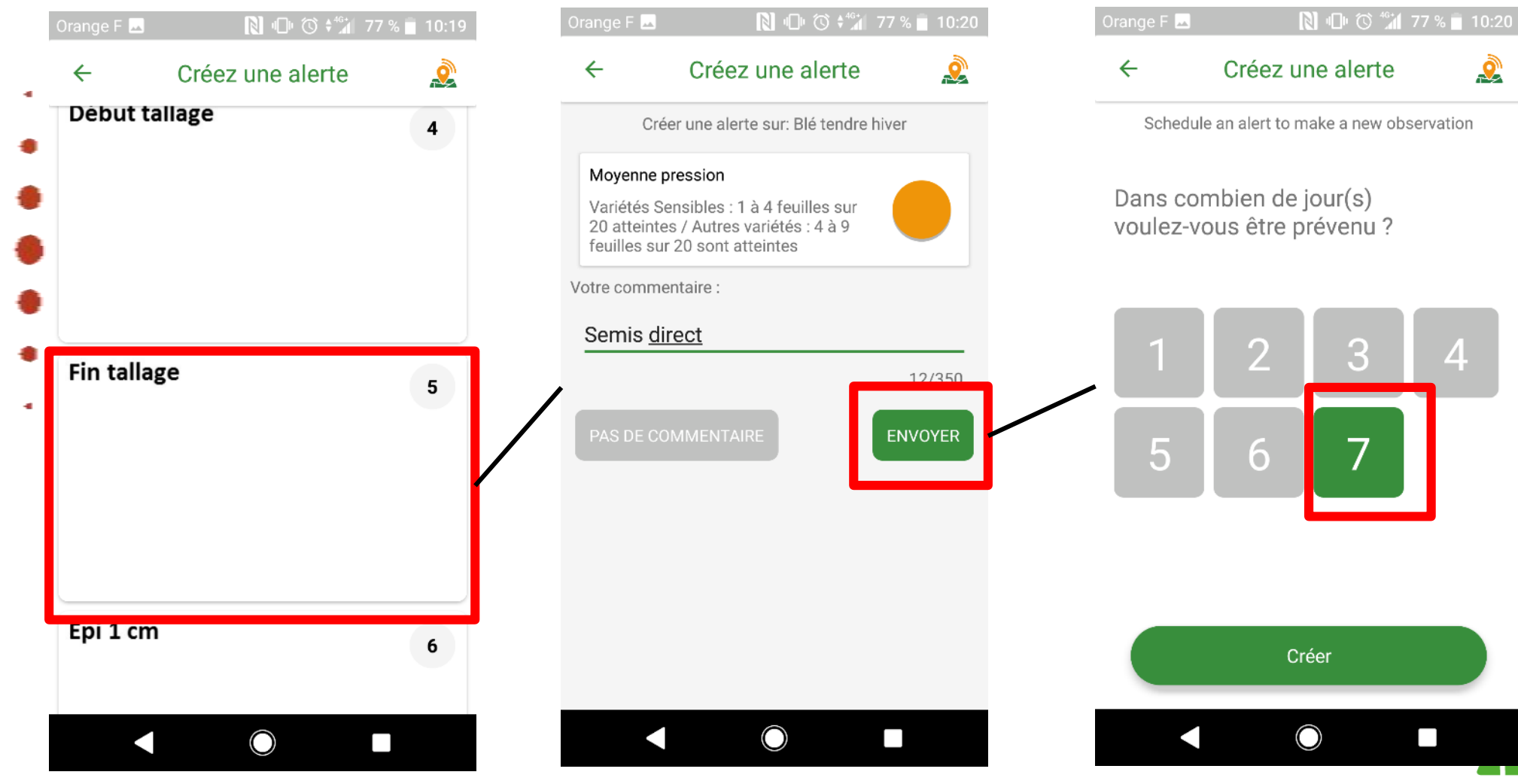

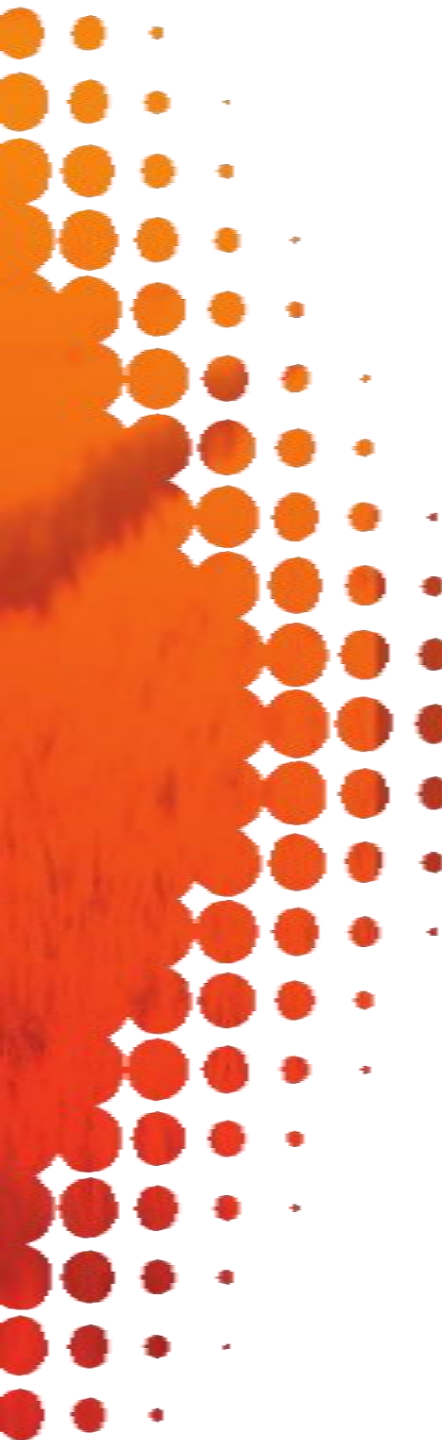

Pour créer une alerte :

Les alertes déclarées apparaissent en haut de la page **Créer une alerte**. Elles restent actives pendant 8 jours.

- Depuis cette page dans chaque bloc Bioagresseur
- Appuyez sur son livre pour accéder à sa fiche technique
- Appuyez sur son nom pour accéder aux niveaux de pression

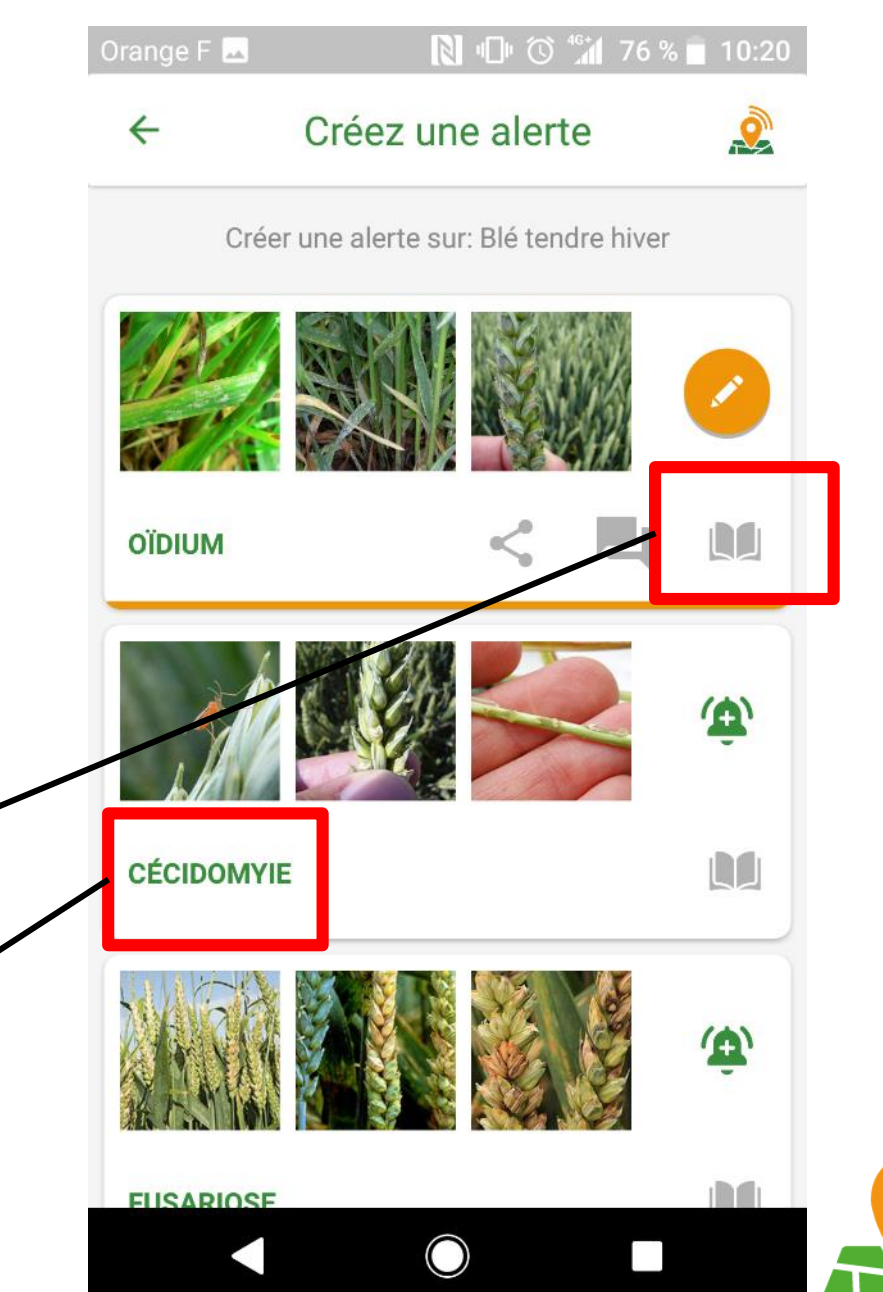

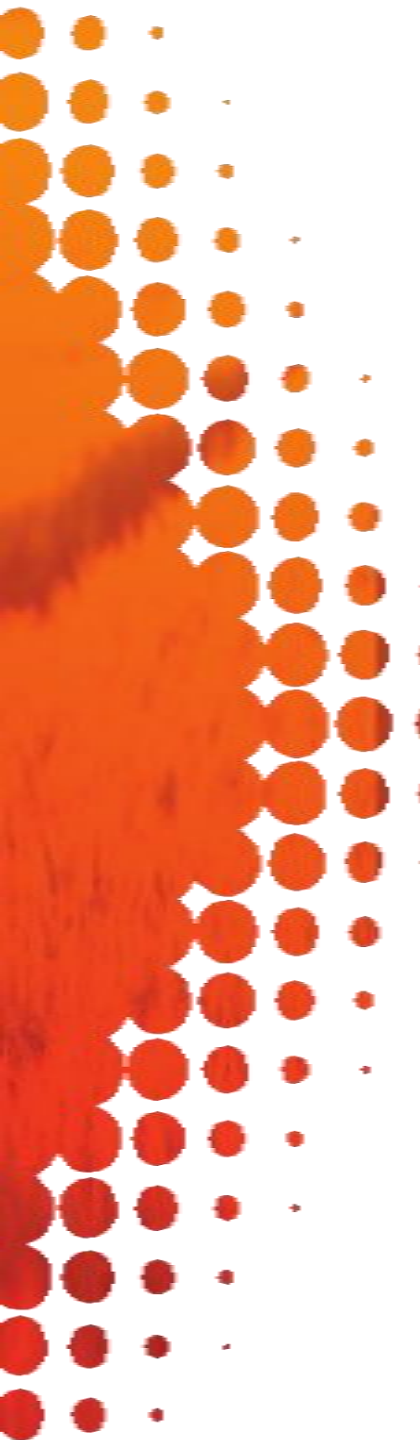

- Retournez sur la carte.
- La balise apparait de la couleur de l'alerte la plus importante déclarée :
- 1. Evénement particulier : violet
- 2. J'ai des doutes : bleu foncé
- 3. Fort : rouge
- 4. Moyen : orange
- 5. Faible : jaune
- 6. Nulle : blanc

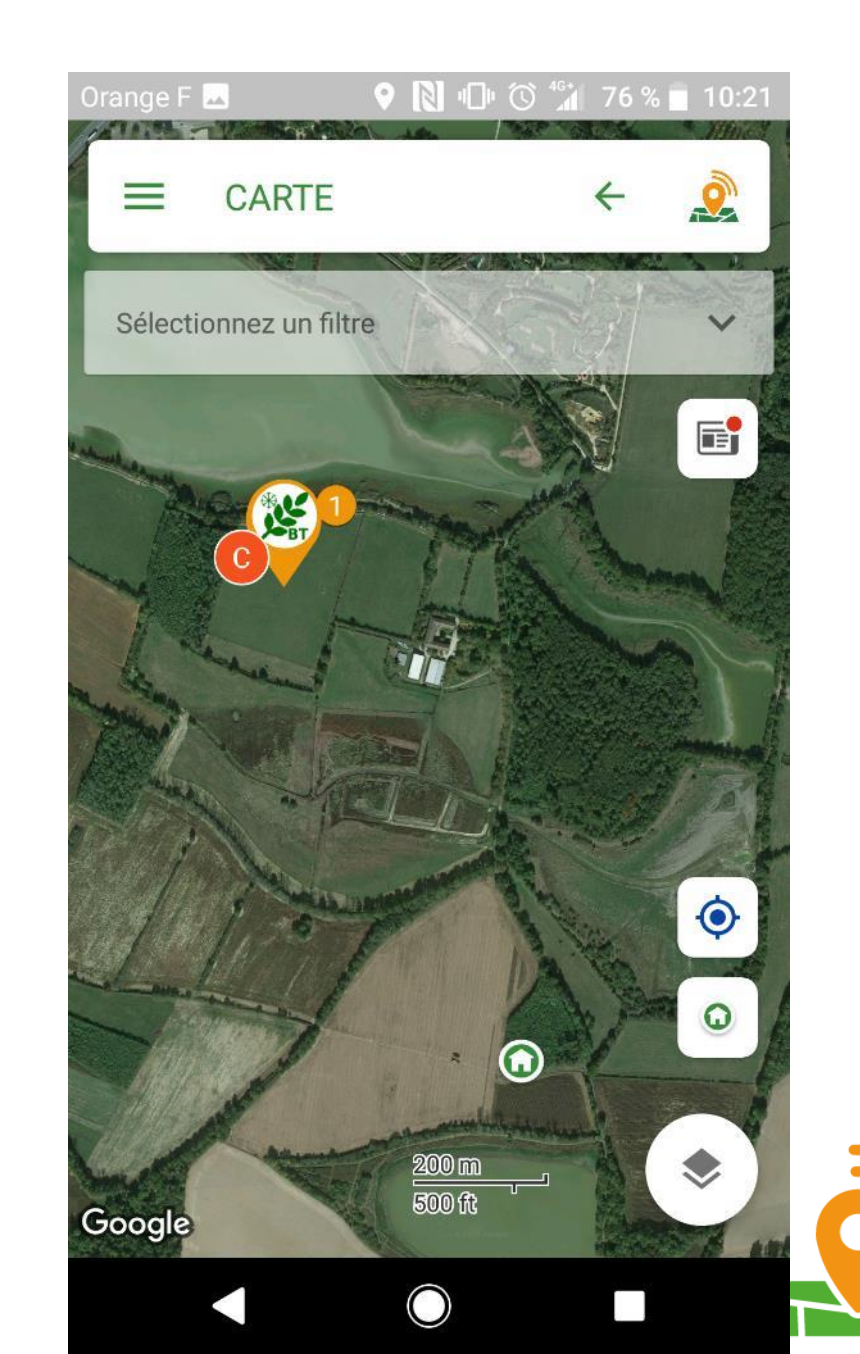

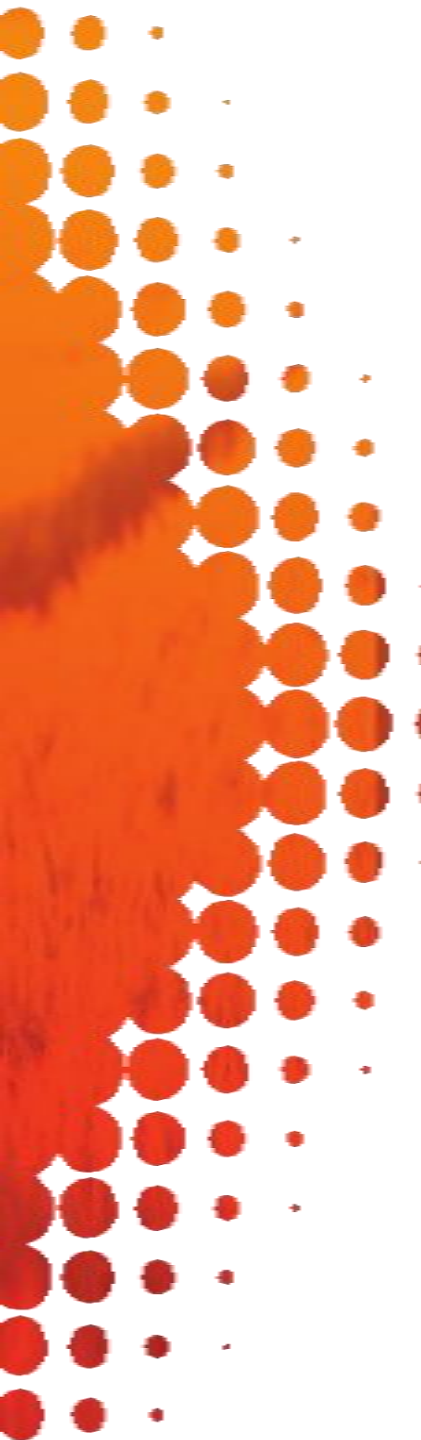

- Pour créer une balise Innovation :
- Faites un appui long sur la carte à l'endroit où vous souhaitez placer la balise.
- Dans la fenêtre qui s'ouvre, choisissez **Balise Cultures** puis **Innovation**.
- Une pop-up vous propose de préciser un certains nombres d'informations : appuyez sur Créer.

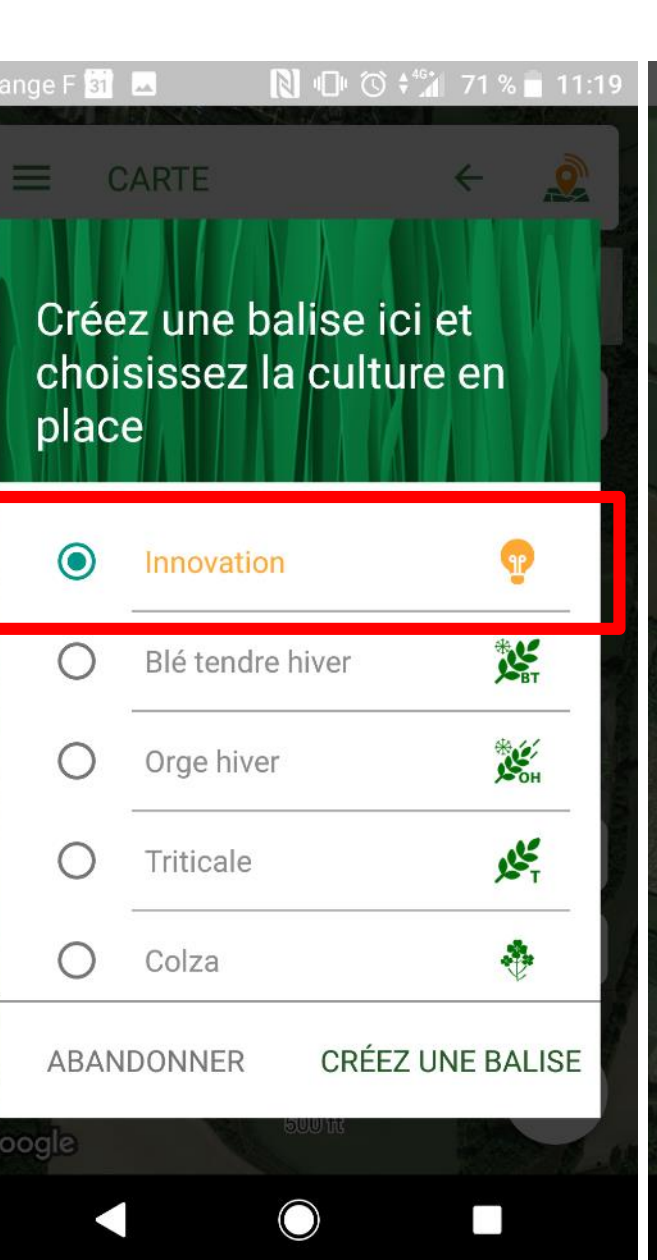

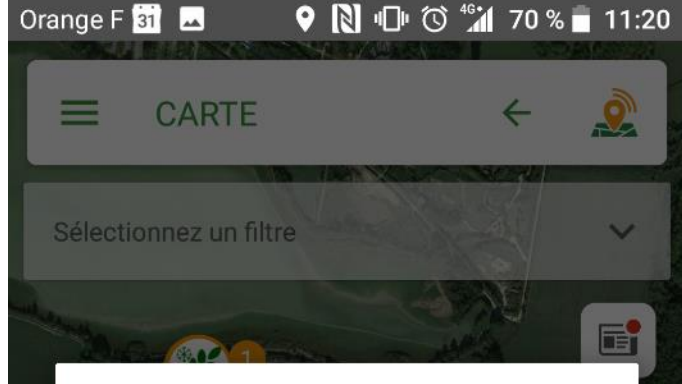

#### INNOVATION

Google

Donnez des précisions : la culture, l'itinéraire technique, les caractéristiques du matériel, pourquoi ces choix ... bref tout ce qui caractérise l'innovation que vous avez mise en place !

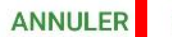

CRÉER

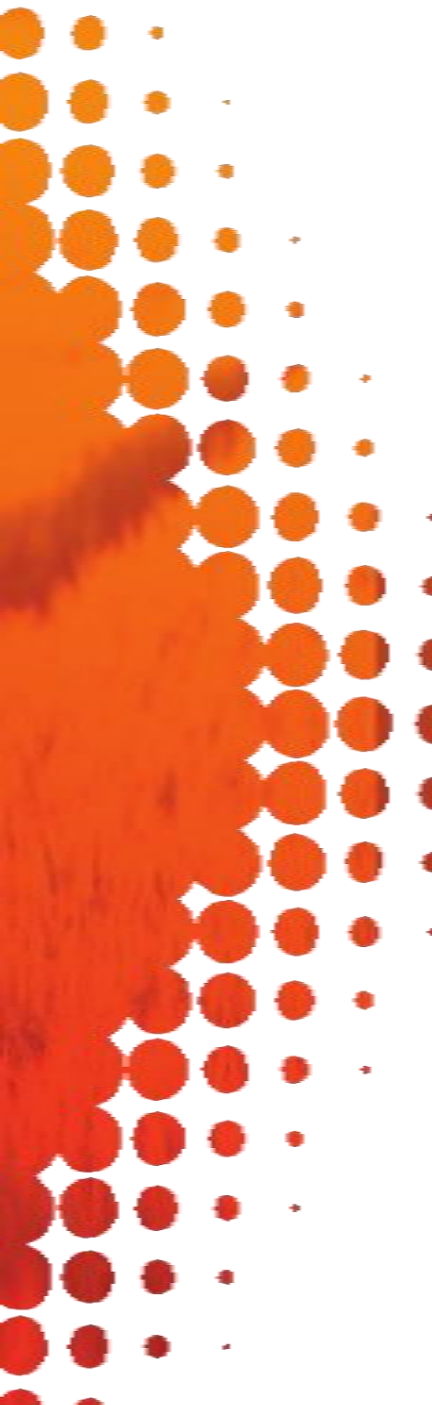

- Pour créer une balise Innovation :
- Ajouter un texte et/ou une photo : validez.
- Si vous prenez une
- photo, vous pouvez
- régler sa taille en
- appuyant sur le cadre.

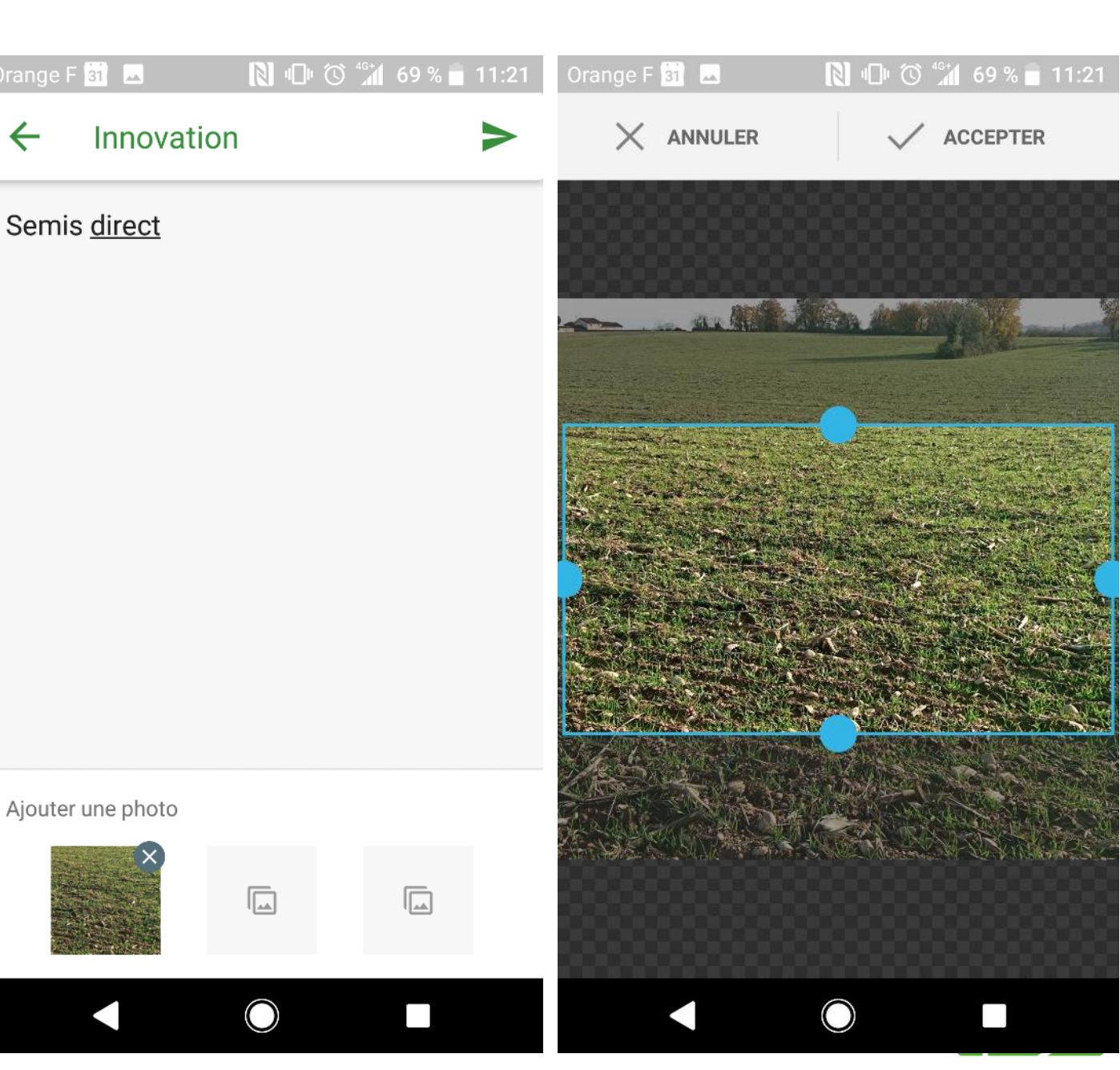

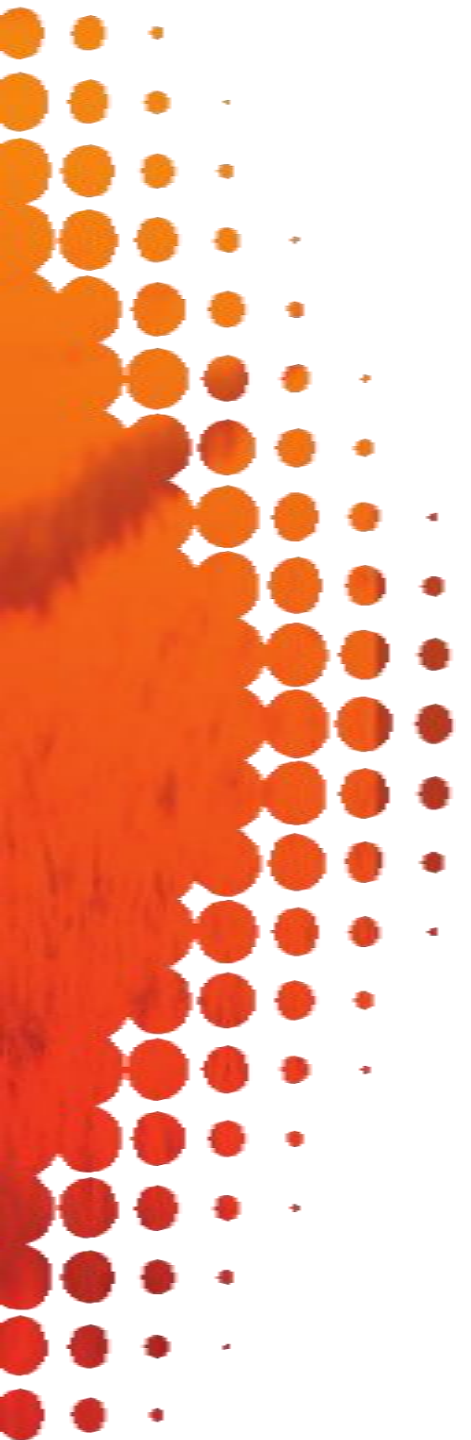

- Pour **consulter** une balise d'un autre utilisateur :
- Appuyez sur une balise Culture ou Innovation. Une fenêtre s'ouvre dans laquelle vous pourrez lire toutes les informations postées par les autres utilisateurs sur cette balise.
- Vous pouvez **commenter** ou **partager** les alertes qui apparaissent dans les fenêtres des balises cultures.

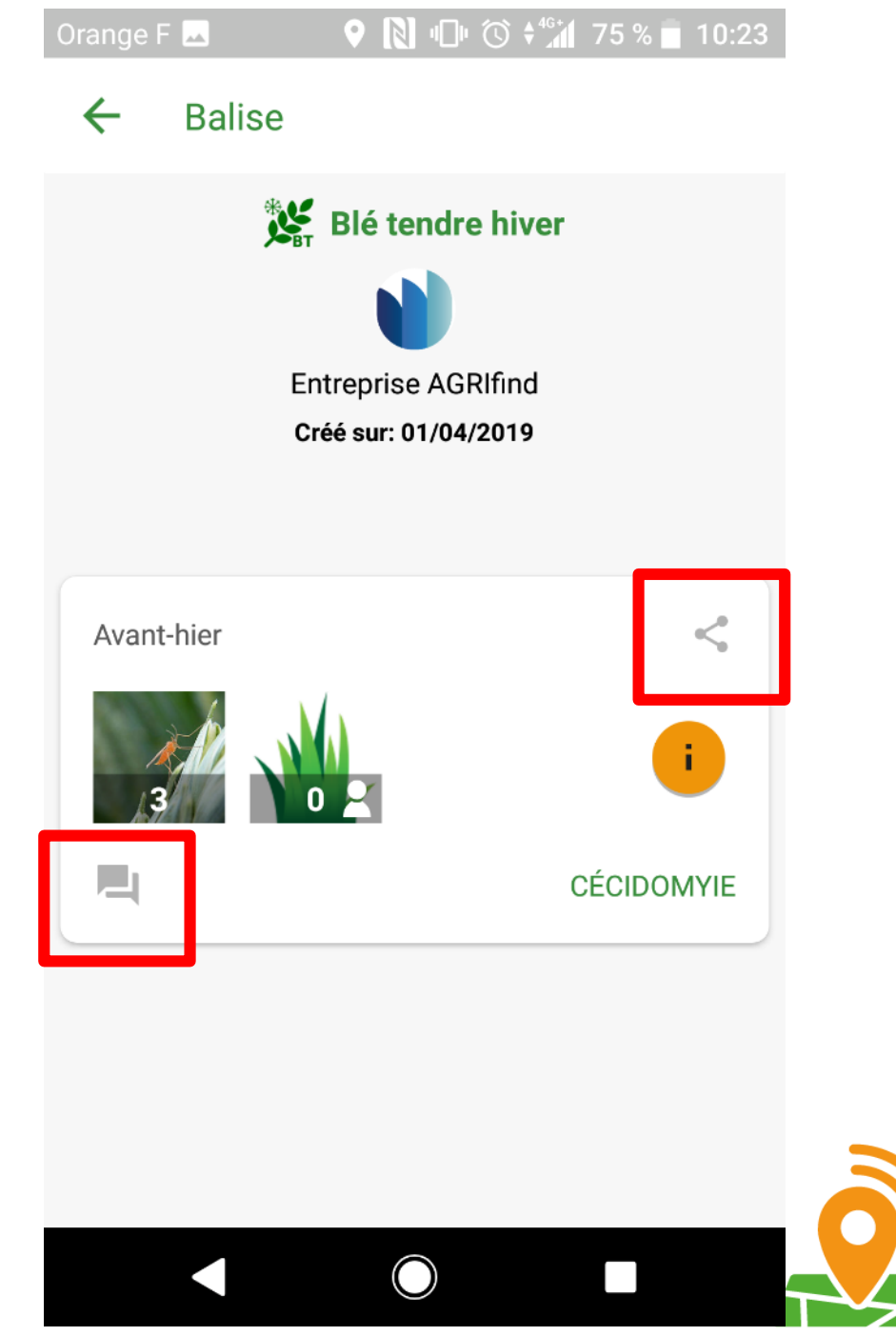

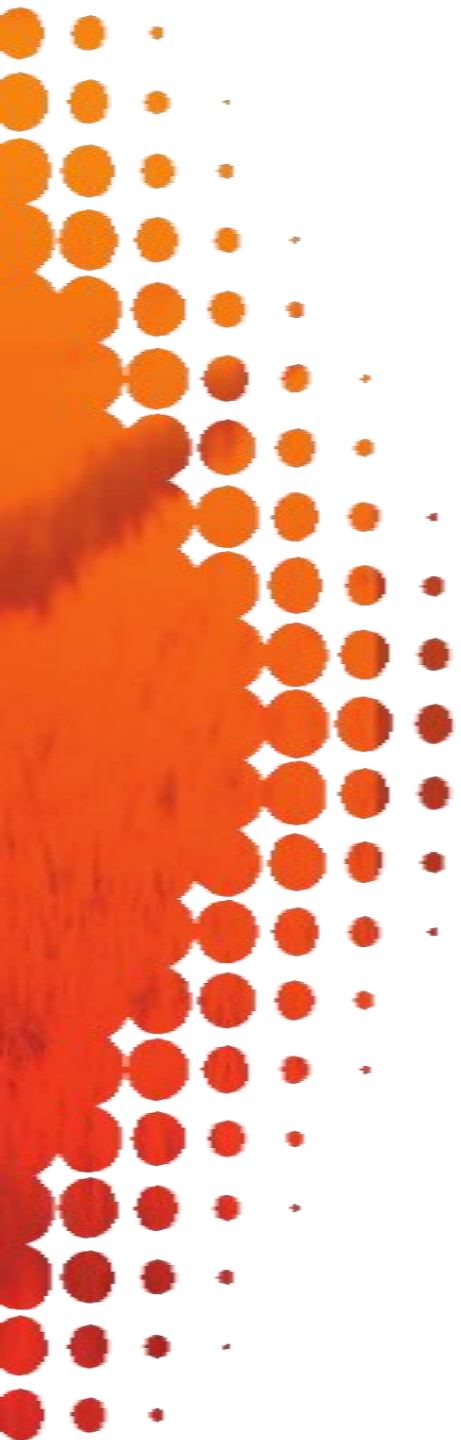

Les info-balises peuvent être uniquement consultées.

Si vous êtes un organisme de conseil, de service, de formation, ou autre vous pouvez poster des informations via ces info-balises. Nous contacter.

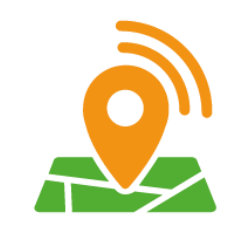

## 3. La documentation

- Dans la documentation • vous accédez à notre
- bibliothèque de ressources
  techniques.
- Elles concernent les bioagresseurs, les pratiques agronomiques, les méthodes d'observation, les bonnes pratiques d'utilisation des produits phytosanitaires et des liens vers des sites ressources.

| Drange F 🔵 🗖 🤍 🕈 🕅 44 %                      | <b>1</b> 4:31 | Orange F 🔵 🗖 🔍 🔍 🕅 🏷 👫 44 % 🛢 14:31              |  |
|----------------------------------------------|---------------|--------------------------------------------------|--|
| $\equiv$ DOCUMENTATION $\leftarrow$          | Q             | $\equiv$ documentation $\leftarrow$ $\bigotimes$ |  |
| Bibliothèques des bioagresseurs des cultures |               | Pomme de terre                                   |  |
| Blé tendre hiver                             | * C           |                                                  |  |
| Orge hiver                                   | Сн            | Vigne 🧳                                          |  |
|                                              |               | Pratiques agronomiques                           |  |
| Inticale                                     | J.L.          | Evaluer le pourcentage de couverture             |  |
| Colza                                        | *             | Agriculture de conservation des sols             |  |
| Maïs                                         | ÿ             | Approche globale des sols                        |  |
| Tournesol                                    | *             | Activité biologique des sols                     |  |
| Soja 🍇                                       |               | Impacts des pratiques culturales sur les sols    |  |
| Pois printemps                               | <b>()</b>     | Couverts végétaux                                |  |
|                                              |               |                                                  |  |

#### 4. La documentation

- Appuyez sur le nom d'une culture (illustrations page suivante)
- Vous accédez à l'ensemble des fiches bioagresseurs de cette
   culture. Vous pouvez :
  - Appuyer sur le nom du bioagresseur pour accéder à sa fiche technique. Cette fiche vous indique : description du bioagresseur, symptômes sur la plante, période de présence, méthode d'observation, conseils agronomiques, niveaux de pression

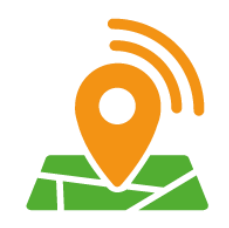

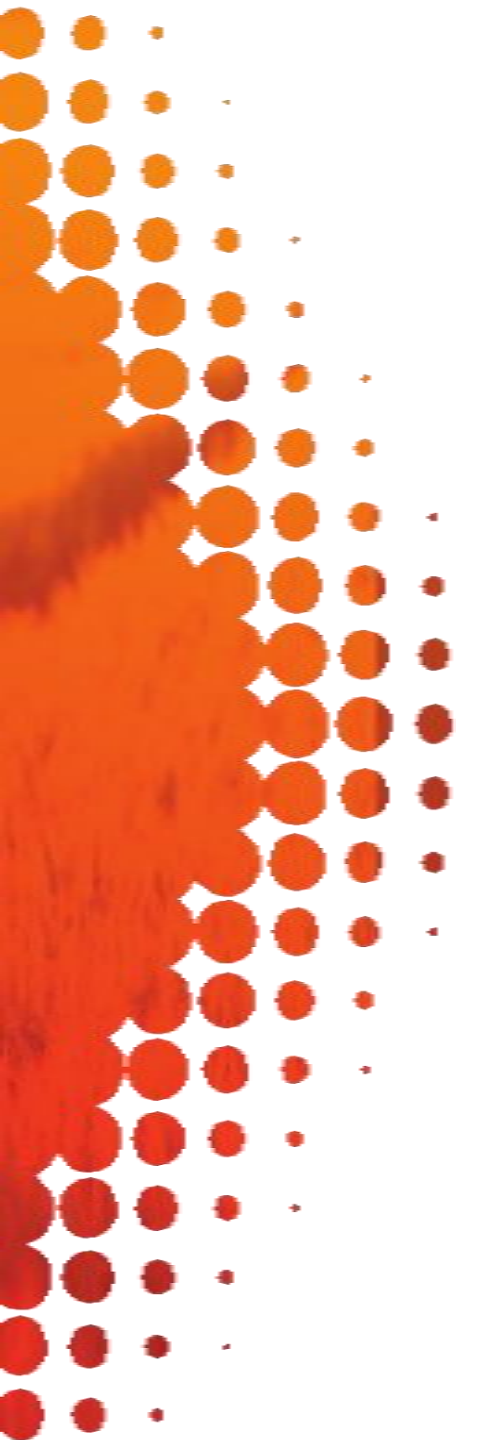

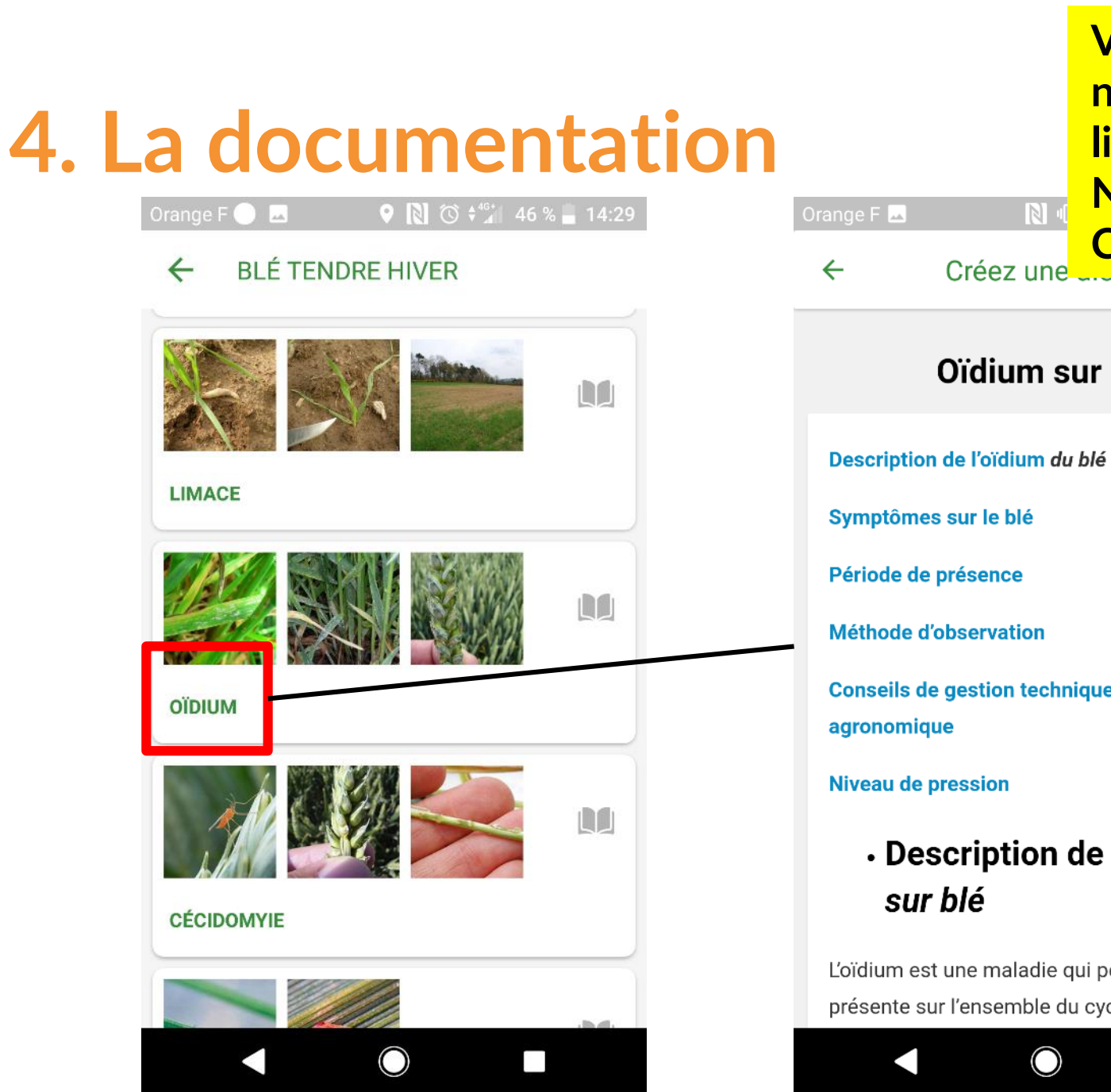

**Votre bioagresseur** n'apparaît pas dans la liste? Nous pouvons l'ajouter ! **Contactez-nous**! Créez une Oïdium sur blé Conseils de gestion technique et Description de l'oïdium L'oïdium est une maladie qui peut être présente sur l'ensemble du cycle cultural du

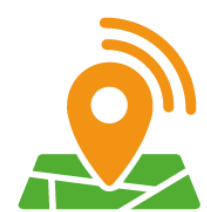

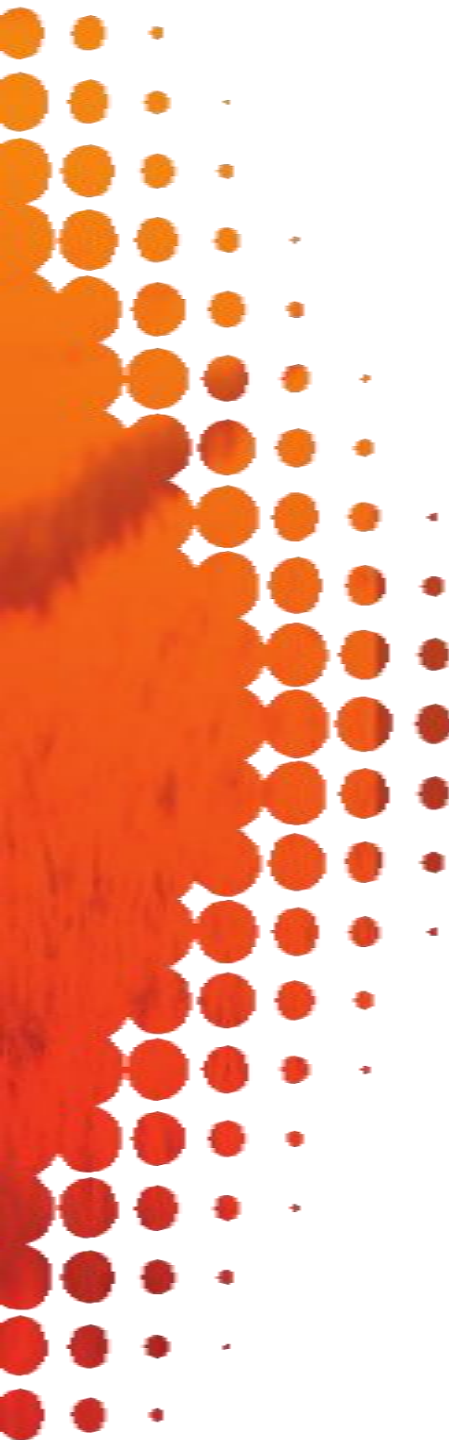

## 4. La documentation

- (illustrations page suivante)
- Vous accédez à l'ensemble des fiches bioagresseurs de cette culture. Vous pouvez :
  - Appuyer sur les photos pour les agrandir
  - Appuyer sur le livre pour accéder uniquement aux niveaux de pression

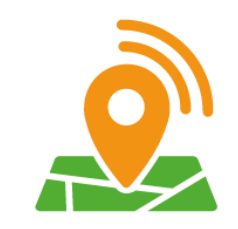

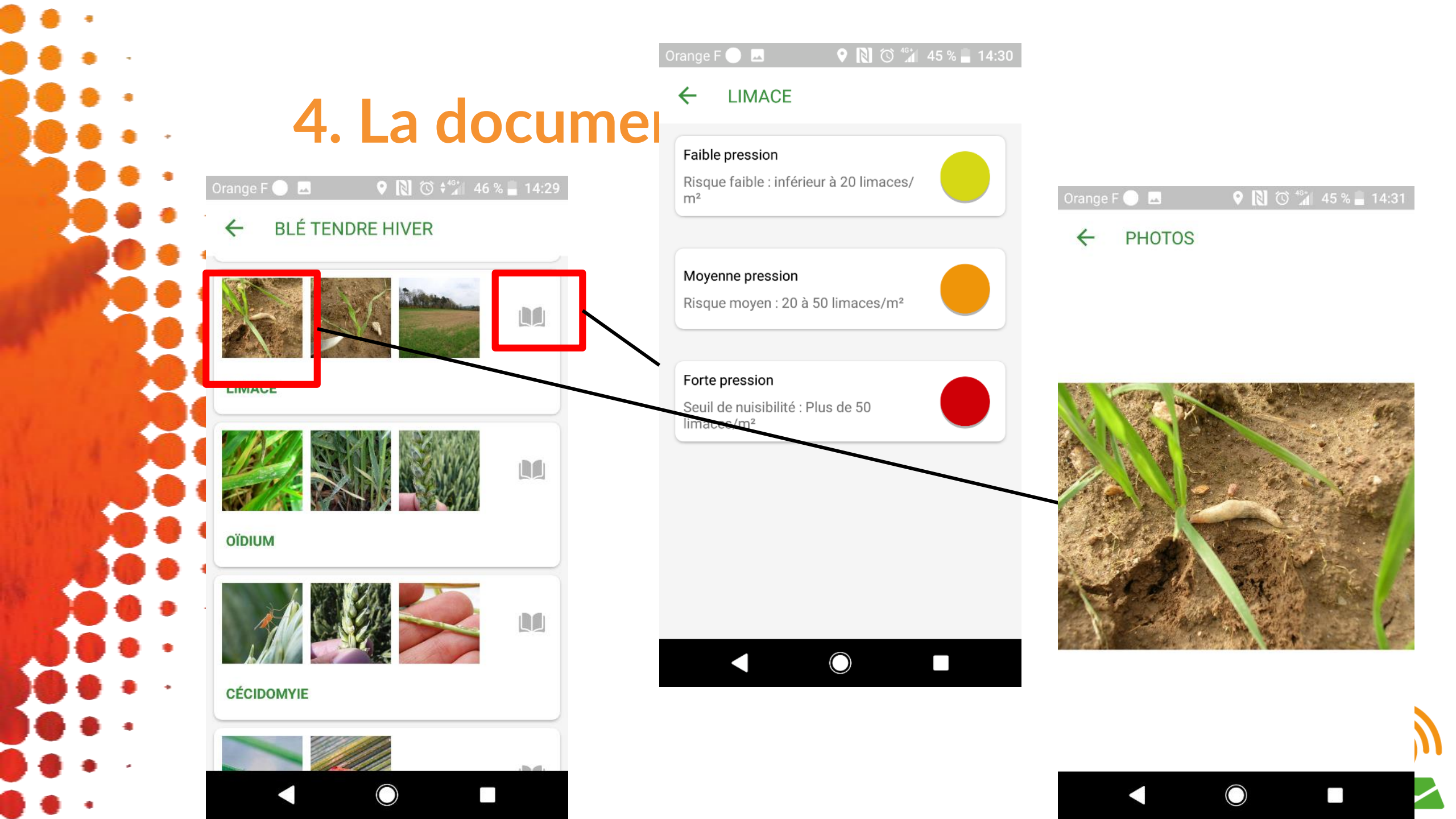

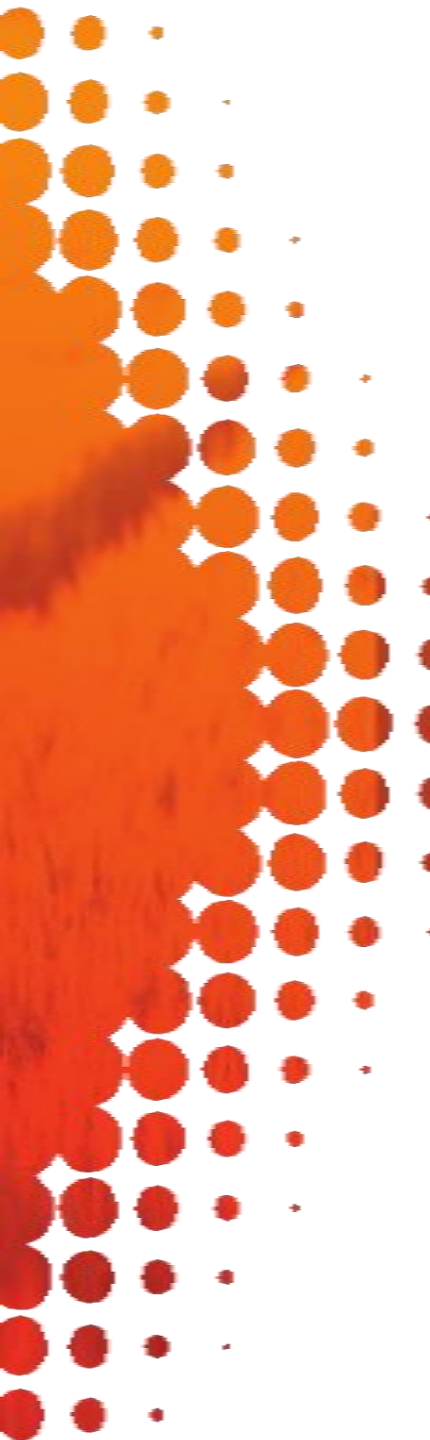

### 4. La documentation

- Dans la documentation.
- Appuyez sur le nom d'une pratique agronomique.
- fiche technique

| ιαιιοπ                                           | 50 |  |  |  |  |
|--------------------------------------------------|----|--|--|--|--|
| Orange F 🔵 🗖 🔍 💡 Ŋ 🛈 👫 44 % 🛢 14:31              | CC |  |  |  |  |
| $\equiv$ documentation $\leftarrow$ $\bigotimes$ | C  |  |  |  |  |
| Pomme de terre                                   |    |  |  |  |  |
| Vigne 🥳                                          |    |  |  |  |  |
| Pratiques agronomiques                           |    |  |  |  |  |
| Evaluer le pourcentage de couverture             |    |  |  |  |  |
| Agriculture de conservation des sols             |    |  |  |  |  |
| Approche globale des sols                        |    |  |  |  |  |
| Activité biologique des sols                     |    |  |  |  |  |
| Impacts des pratiques culturales sur les sols    |    |  |  |  |  |
| Couverts végétaux                                |    |  |  |  |  |

**Vous voulez partager** une pratique ? Vous souhaitez apporter votre ontribution? ontactez-nous ! 

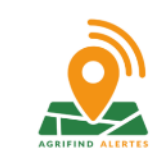

#### ≡

#### Aménagements paysagers

Les aménagements paysagers contribuent à la présence de la flore et de la faune auxiliaires.

Les **auxiliaires des cultures** sont des ennemis naturels des bioagresseurs. Ce sont des prédateurs, des parasites. Ils limitent la présence des nuisibles. Ce sont aussi les insectes pollinisateurs, responsables de la fécondation d'un grand abr<u>a da plantas cultiváas</u>. Dar avampl

Vous accédez à la de cette pratique.

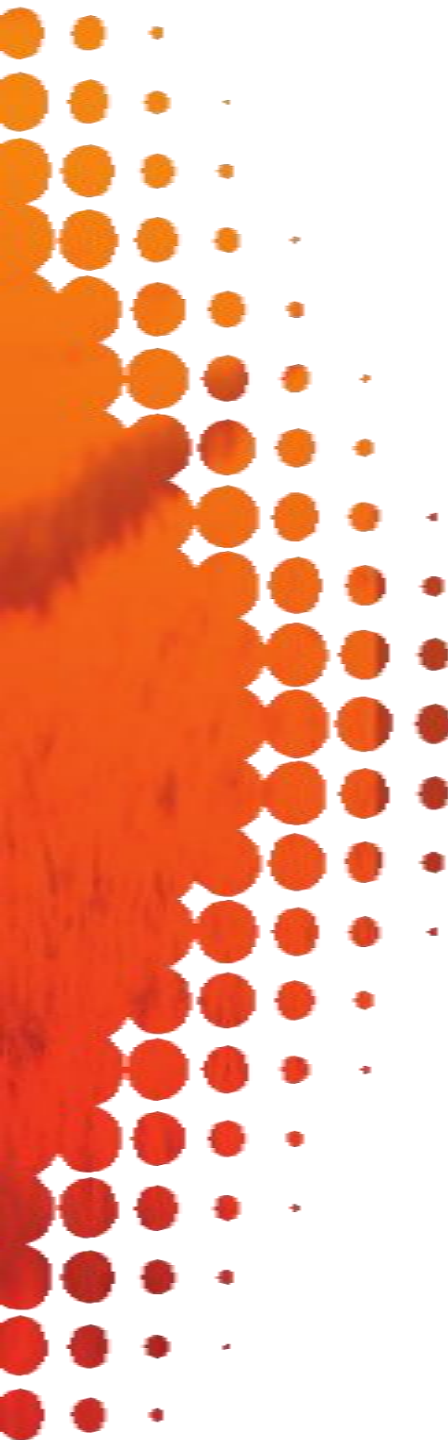

#### 5. La communauté

Dans la Communauté, vous accédez à la liste des alertes postées autour de chez vous.

- Pour chaque alerte, vous pouvez :
- Commenter
- Liker
- Partager

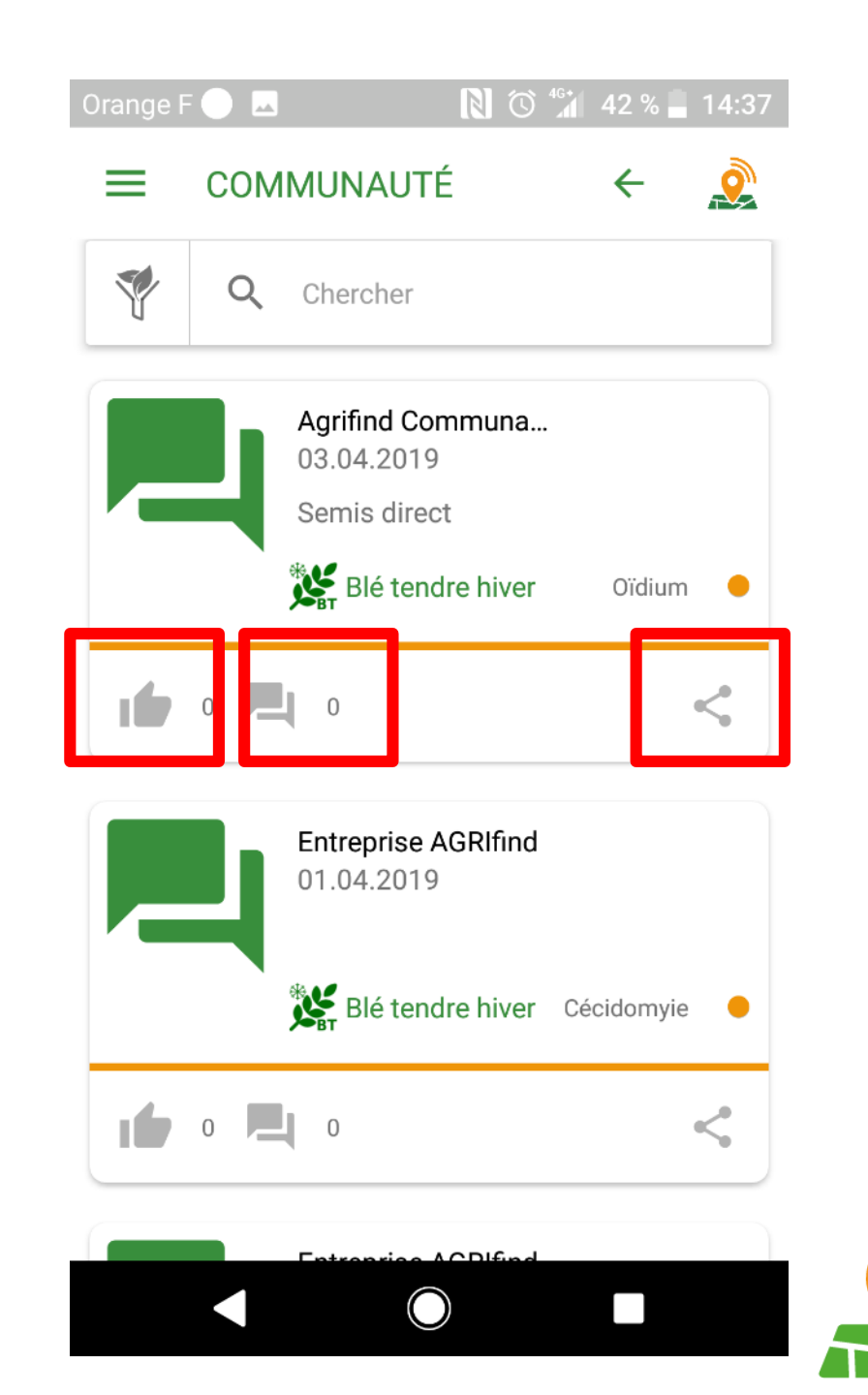

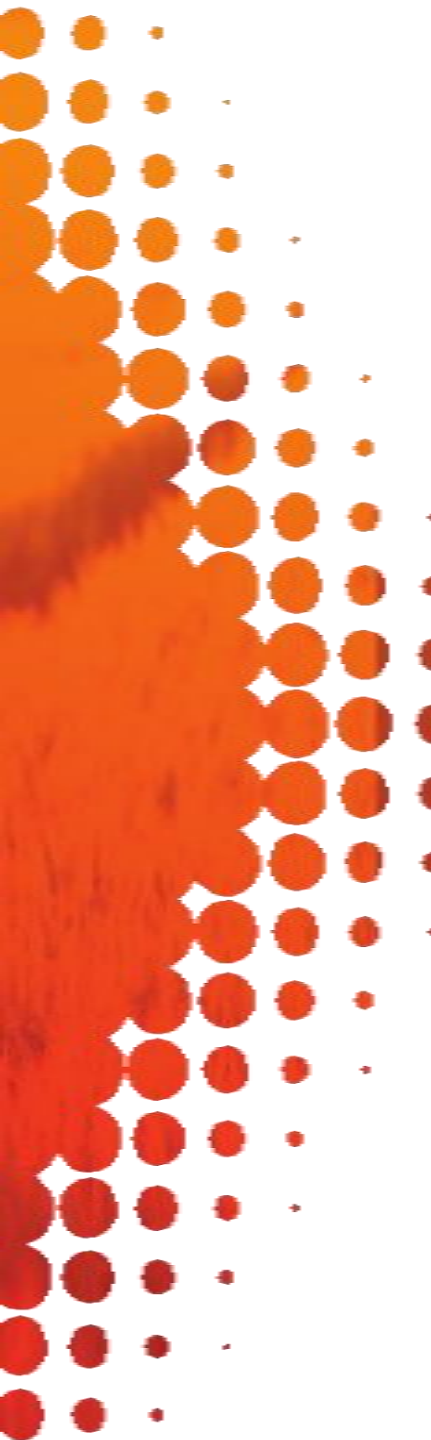

#### 5. La communauté

Vous pouvez filtrer les alertes qui vous intéresse, comme sur la carte :

- Par date, sans limite d'ancienneté
- Par culture
- Par groupe

Vous pouvez également chercher par mot-clé

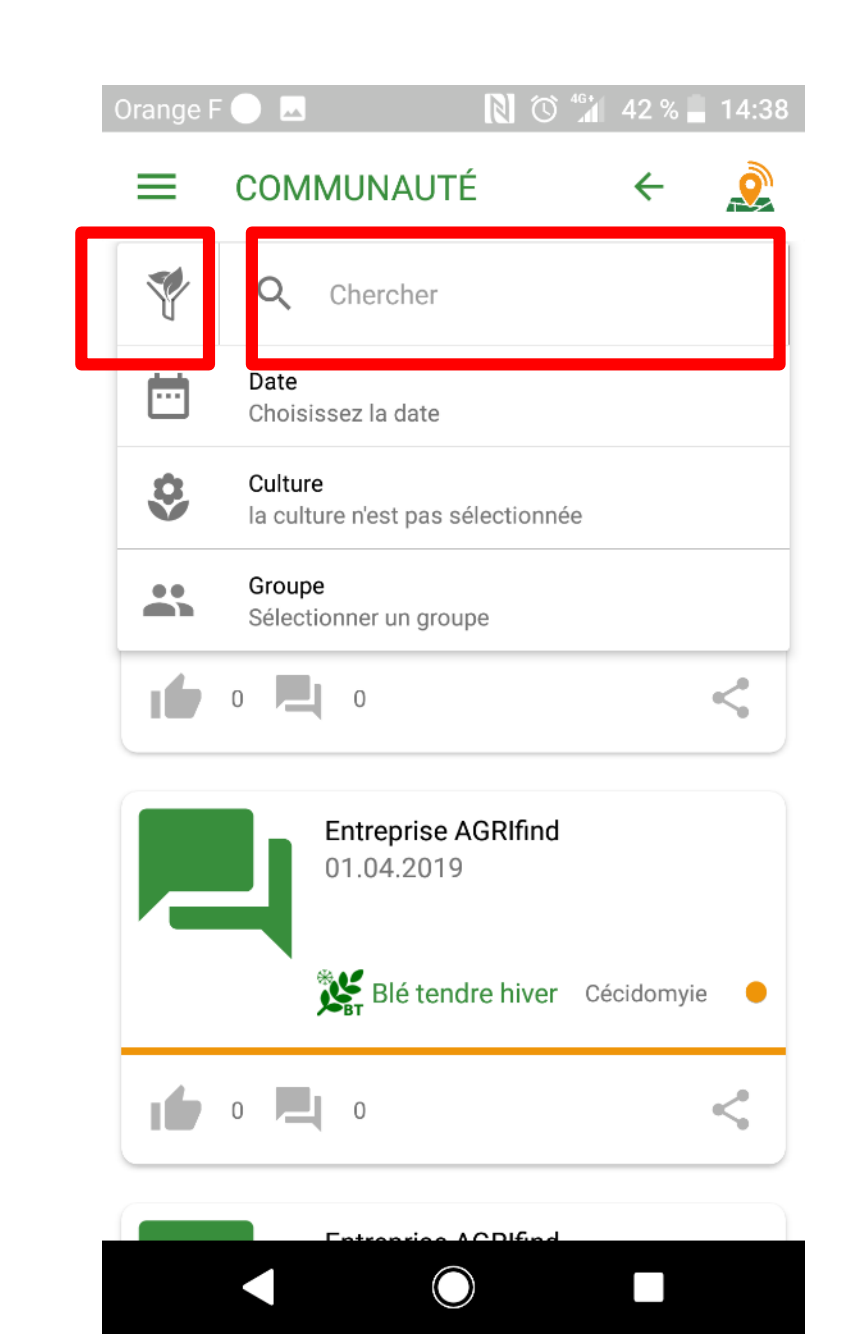

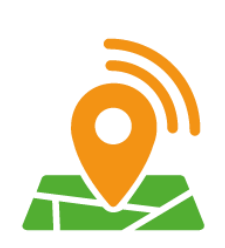

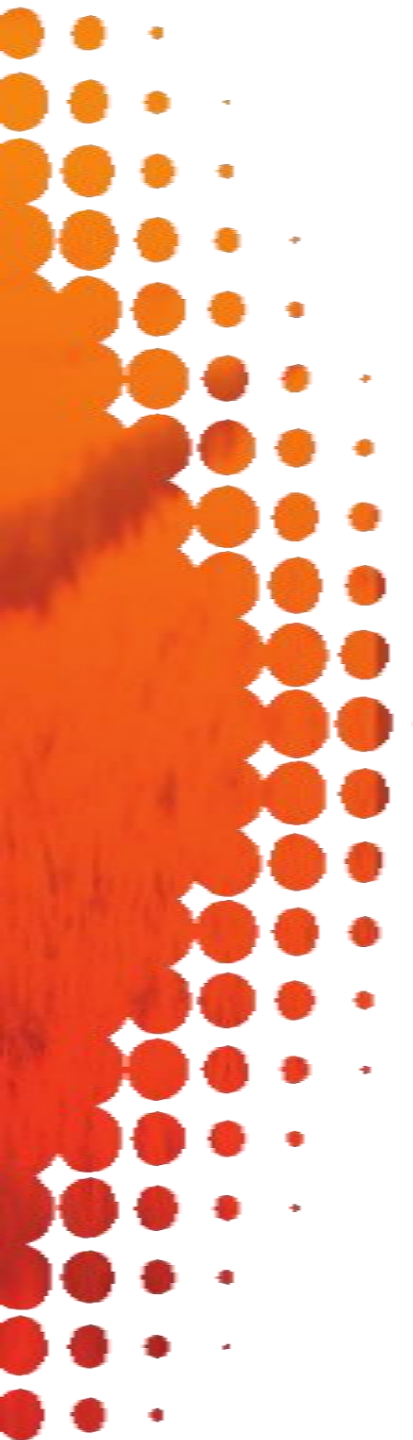

Le tableau de bord vous permet d'accéder à :

- Vos alertes actives
- La synthèse de vos propres alertes
- La synthèse des alertes de votre secteur (35 km autour de votre point de référence)
- Les balises postées à moins de 500m de l'une de vos balises

Orange F  $\bigcirc$   $\blacksquare$  Non tableau de bord  $\leftarrow$   $\bigotimes$ 

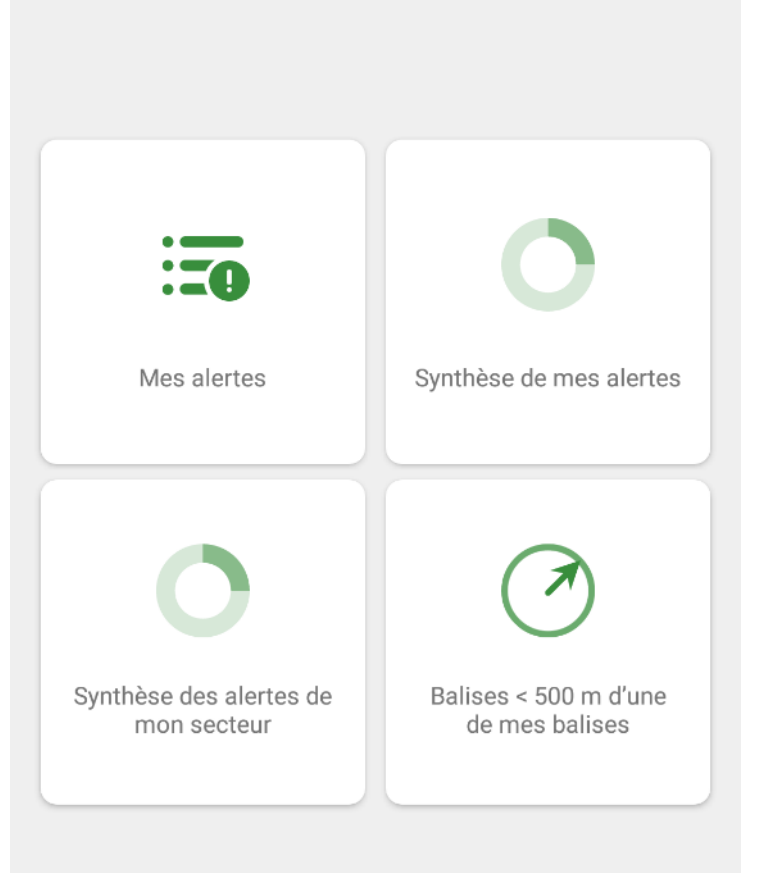

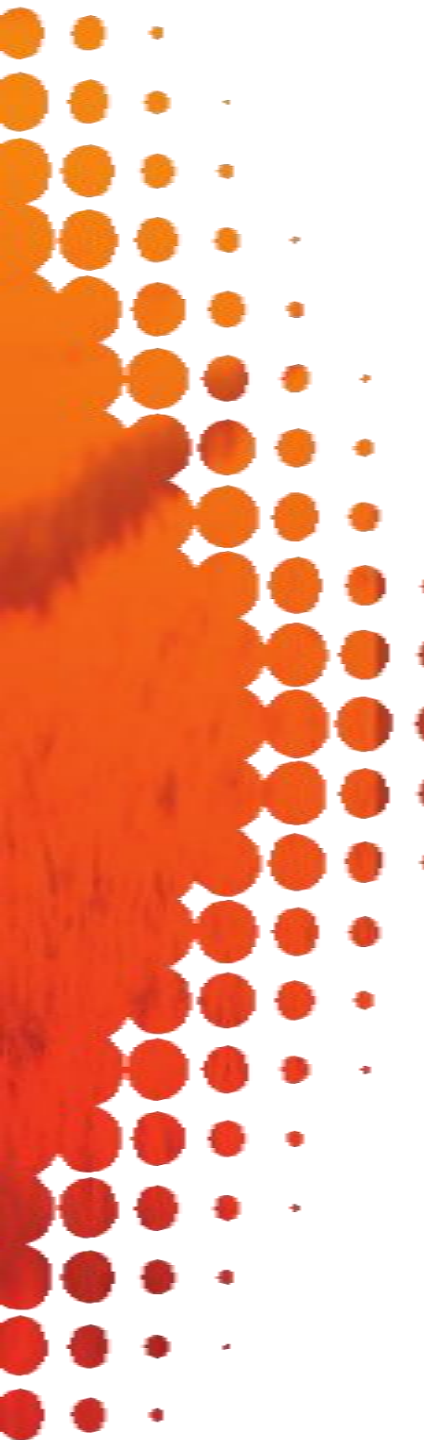

Le tableau de bord vous permet d'accéder à :

 Vos alertes actives : liste des alertes que vous avez postées

| Orange F 🔵 🗖 |                                                                    | 41 % 📕 14:39 |
|--------------|--------------------------------------------------------------------|--------------|
| ≡ Mes        | alertes                                                            | ~ <u>è</u>   |
|              | Agrifind Communa<br>03.04.2019<br>Semis direct<br>Blé tendre hiver | Oïdium       |
| 1            | 0                                                                  | <            |

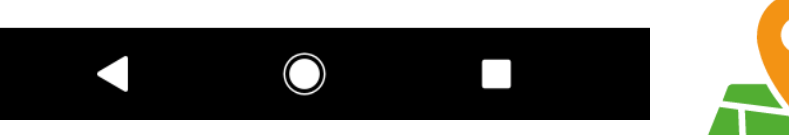

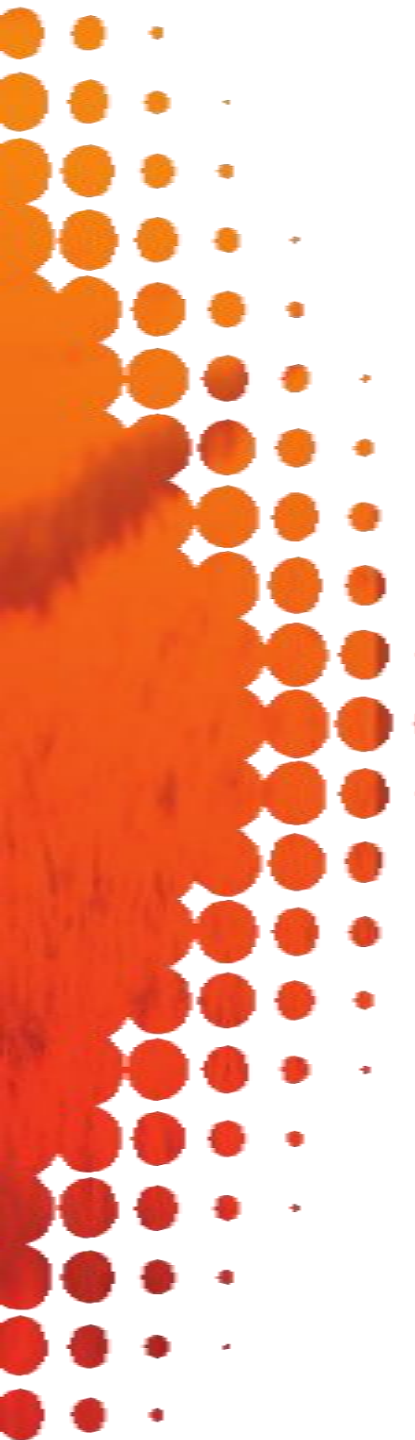

- Le tableau de bord vous permet d'accéder à :
  - La synthèse de vos propres alertes : consultez la synthèse graphique de vos alertes à plusieurs niveaux de détail. Les graphiques sont générés par culture :
- 1<sup>er</sup> graphique : pourcentage d'alertes bioagresseurs, adventices, événements particuliers, autres
- => Appuyez sur la partie Bioagresseurs

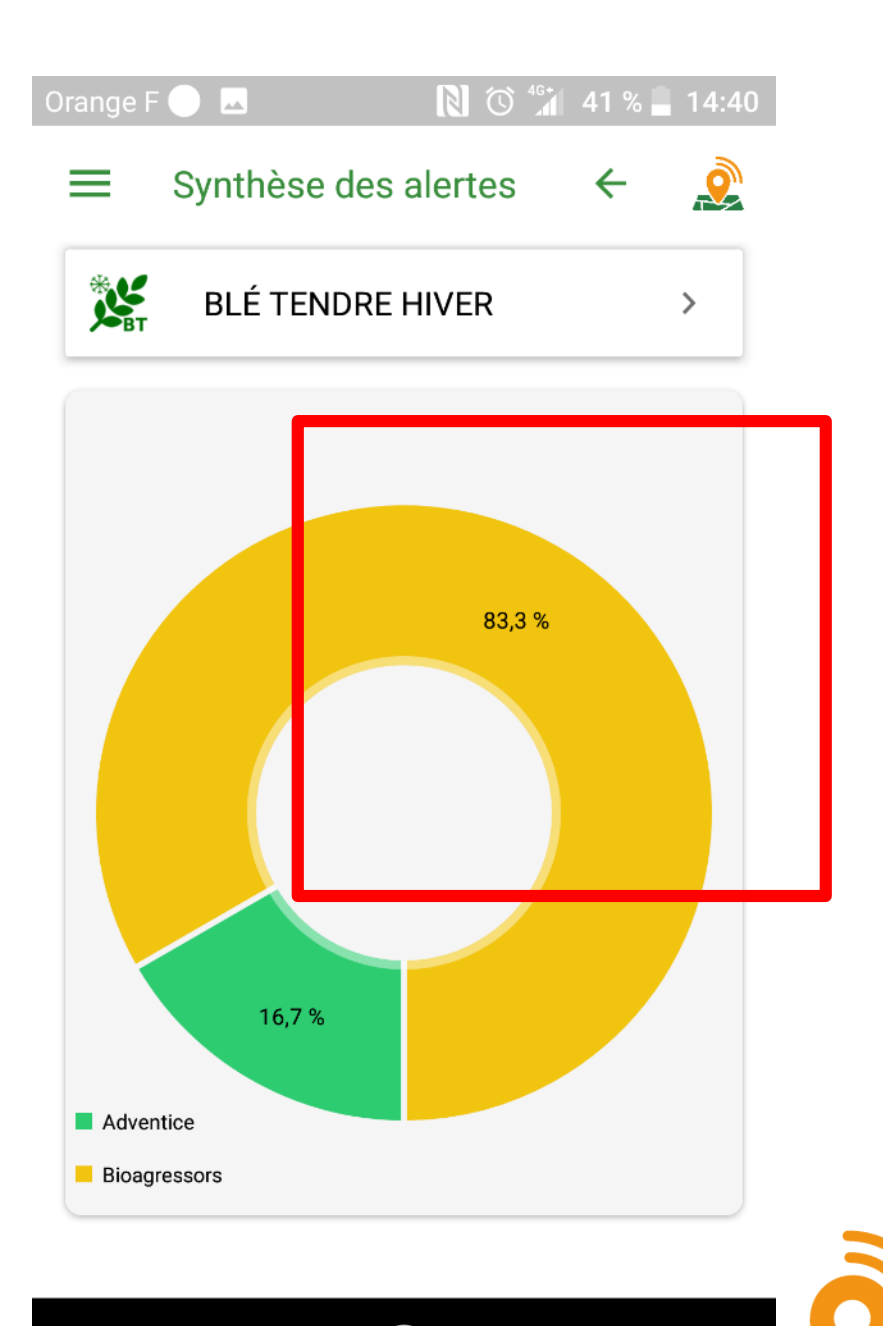

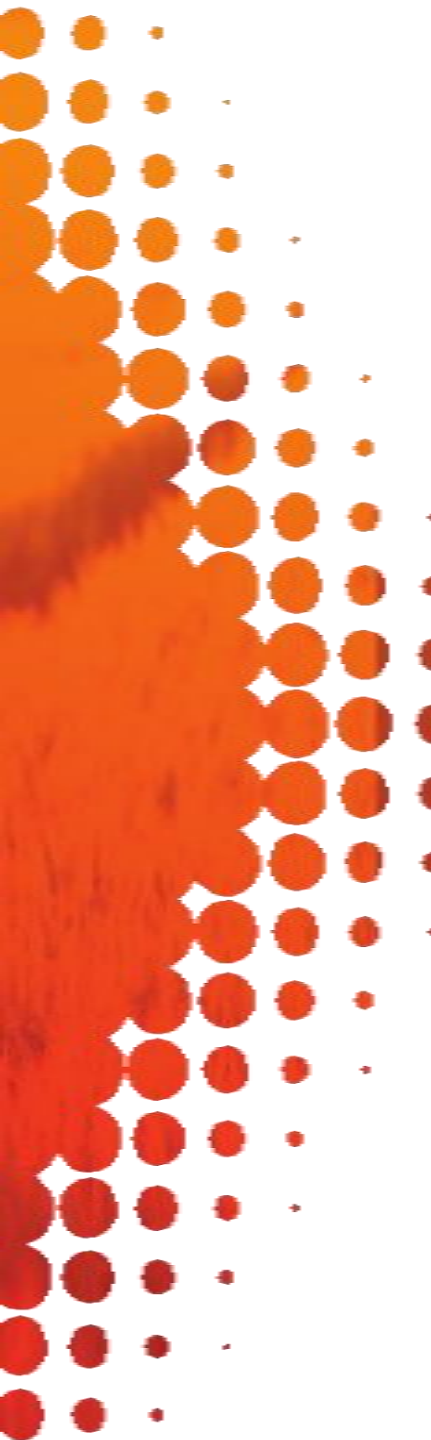

2<sup>ème</sup> graphique : pourcentage d'alertes pour chaque bioagresseur

=> Appuyez sur un bioagresseur

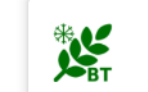

**BLÉ TENDRE HIVER** 

>

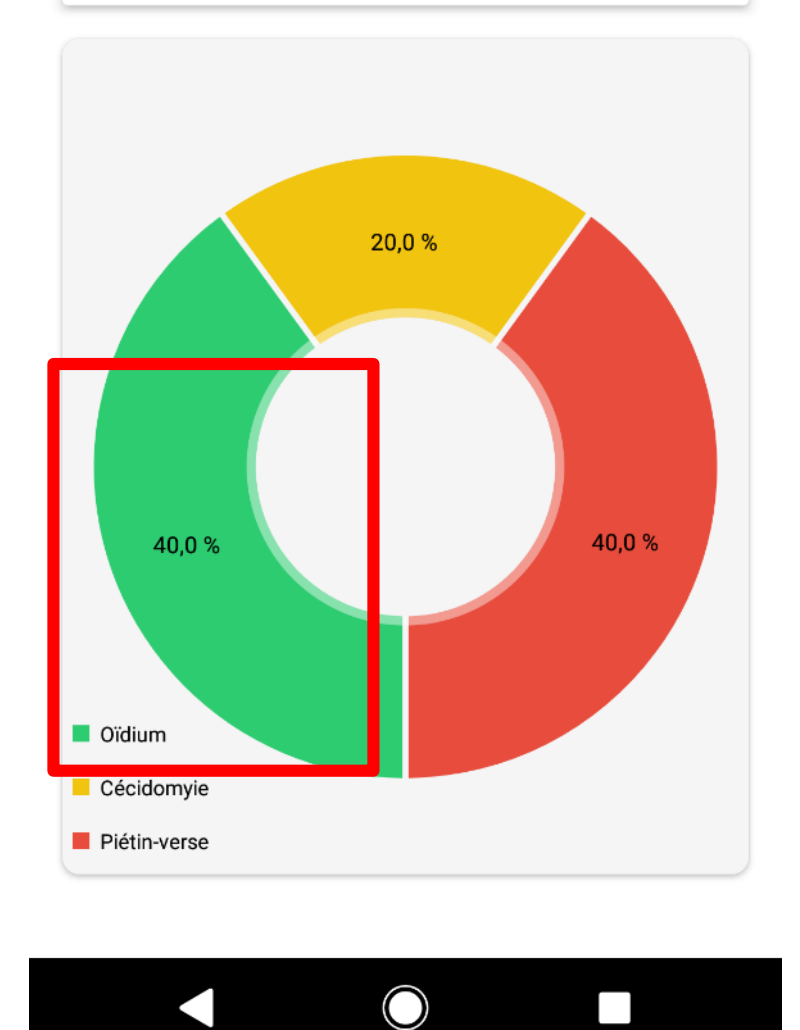

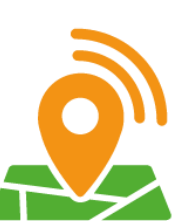

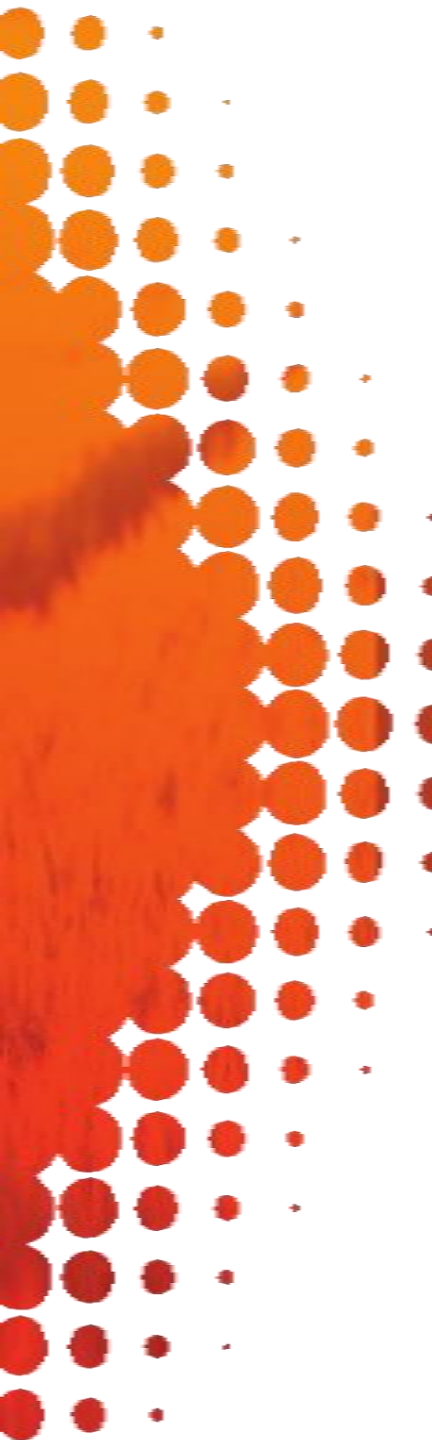

3<sup>ème</sup> graphique : pourcentage de chaque niveau de pression pour le bioagresseur sélectionné

- => Appuyez sur un niveau de pression :
- vous êtes redirigé vers
- la carte avec le filtre
- culture/bioagresseur/ni veau de pression
- sélectionné

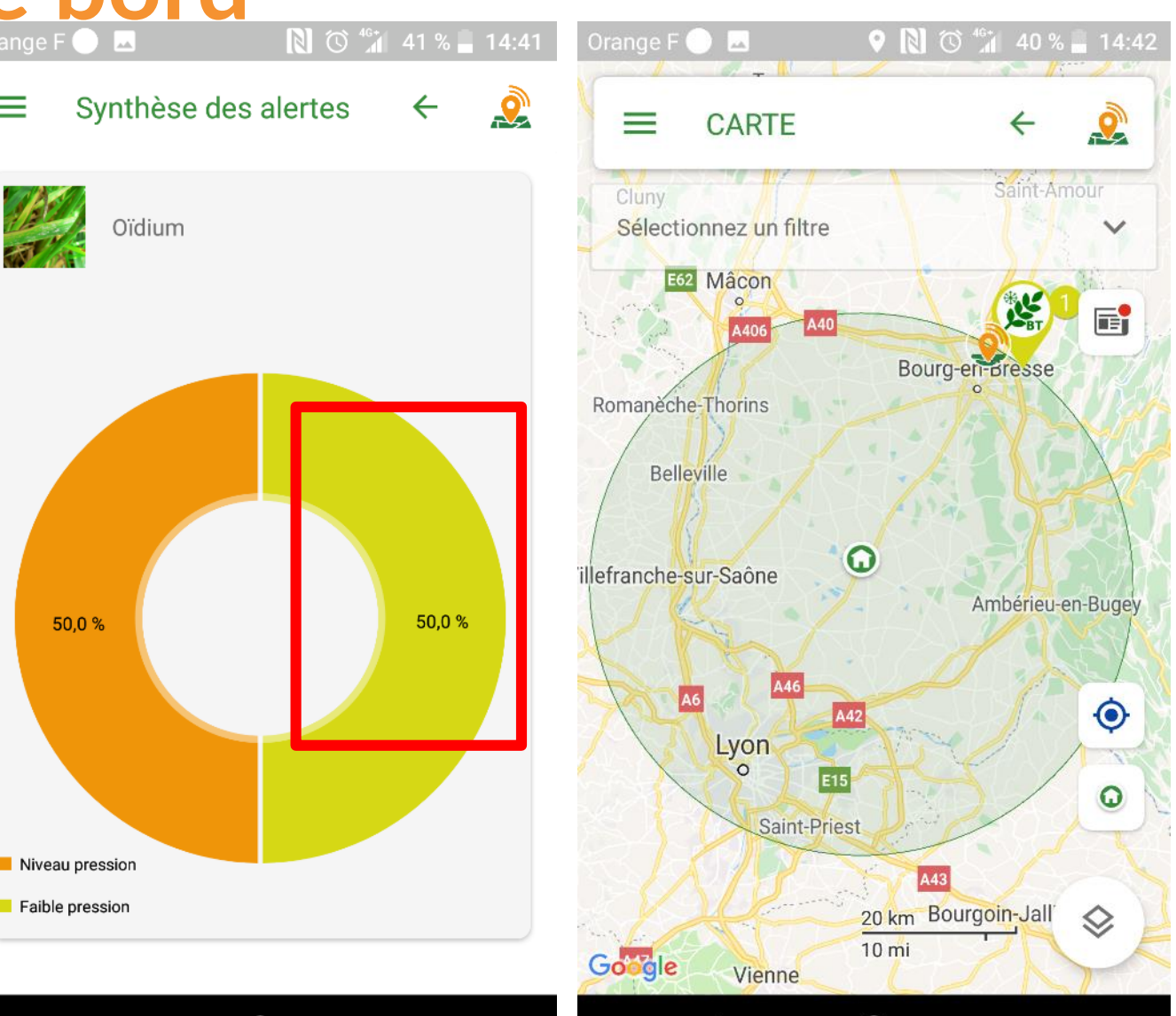

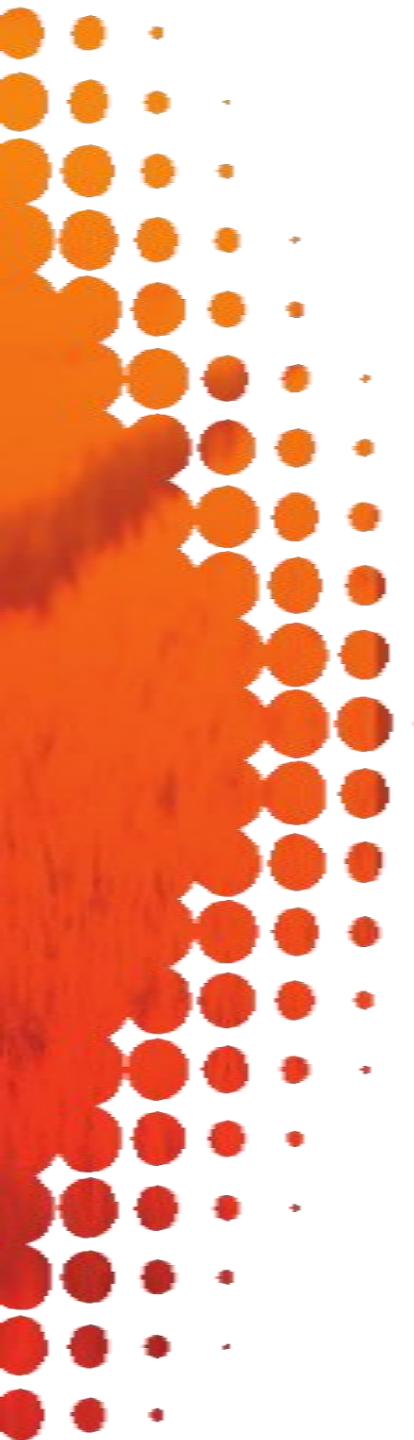

- Le tableau de bord vous permet d'accéder à :
  - La synthèse de vos propres alertes : consultez la synthèse graphique de vos alertes à plusieurs niveaux de détail. Les graphiques sont générés par culture :

3<sup>ème</sup> graphique : pourcentage de chaque niveau de pression pour le bioagresseur sélectionné

> Appuyez sur un niveau de pression
: vous êtes redirigé vers la carte avec
le filtre culture/bioagresseur/niveau
de pression sélectionné

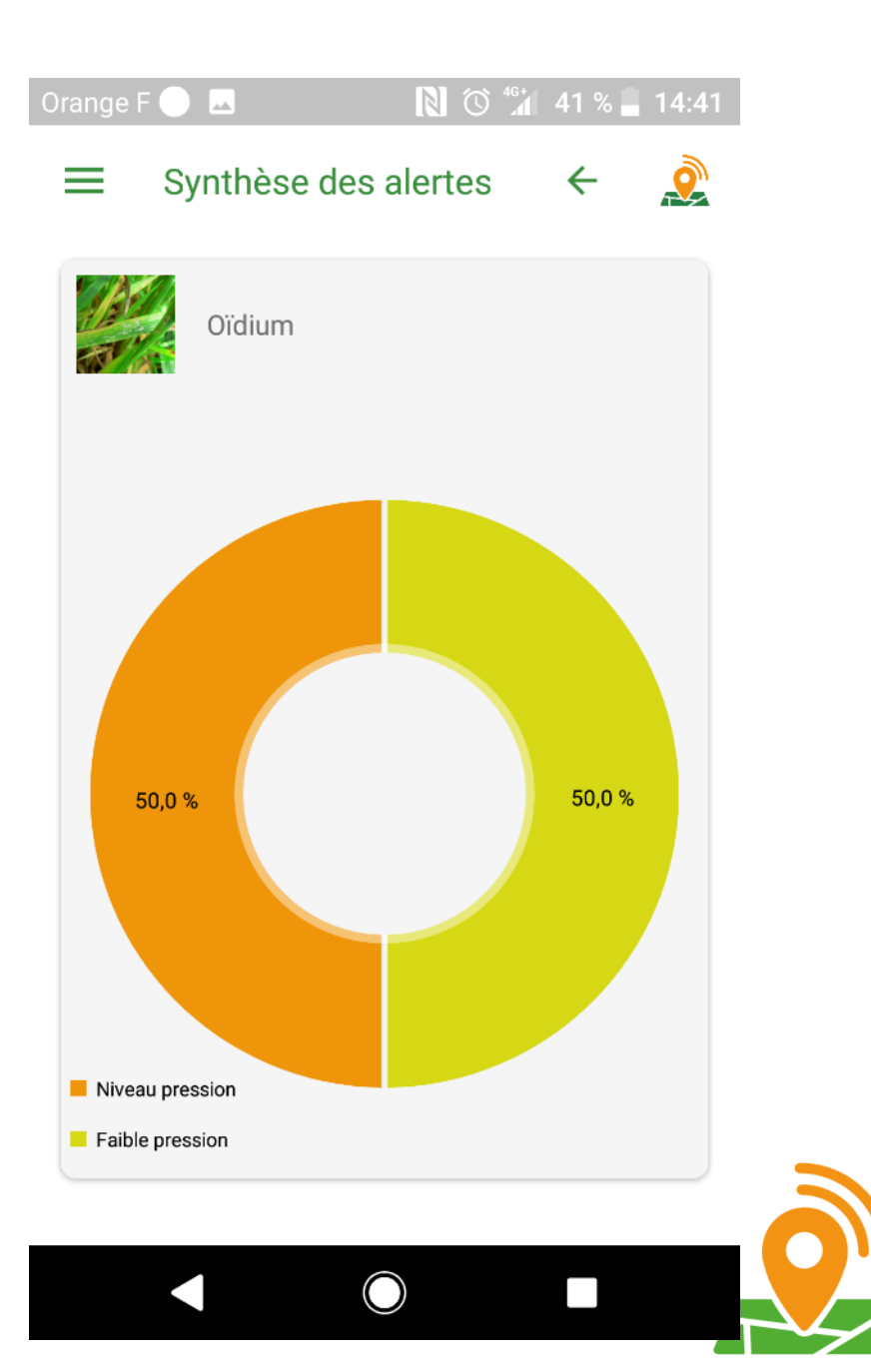

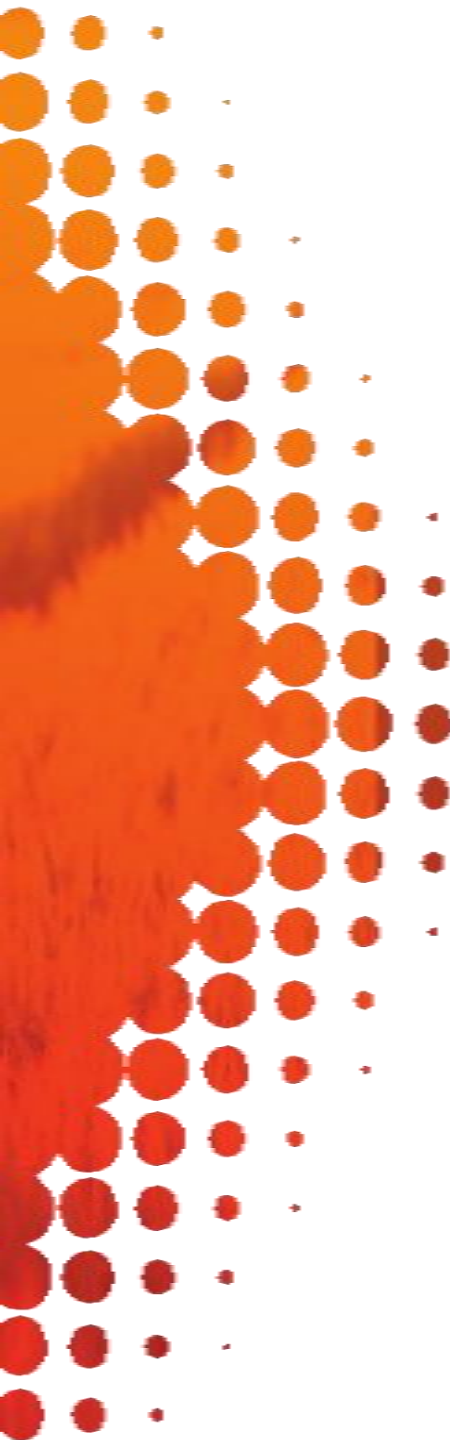

Le tableau de bord vous permet d'accéder à :

 La synthèse des alertes de votre secteur (35 km autour de votre point de référence)

Vous accédez aux mêmes graphiques que dans la synthèse de vos alertes mais les calculs de pourcentage sont basés sur les alertes de tous les utilisateurs de votre secteur

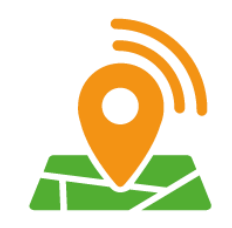

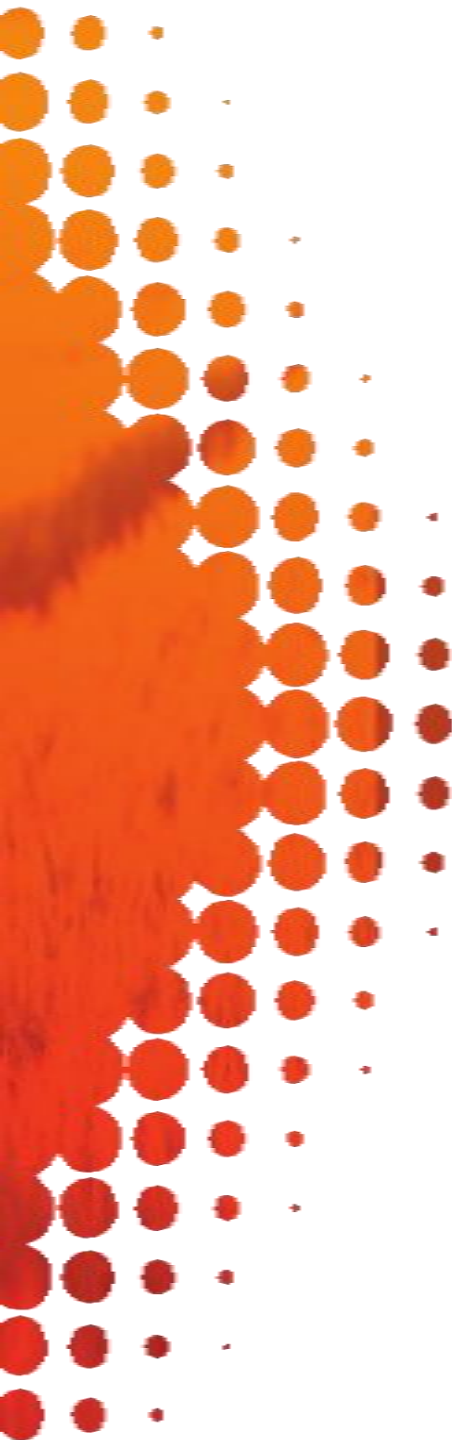

Le tableau de bord vous permet d'accéder à :

 Les balises postées à moins de 500m de l'une de vos balises : visualisez toutes les balises proches de chez vous pour être rapidement informé de la situation dans votre voisinage à proximité immédiate

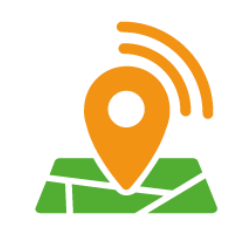

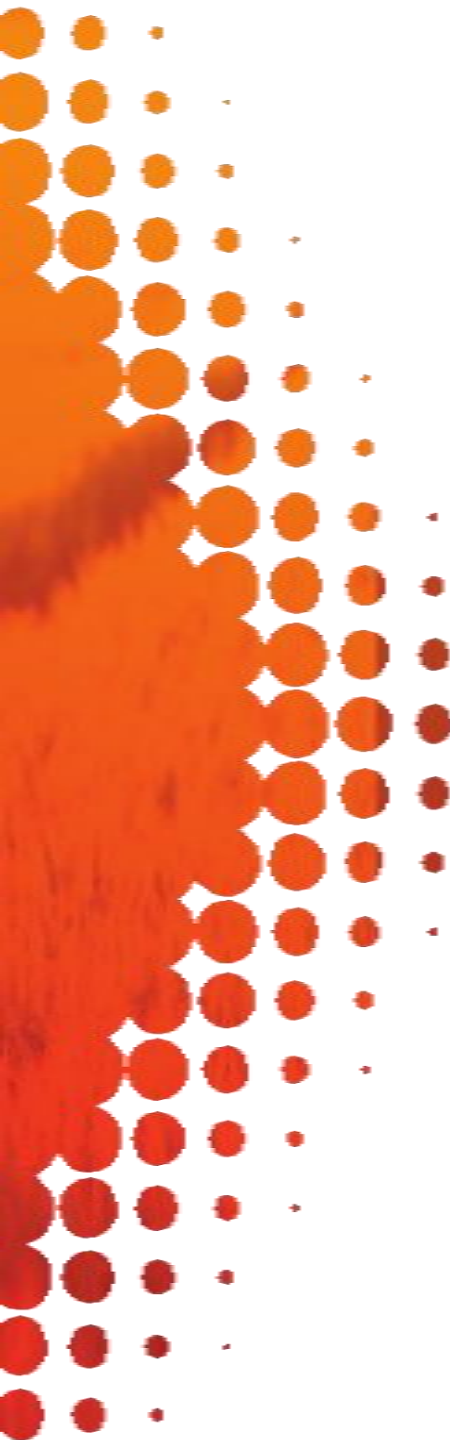

#### 7. La météo

Dans ce module, vous accédez aux conditions météorologiques de votre secteur. Précisez votre ville et visualiser les prévisions jusqu'à 14 jours.

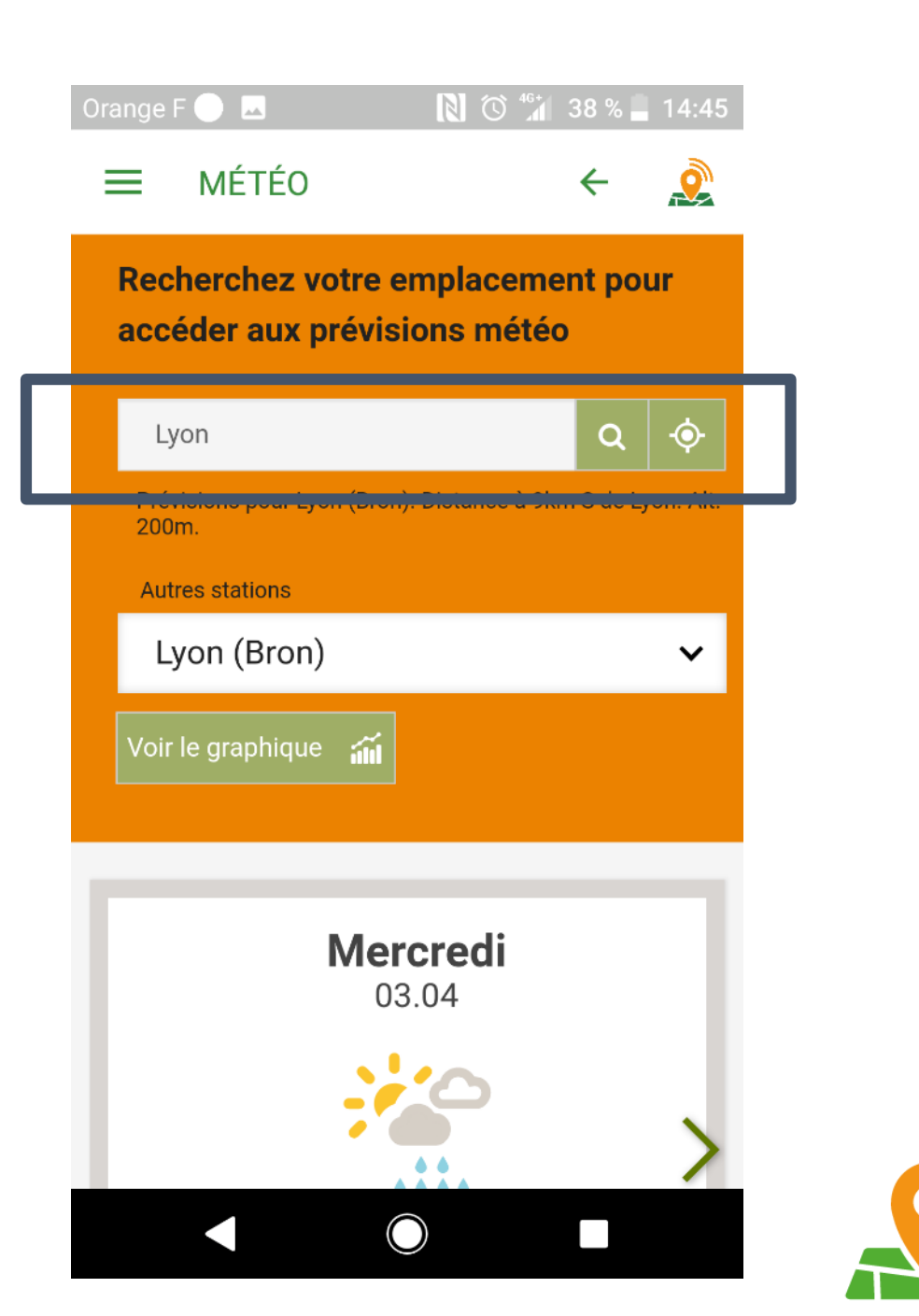

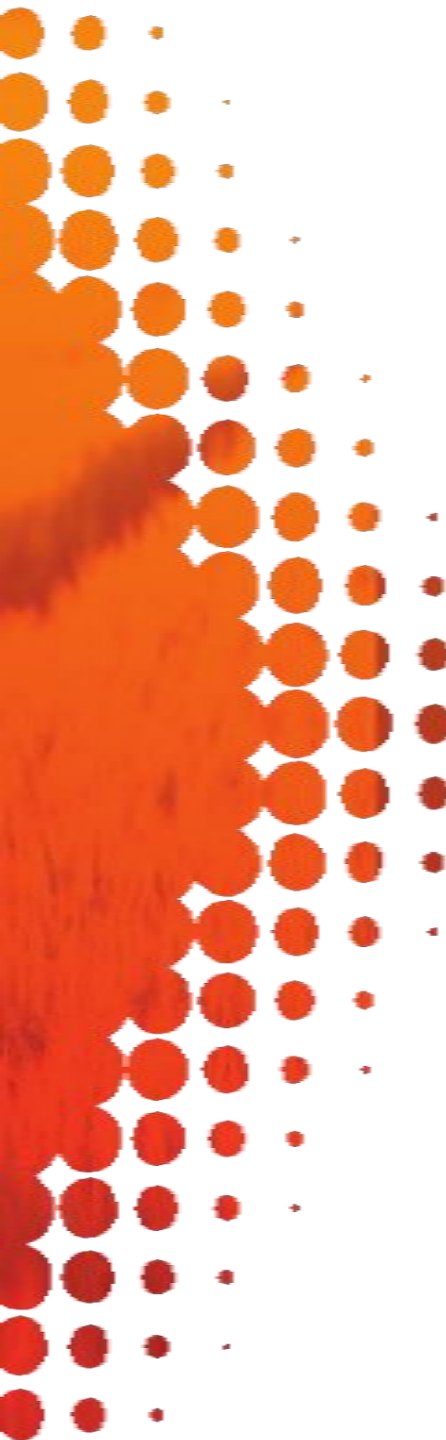

Dans ce module, accédez à vos groupes ainsi qu'aux groupes autour de chez vous.

Pour chercher les groupes autour de chez vous, vous devez avoir positionné votre point de référence sur la carte.

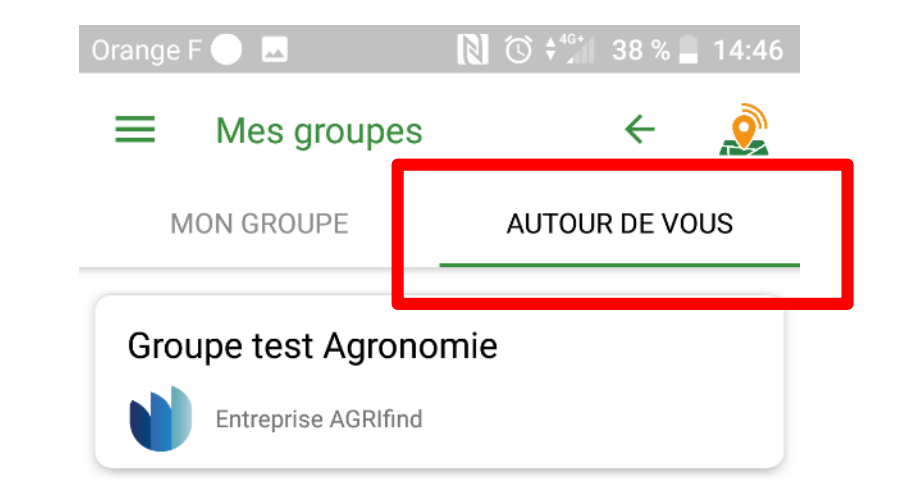

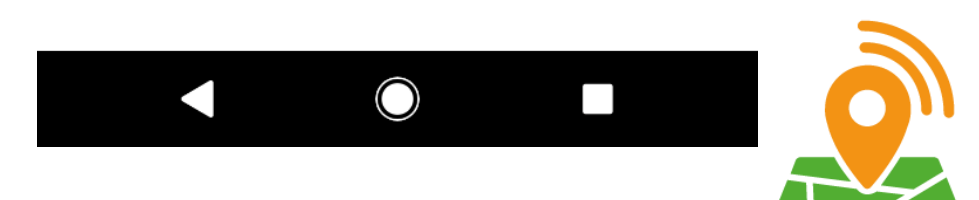

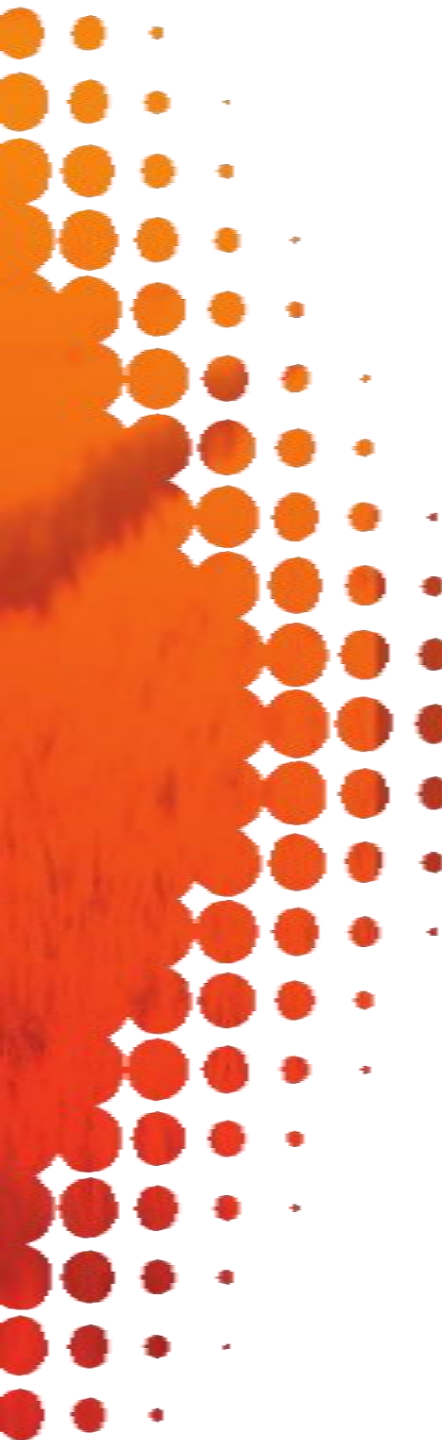

Pour accéder à un groupe, 2 méthodes :

- Envoyez une demande d'invitation en appuyant sur le groupe qui vous intéresse
- Votre référent vous envoie directement une invitation par mail.

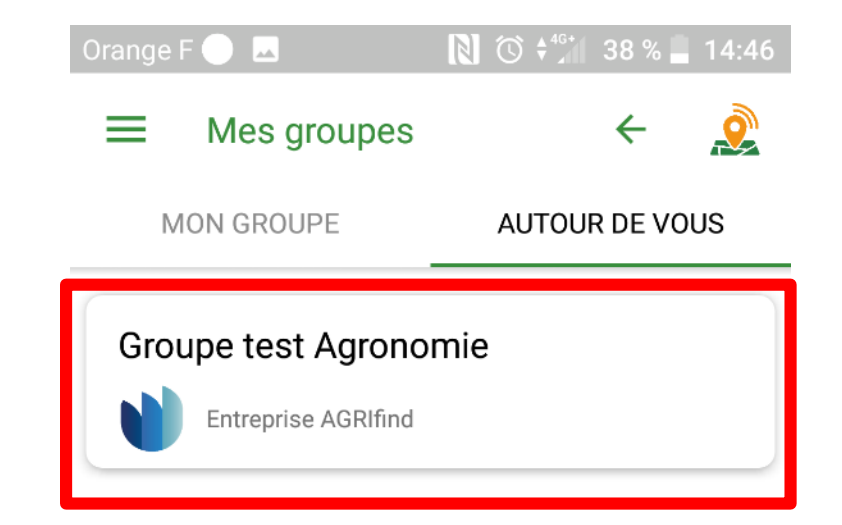

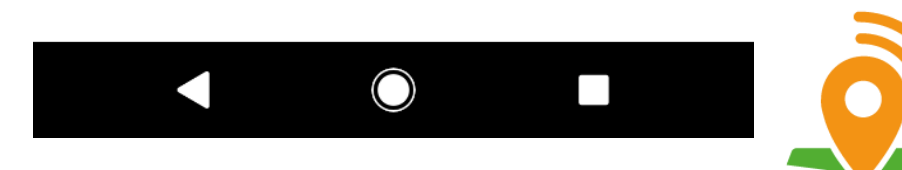

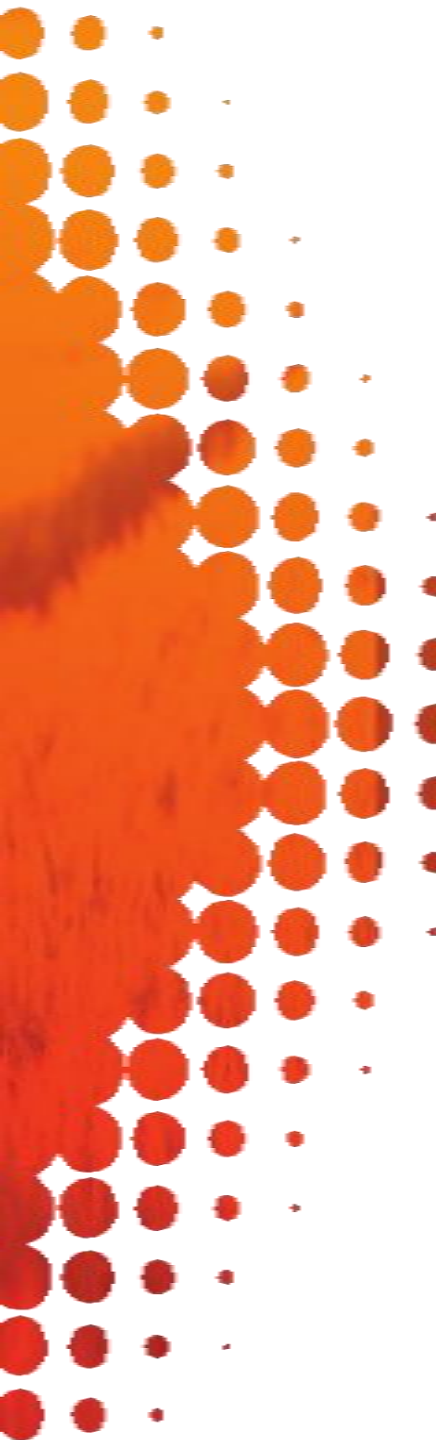

#### Mes groupes

Appuyez sur le nom d'un groupe pour accéder à :

- Sa messagerie interne : consultable uniquement par les membres du groupe
- Sa synthèse

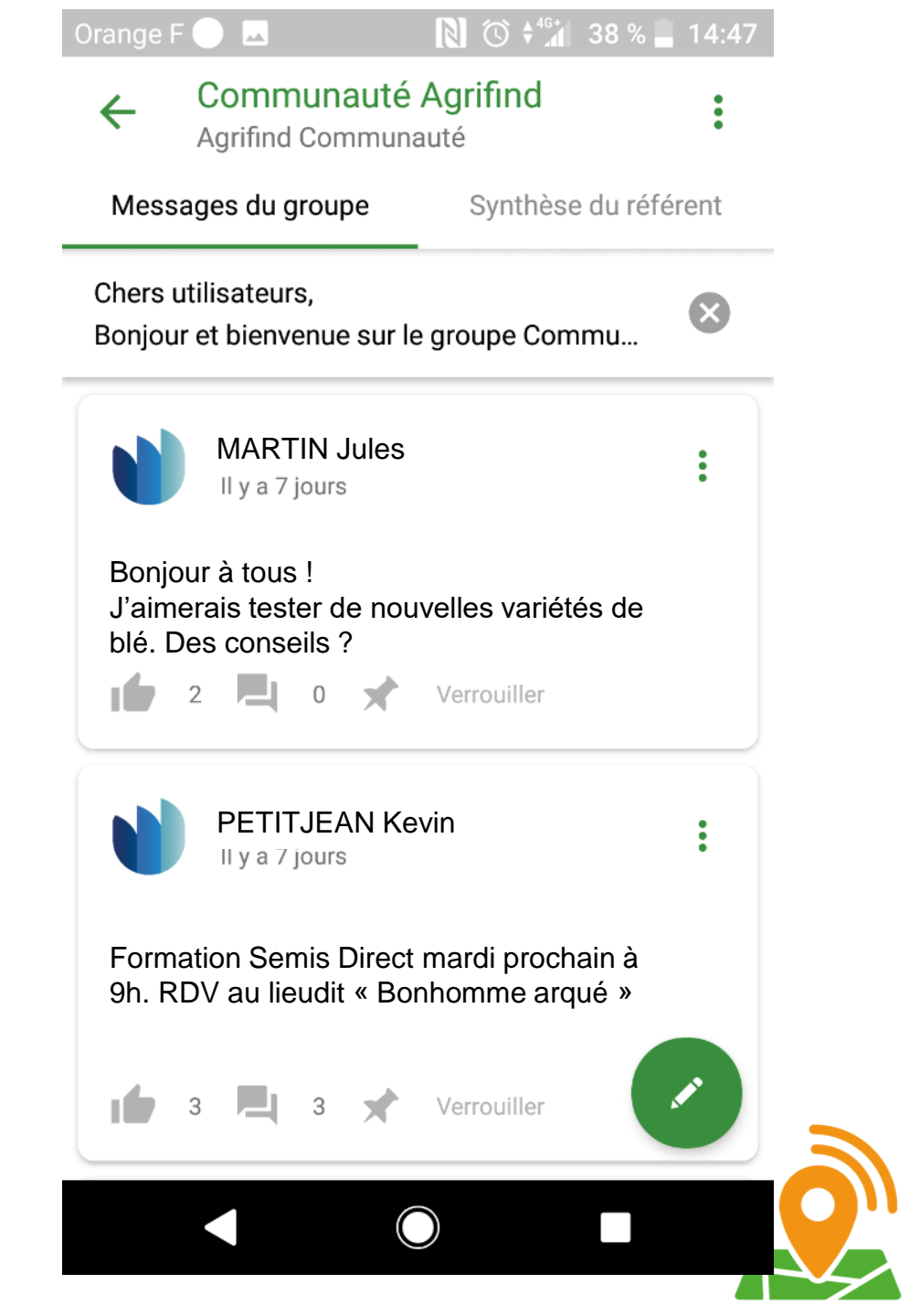

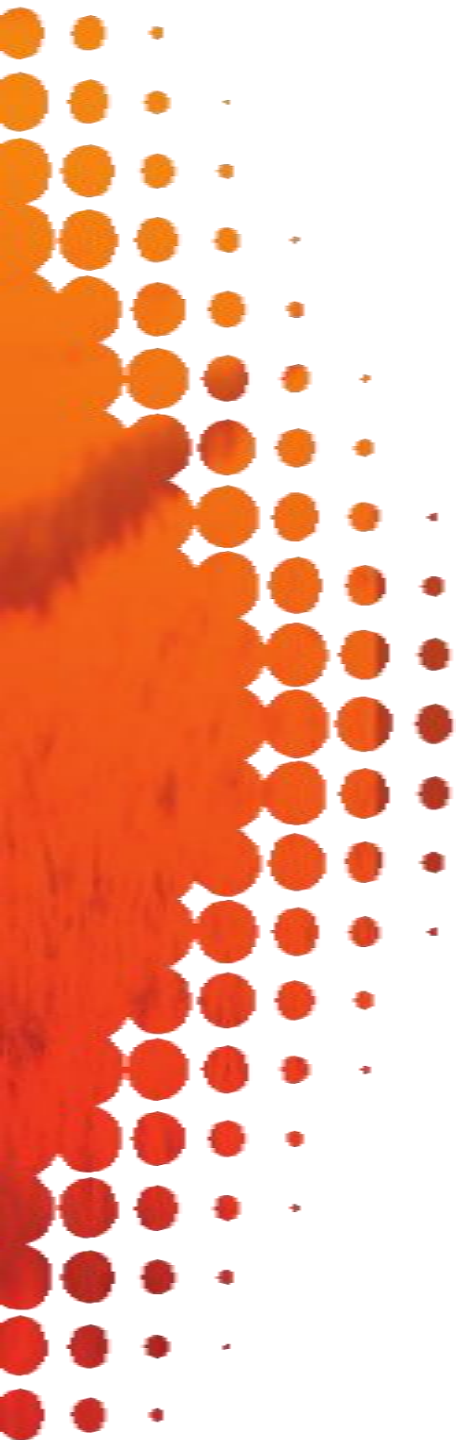

#### Mes groupes

Dans la messagerie interne, si vous avez le statut de **participant** vous pouvez :

- Poster un message
- Supprimer vos propres messages
- Répondre aux messages des autres utilisateurs

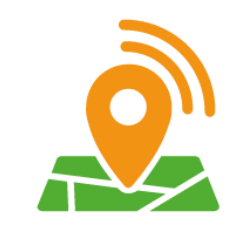

#### Mes groupes

Dans la messagerie interne, si vous avez le statut de **référent** vous pouvez : (illustration page suivante)

- Poster un message
- Epingler un message en haut de page
- Supprimer vos propres messages
- Supprimer les messages des autres utilisateurs
- Répondre aux messages des autres utilisateurs

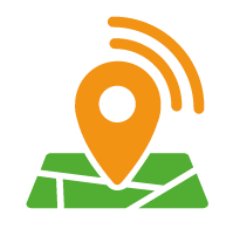

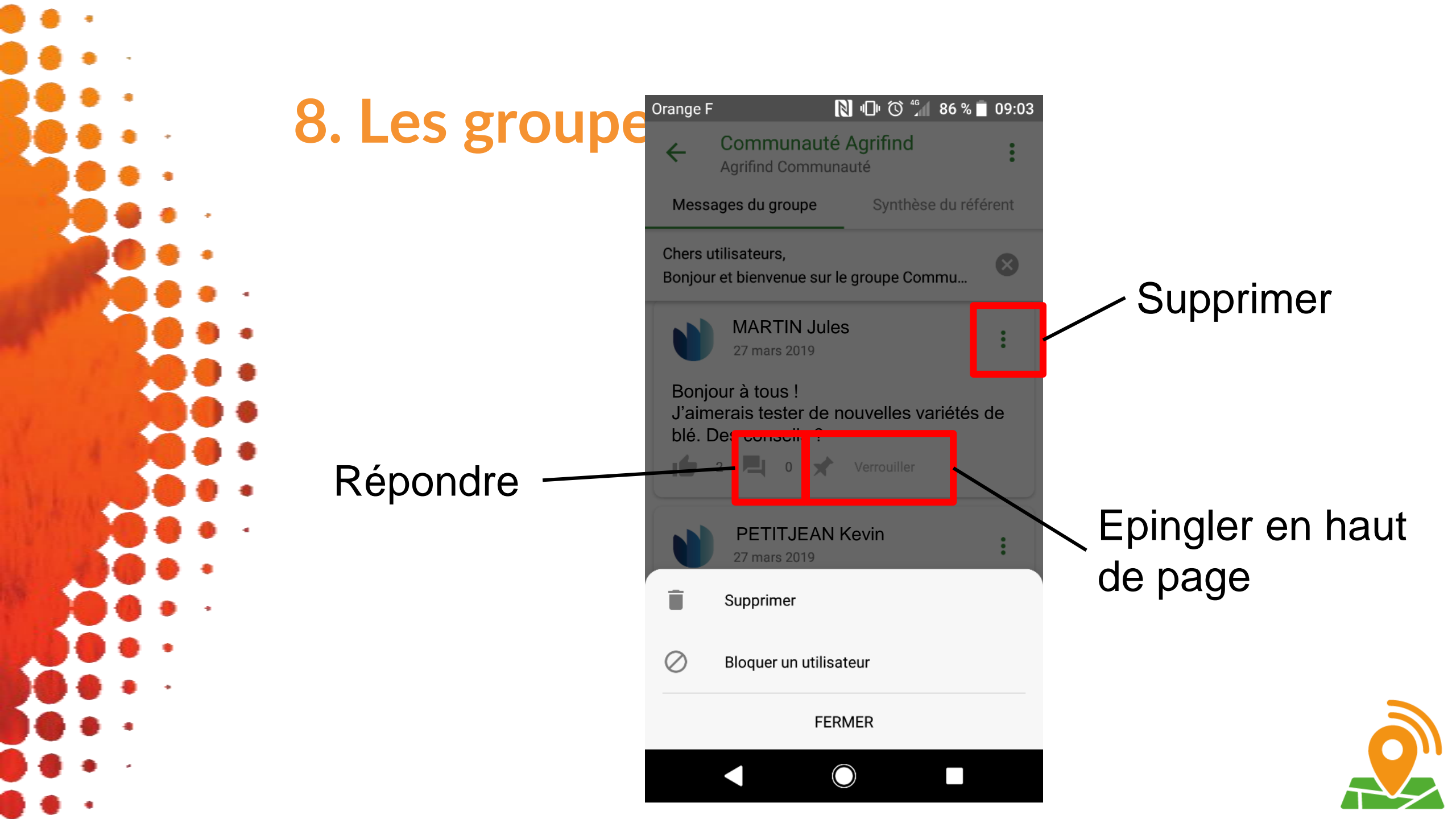

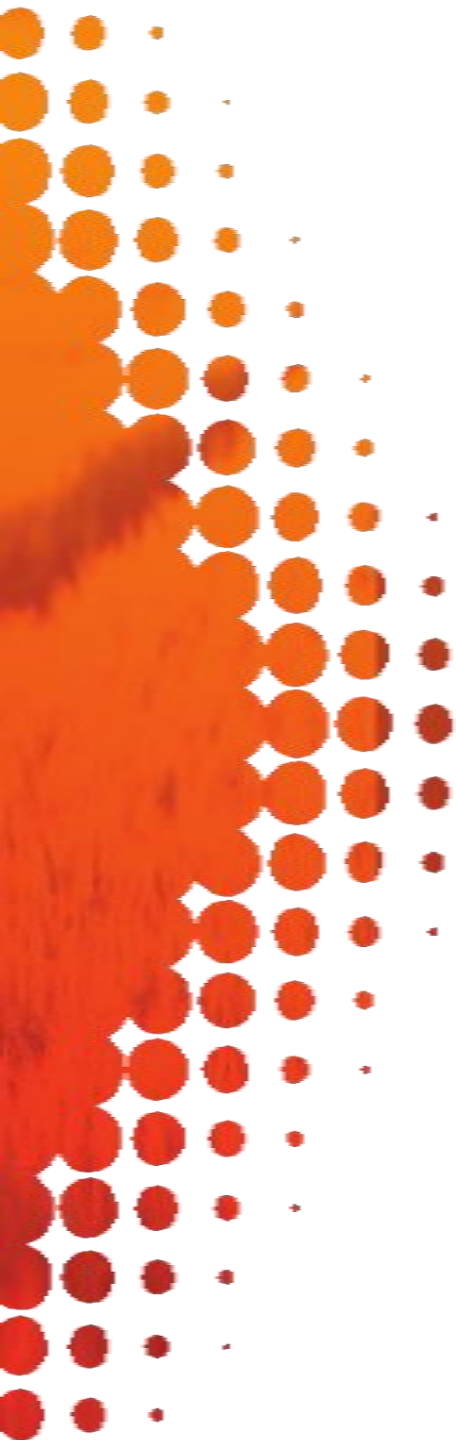

#### Mes groupes

Si vous avez le statut de référent vous pouvez gérer les membres du groupe :

- Inviter d'autres utilisateurs

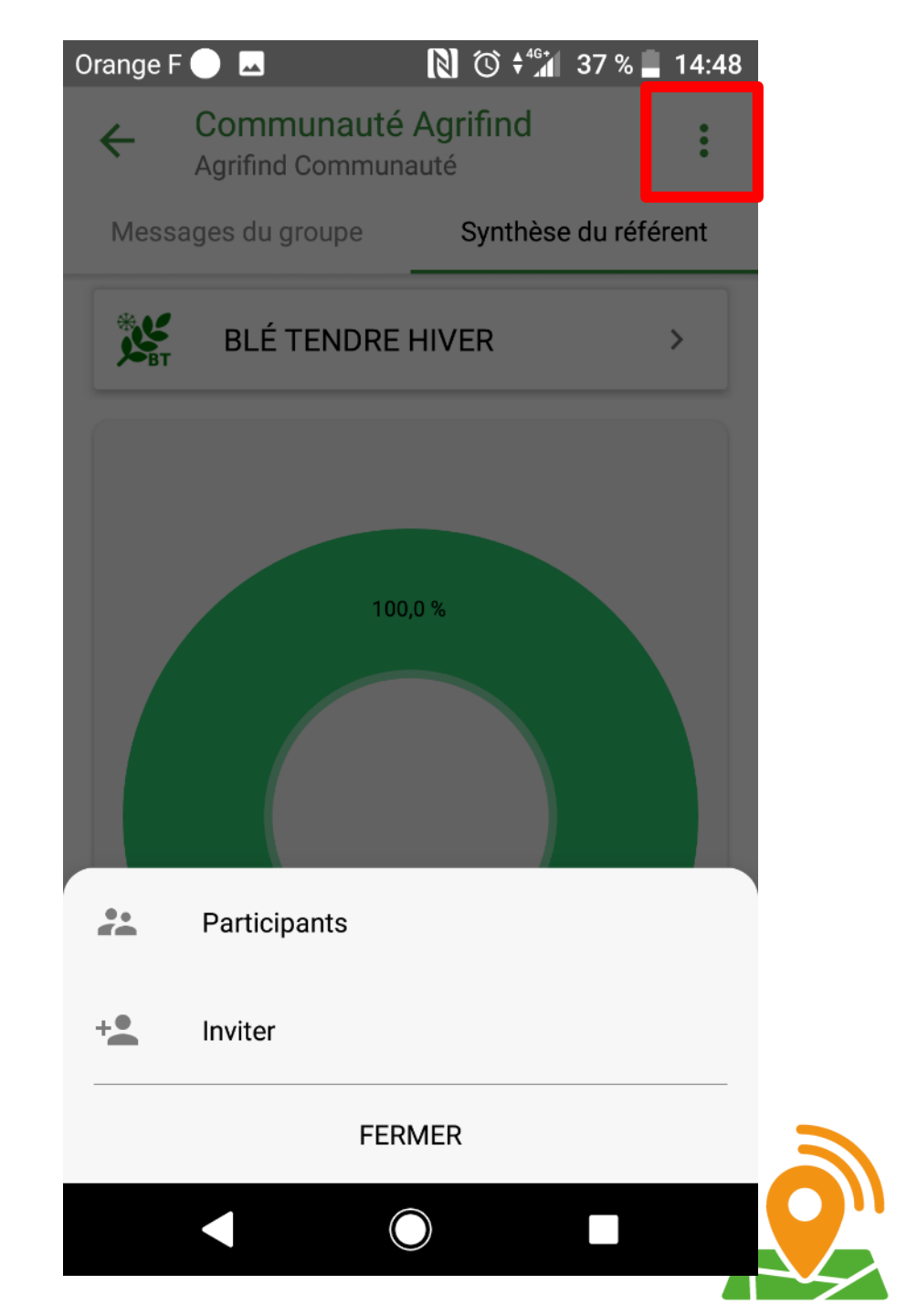

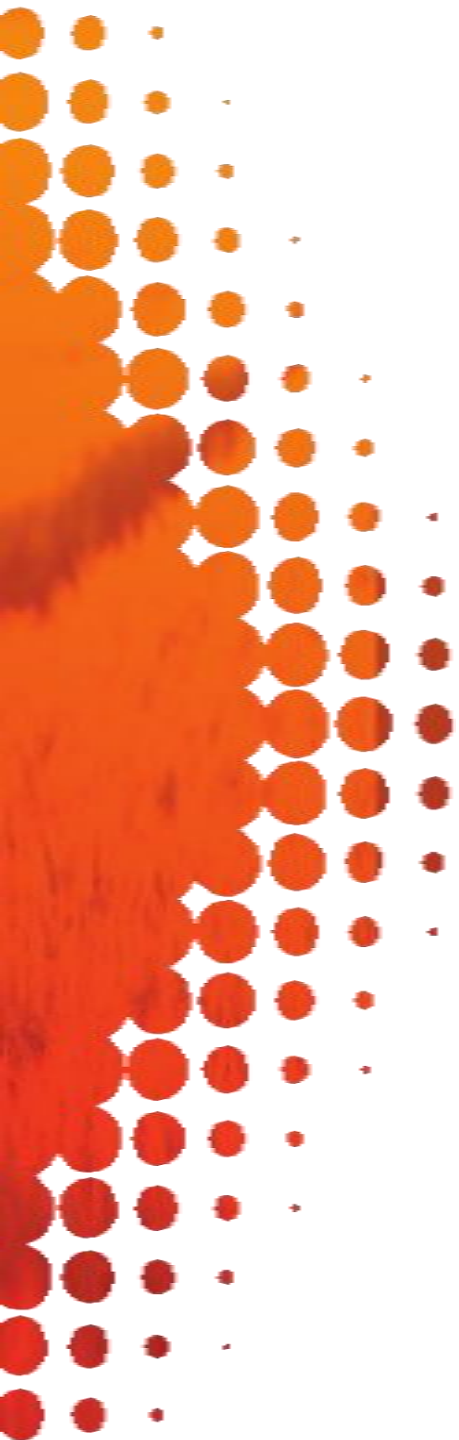

#### Mes groupes

Si vous avez le statut de référent vous pouvez gérer les membres du groupe :

- Voir la liste des participants

| ■ Mes groupes                                | ← 🧕            |  |  |
|----------------------------------------------|----------------|--|--|
| MON GROUPE                                   | AUTOUR DE VOUS |  |  |
| Communauté Agrifind<br>O Agrifind Communauté |                |  |  |
| 13 participants >                            |                |  |  |

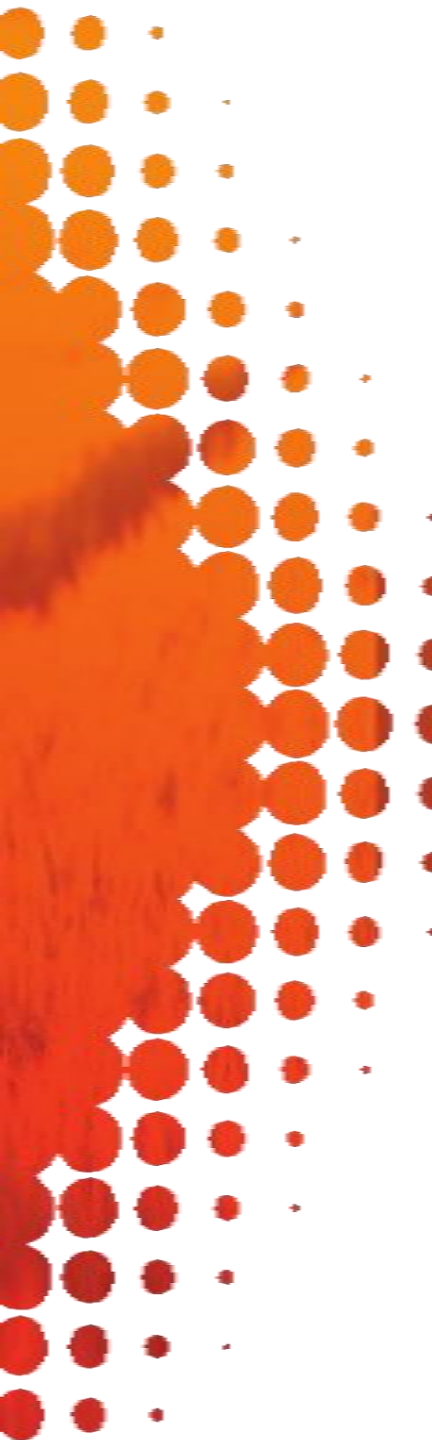

#### Mes groupes

Si vous avez le statut de référent vous pouvez gérer les membres du groupe :

- Voir la liste des membres de votre groupes
- Voir la liste des membres en attente d'acceptation

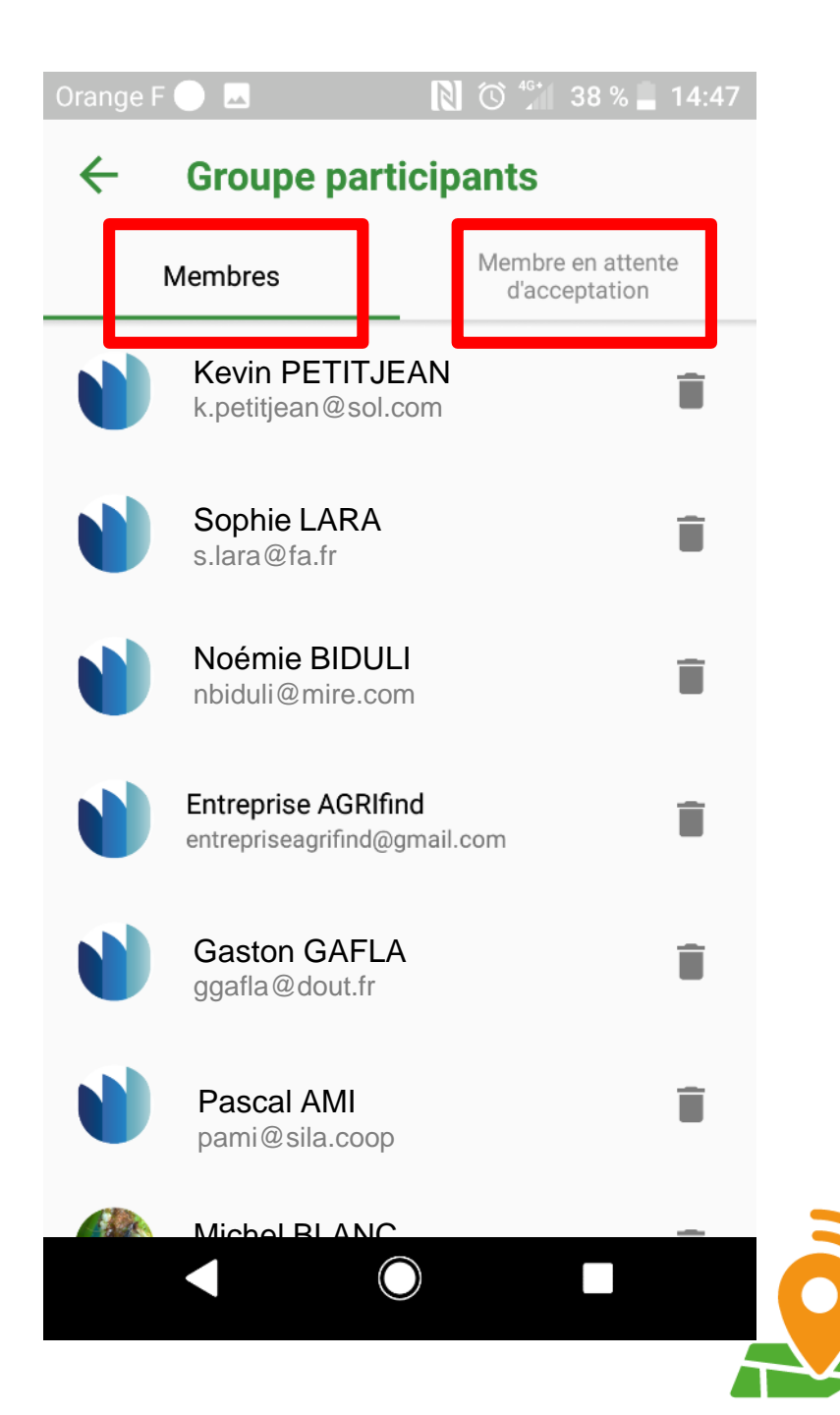

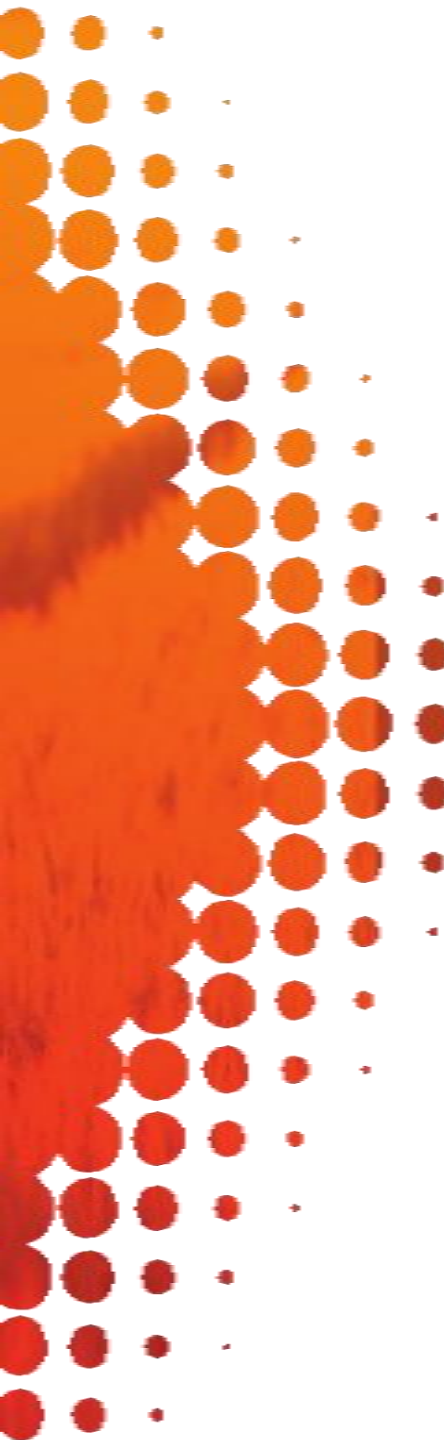

#### 9. Les extractions

Toutes les semaines, vous recevez dans votre boite mail l'extraction de toutes vos observations de la semaine (fichier au format .CSV)

Si vous êtes référent de groupe, vous recevez également :

- Les extractions des observations des membres de chacun de vos groupes
- La liste des membres de vos groupes

![](_page_62_Picture_6.jpeg)

![](_page_63_Figure_0.jpeg)

# **10. Les notifications**

La réception de notifications sur votre téléphone est automatique. Vous recevez des notifications pour :

- Vous indiquer si des alertes sur les cultures que vous avez créées sont postées autour de chez vous
- Lorsqu'un utilisateur répond à ou like un de vos messages
- Lorsque quelqu'un intègre votre groupe.

Vous pouvez régler ces notifications dans vos paramètres de profil

![](_page_63_Picture_7.jpeg)

![](_page_64_Picture_0.jpeg)

### Merci d'utiliser notre application !

www.agrifind.fr

![](_page_64_Picture_3.jpeg)

![](_page_64_Picture_4.jpeg)